#### JD Edwards EnterpriseOne

Transaction Server Reference Guide Release 9.1 for Microsoft Windows using WebSphere Application Server E24427-06

December 2013

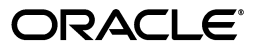

JD Edwards EnterpriseOne Transaction Server Reference Guide, Release 9.1 for Microsoft Windows using WebSphere Application Server

E24427-06

Copyright © 2011, 2013, Oracle and/or its affiliates. All rights reserved.

This software and related documentation are provided under a license agreement containing restrictions on use and disclosure and are protected by intellectual property laws. Except as expressly permitted in your license agreement or allowed by law, you may not use, copy, reproduce, translate, broadcast, modify, license, transmit, distribute, exhibit, perform, publish, or display any part, in any form, or by any means. Reverse engineering, disassembly, or decompilation of this software, unless required by law for interoperability, is prohibited.

The information contained herein is subject to change without notice and is not warranted to be error-free. If you find any errors, please report them to us in writing.

If this is software or related documentation that is delivered to the U.S. Government or anyone licensing it on behalf of the U.S. Government, the following notice is applicable:

U.S. GOVERNMENT END USERS: Oracle programs, including any operating system, integrated software, any programs installed on the hardware, and/or documentation, delivered to U.S. Government end users are "commercial computer software" pursuant to the applicable Federal Acquisition Regulation and agency-specific supplemental regulations. As such, use, duplication, disclosure, modification, and adaptation of the programs, including any operating system, integrated software, any programs installed on the hardware, and/or documentation, shall be subject to license terms and license restrictions applicable to the programs. No other rights are granted to the U.S. Government.

This software or hardware is developed for general use in a variety of information management applications. It is not developed or intended for use in any inherently dangerous applications, including applications that may create a risk of personal injury. If you use this software or hardware in dangerous applications, then you shall be responsible to take all appropriate fail-safe, backup, redundancy, and other measures to ensure its safe use. Oracle Corporation and its affiliates disclaim any liability for any damages caused by use of this software or hardware in dangerous applications.

Oracle and Java are registered trademarks of Oracle and/or its affiliates. Other names may be trademarks of their respective owners.

Intel and Intel Xeon are trademarks or registered trademarks of Intel Corporation. All SPARC trademarks are used under license and are trademarks or registered trademarks of SPARC International, Inc. AMD, Opteron, the AMD logo, and the AMD Opteron logo are trademarks or registered trademarks of Advanced Micro Devices. UNIX is a registered trademark of The Open Group.

This software or hardware and documentation may provide access to or information on content, products, and services from third parties. Oracle Corporation and its affiliates are not responsible for and expressly disclaim all warranties of any kind with respect to third-party content, products, and services. Oracle Corporation and its affiliates will not be responsible for any loss, costs, or damages incurred due to your access to or use of third-party content, products, or services.

## Contents

| Preface                     | v |
|-----------------------------|---|
| Documentation Accessibility | v |
| Related Documents           | v |
| Conventions                 | v |
|                             |   |

#### **1** Understanding the Transaction Server Components

| 1.1 | Overview                                                          | 1-1 |
|-----|-------------------------------------------------------------------|-----|
| 1.2 | Certifications (Formerly Known as Minimum Technical Requirements) | 1-2 |
| 1.3 | Obtaining the Transaction Server Managed Software Component       | 1-2 |
| 1.4 | Prerequisites                                                     | 1-2 |
| 1.5 | Understanding Transaction Server Communications                   | 1-3 |

#### 2 Configuring the Transaction Server Components

| 2.1   | JDBj Database Configuration                | 2-1  |
|-------|--------------------------------------------|------|
| 2.1.1 | JDBj Bootstrap Datasource                  | 2-1  |
| 2.1.2 | JDBj Bootstrap Session                     | 2-2  |
| 2.1.3 | JDBj Connection Pools                      | 2-3  |
| 2.1.4 | JDBC Drivers                               | 2-4  |
| 2.1.5 | JDBj Logging                               | 2-5  |
| 2.1.6 | Oracle Database Settings                   | 2-5  |
| 2.1.7 | JDBj Runtime Properties                    | 2-6  |
| 2.1.8 | JDBj Spec Datasource                       | 2-6  |
| 2.2   | Real Time Events                           | 2-7  |
| 2.2.1 | Event Processor Configuration Settings     | 2-7  |
| 2.2.2 | Trigger Listener Kernel                    | 2-9  |
| 2.3   | Network Settings                           | 2-9  |
| 2.3.1 | JDENET Configuration                       | 2-9  |
| 2.3.2 | Security Server Configuration              | 2-9  |
| 2.4   | Log File Configuration (jdelog.properties) | 2-10 |

#### 3 Configuring JD Edwards EnterpriseOne

| 3.1 | Verifying User Defined Codes (UDCs) | 3-1 |
|-----|-------------------------------------|-----|
| 3.2 | Verifying Tables                    | 3-1 |
| 3.3 | Verifying Serialized Objects        | 3-2 |
| 3.4 | Activating Events                   | 3-2 |

| 3.5 Creating Triggers |  | 3-5 |
|-----------------------|--|-----|
|-----------------------|--|-----|

#### 4 Configuring Subscribers in JD Edwards EnterpriseOne

| 4.1   | Prerequisites                                                                | 4-1  |
|-------|------------------------------------------------------------------------------|------|
| 4.2   | Configuring Subscriber JMS Queue/Topic in WebSphere Application Server       | 4-1  |
| 4.3   | Creating JMS Queues in a Transaction Server container Installed in WebSphere |      |
|       | Application Server 4-2                                                       |      |
| 4.4   | Creating JMS Queues in WebSphere Using a Non-Transaction Server Container    | 4-7  |
| 4.4.1 | Create the Service Integration Bus (SIB)                                     | 4-7  |
| 4.4.2 | Create the JMS Queue Connection Factory                                      | 4-9  |
| 4.4.3 | Create the SIB JMS Destinations                                              | 4-12 |
|       |                                                                              |      |

#### 5 Adding a Subscriber

| 5.1 | Setting Processing Options for Event Subscribers Application (P90702A) | 5-1 |
|-----|------------------------------------------------------------------------|-----|
| 5.2 | Using Event Subscribers Application to Add a Subscriber                | 5-3 |

#### 6 Troubleshooting Real Time Events Processing

# 7 Upgrading the Transaction Server RTE Software Component Using Server Manager

# 8 Uninstalling the Transaction Server RTE Software Component using Server Manager

#### A Architecture of the Guaranteed Event System

# **B** Creating and Configuring Multiple Transaction Servers per Environment or User/Role

- B.1 Creating and Configuring Multiple Transaction Servers per Environment ...... B-1
- B.2 Creating and Configuring Multiple Transaction Servers per Role/User..... B-3

#### C Testing and Validating the JMSQUEUE Configuration

# D Creating an Oracle JD Edwards EnterpriseOne Service Request for Transaction Server Support

#### E Clustering Real Time Events on WebSphere

| E.1 | Understanding WebSphere Clustering                                                                           | E-1  |
|-----|----------------------------------------------------------------------------------------------------|------|
| E.2 | Creating a Cluster on the IBM WebSphere Application Server                                                   | E-2  |
| E.3 | Installing the Transaction Server RTE Component on the WebSphere Application Server using Server Manager E-5 | er   |
| E.4 | Using JDBC Store                                                                                             | E-8  |
| E.5 | Using Horizontal Clusters on WebSphere                                                                       | E-17 |

### Preface

Welcome to the JD Edwards EnterpriseOne Transaction Server Reference Guide for Microsoft Windows on WebSphere.

#### **Documentation Accessibility**

For information about Oracle's commitment to accessibility, visit the Oracle Accessibility Program website at http://www.oracle.com/pls/topic/lookup?ctx=acc&id=docacc.

#### Access to Oracle Support

Oracle customers have access to electronic support through My Oracle Support. For information, visit http://www.oracle.com/pls/topic/lookup?ctx=acc&id=info or visit http://www.oracle.com/pls/topic/lookup?ctx=acc&id=trs if you are hearing impaired.

#### **Related Documents**

You can access related documents from the JD Edwards EnterpriseOne Release Documentation Overview pages on My Oracle Support. Access the main documentation overview page by searching for the document ID, which is 876932.1, or by using this link:

https://support.oracle.com/CSP/main/article?cmd=show&type=NOT&id=876932.1

To navigate to this page from the My Oracle Support home page, click the Knowledge tab, and then click the Tools and Training menu, JD Edwards EnterpriseOne, Welcome Center, Release Information Overview.

The most current versions of this guide and all other JD Edwards EnterpriseOne Tools and Installation/Upgrade documentation is available on the Oracle Technology Network:

http://www.oracle.com/technetwork/documentation/jdedent-098169.html

This guide contains references to server configuration settings It is highly recommended that you only access and manage these settings for the supported server types using the Server Manager program. For additional details, refer to the *JD Edwards EnterpriseOne Server Manager Guide*.

#### Conventions

The following text conventions are used in this document:

| Convention | Meaning                                                                                                    |  |  |  |  |
|------------|----------------------------------------------------------------------------------------------------|--|--|--|--|
| boldface   | Boldface type indicates graphical user interface elements associated with an action, or terms defined in text or the glossary.         |  |  |  |  |
| italic     | Italic type indicates book titles, emphasis, or placeholder variables for which you supply particular values.                          |  |  |  |  |
| monospace  | Monospace type indicates commands within a paragraph, URLs, code in examples, text that appears on the screen, or text that you enter. |  |  |  |  |

1

### Understanding the Transaction Server Components

This chapter describes:

- Section 1.1, "Overview"
- Section 1.2, "Certifications (Formerly Known as Minimum Technical Requirements)"
- Section 1.3, "Obtaining the Transaction Server Managed Software Component"
- Section 1.4, "Prerequisites"
- Section 1.5, "Understanding Transaction Server Communications"

#### 1.1 Overview

The JD Edwards EnterpriseOne Transaction Server Components installer performs the installation, upgrade, and configuration of the Transaction Server Components. These components provide the Real Time Events functionality on the Transaction Server.

This document is not a substitute for the administration manuals provided by your IBM WebSphere Application Server vendor, the network administration manuals provided by your network vendor, or the installation and configuration manuals for third-party products used with JD Edwards EnterpriseOne.

The procedures in this guide support the IBM WebSphere Application Server. This document is designed for management information system (MIS) managers and installers. To successfully install the Transaction Server Components on an Application Server, you must have a working knowledge of these topics:

- Hardware and software requirements
- IBM WebSphere Application Server setup and administration
- JD Edwards EnterpriseOne platforms and operating systems

The recommended method of obtaining this information is to attend the relevant training courses. Information about course offerings, dates, and locations is available on My Oracle Support. At a minimum, read these guides before beginning:

- JD Edwards EnterpriseOne Tools Foundation Guide
- JD Edwards EnterpriseOne Tools Configurable Network Computing Implementation Guide
- JD Edwards EnterpriseOne Tools System Administration Guide

- JD Edwards EnterpriseOne Tools Package Management Guide
- JD Edwards EnterpriseOne Tools Server and Workstation Administration Guide

#### 1.2 Certifications (Formerly Known as Minimum Technical Requirements)

Customers must conform to the supported platforms for the release as detailed in the JD Edwards EnterpriseOne Certifications (formerly known as Minimum Technical Requirements). In addition, JD Edwards EnterpriseOne may integrate, interface, or work in conjunction with other Oracle products. Refer to the following link for cross-reference material in the Program Documentation for Program prerequisites and version cross-reference documents to assure compatibility of various Oracle products.

http://www.oracle.com/corporate/contracts/index.html

Refer to the Certifications tab on My Oracle Support and search for this product:

JD Edwards EnterpriseOne Transaction Server.

For additional information on using Certifications, refer to this document on My Oracle Support (https://support.oracle.com):

Certifications FAQ for JD Edwards EnterpriseOne [Article ID 1525328.1]

#### 1.3 Obtaining the Transaction Server Managed Software Component

You can obtain the Transaction Server Managed Software Component from:

- Update Center
- Change Assistant

The name of the component to download is called 91xTy, where x is the major tools release (for example, 9.1) and y is the maintenance release. For example, the Managed Software Component for the Transaction Server for 9.1.3.0 is called 91T30.

**Note:** Once obtained, the Transaction Server Managed Software Component is installed using the JD Edwards EnterpriseOne tool called Server Manager. Refer to the *JD Edwards EnterpriseOne Server Manager Guide* for additional details.

#### 1.4 Prerequisites

These prerequisites are required prior to installing the Transaction Server Components on an Application Server.

 IBM WebSphere Application Server must be installed, configured and running. Refer to this document for JD Edwards EnterpriseOne-specific installation instructions for the application servers (including patches):

#### JD Edwards EnterpriseOne 9.1.X HTML Server Certifications (Doc ID 1506201.1)

 Verify that your installation meets the prerequisites for installing the IBM WebSphere Application Server at this link:

http://www-01.ibm.com/software/webservers/appserv/was/library/index.htm
1

#### 1.5 Understanding Transaction Server Communications

The JD Edwards EnterpriseOne Server Manager communicates with the Transaction Server using JMX (Java Management Extensions). The Embedded Agent in the Transaction Server does not connect to HTTP nor does it connect using Plugins. This is the mechanism by which Server Manager manages the Transaction Server.

The Embedded Agent generally allocates ports in an incremental manner. For example, if a Server Manager Agent installed on the machine is running on port number 14502 (default) then the Embedded Agents running inside managed instances on that machine would allocate ports starting from 14502+1=14503, 14504, and so on depending on the number of managed instances on that machine.

**Tip:** In order to ascertain the Port Number on which the Transaction Server Embedded Agent is running, open the SystemOut.log file of the WebSphere J2EE Container and search for the string \*Management Agent\* which should take you to a line containing this string:

00000017 Server I Starting the management agent listener on port '14503'

The Transaction Server communicates with the JD Edwards EnterpriseOne Enterprise Servers using the EnterpriseOne Proprietary Communication Protocol; that is, JDENET messages.

The Transaction Server connects to the JD Edwards EnterpriseOne database using proprietary database middleware (JDBj). The default ports are dependent on the database type:

- 1521 for Oracle database
- 1433 for SQL Server database
- 50000 for DB2 database

Although the above are default ports, it is possible to run these databases on different ports. Further, these ports are only defined for the Bootstrap database. The JDBj code retrieves the port numbers for the other databases from the Data Source Master Table based on the port numbers for each of the Data Source records as configured during the Planner and Workbench and the Work with Data Sources Application.

## Configuring the Transaction Server Components

You must use Server Manager Console to install and configure Transaction Server instances. These Server Manager settings for the Transaction Server are found under Configuration section of Transaction Server Instance:

- Section 2.1, "JDBj Database Configuration"
- Section 2.2, "Real Time Events"
- Section 2.3, "Network Settings"
- Section 2.4, "Log File Configuration (jdelog.properties)"

#### 2.1 JDBj Database Configuration

These sections of Server Manager control the JDBj settings:

- Section 2.1.1, "JDBj Bootstrap Datasource"
- Section 2.1.2, "JDBj Bootstrap Session"
- Section 2.1.3, "JDBj Connection Pools"
- Section 2.1.4, "JDBC Drivers"
- Section 2.1.5, "JDBj Logging"
- Section 2.1.6, "Oracle Database Settings"
- Section 2.1.7, "JDBj Runtime Properties"
- Section 2.1.8, "JDBj Spec Datasource"

#### 2.1.1 JDBj Bootstrap Datasource

This section defines the data source where OCM and some other system tables reside. JDBj uses this at bootstrap time and later to look up OCM entries on demand. If the information entered here is not valid, you cannot access the JD Edwards EnterpriseOne database.

With a Transaction Server instance selected, the following shows typical values:

| <ul> <li>JDBj Bootstrap Datasource</li> </ul>                                                                                                    |             |                 |                          |  |
|----------------------------------------------------------------------------------------------------|-------------|-----------------|--------------------------|--|
| This section defines the data source where OCM and some other system tables reside. JDBj uses this at bootstrap time and later to look up OCM entries on demand. If it is not valid, then no JD Edwards EnterpriseOne database access is possible. |             |                 |                          |  |
| System Datasource Name                                                                                                    | <u>(i)</u>  | System - 910    | ũ lũ                     |  |
| Database Type                                                                                                    | (i)         | Oracle Database | ojo                      |  |
| Database Name                                                                                                    | <u>(i</u> ) | ie911           | i)                       |  |
| Database Server Name                                                                                                    | (j)         | den60204jems    | i.                       |  |
| Database TCP/IP Port                                                                                                    | (j)         | 1613            | i i                      |  |
| Physical Database                                                                                                    | ٦           |                 |                          |  |
| Object Owner                                                                                                    | <u>(</u>    | SY910           | 0                        |  |
| Supports Large Objects (LOBS)                                                                                                    | (j)         |                 |                          |  |
| Unicode Database                                                                                                    | <u>(1)</u>  |                 |                          |  |
|                                                                                                    |             |                 | Revert to Defaults Apply |  |

Below is a list of the settings and typical values:

System Datasource Name

Enter the name of your System datasource. For example:

System - 910

- Database Type
   Use the pulldown to select your database type.
- Database Name
   Enter your database name.
- Database Server Name
   Enter the name of your database server.
- Database TCP/IP Port

Enter the TCP/IP port for your database.

Physical Database

Optionally you can choose to specify your physical database.

Object Owner

Enter the object owner for the System datasource. For example:

SY910

#### 2.1.2 JDBj Bootstrap Session

This information is used to sign on with access to system tables. For JD Edwards EnterpriseOne HTML servers, only the user and environment need to be supplied. JDBj signs this user on during the bootstrap process. If the sign on information is not valid, then no access is granted to the JD Edwards EnterpriseOne database. To configure as a Portal WSRP Producer, you must supply a valid EnterpriseOne user and environment and the password and role settings are optional.

With a Transaction Server instance selected, the following shows typical values:

| IDBj Bootstrap Session                                                                                                    |     |        |   | Areturn To Top           |  |
|----------------------------------------------------------------------------------------------------|-----|--------|---|--------------------------|--|
| This information is used to sign on to provide access to system tables. For EnterpriseOne HTML servers, only the user and environment need to be supplied. JDBj signs this user on via the security server during the bootstrap process. If the sign on information is not valid, then no access to the JD Edwards EnterpriseOne database is possible. To configure as a Portal WSRP Producer, a valid E1 user and environment need to be supplied and the password and role settings below are optional. |     |        |   |                          |  |
| Bootstrap User 🖇                                                                                                    | D   | JDE    | 0 | 3                        |  |
| Bootstrap User Password                                                                                                    | (i) | *****  |   |                          |  |
| Bootstrap Role                                                                                                    | (j) | *ALL   | 0 | 3                        |  |
| Bootstrap Environment 🖇                                                                                                    | (i) | JDV910 | 0 | 3                        |  |
|                                                                                                    |     |        |   | Revert to Defaults Apply |  |

Below is a list of the settings and typical values:

Bootstrap User

Enter the name of your Bootstrap User. For example:

JDE

Bootstrap User

Enter the password for your Bootstrap User.

Bootstrap Role

Enter the role of your Bootstrap User. For example:

\*ALL

Bootstrap Environment

Enter the bootstrap environment. For example:

JDV910

#### 2.1.3 JDBj Connection Pools

These settings control the database connection pooling (sharing of connections) within JDBj. Connections are pooled at the physical datasource level, not the EnterpriseOne logical datasource level.

With a Transaction Server instance selected, the following shows typical values:

| <ul> <li>JDBj Connection Pools</li> </ul>                                                                                                    |             |         |     | <u>A Retu</u>      | rn To Top |
|----------------------------------------------------------------------------------------------------|-------------|---------|-----|--------------------|-----------|
| These settings control the database connection pooling (sharing of connections) within JDBJ. Connections are pooled at the physical data source level, not the EnterpriseOne logical datasource level. |             |         |     |                    |           |
| Use JDBC Pooling                                                                                                    | <u>(1</u> ) |         |     |                    |           |
| Minimum Connections                                                                                                    | <u>(i)</u>  | 0       | 00  |                    |           |
| Maximum Connections                                                                                                    | <u>(1</u> ) | 50      | 00  |                    |           |
| Pool Growth Size                                                                                                    | (1)         | 5       | 0   |                    |           |
| Initial Connections                                                                                                    | <u>(1</u> ) | 5       | ojo |                    |           |
| Connection Timeout                                                                                                    | <u>(i</u> ) | 1800000 | 0   |                    |           |
| Pool Cleaning Interval                                                                                                    | <u>(</u>    | 300000  | 0   |                    |           |
| Maximum Prepared Statements                                                                                                    | <u>(</u>    | 50      |     |                    |           |
| Cache Purge Size                                                                                                    | ì           | 5       | 0   |                    |           |
|                                                                                                    |             |         |     | Revert to Defaults | Apply     |

Below is a list of the settings and typical values:

Minimum Connections

Enter a value. For example:

0

- Maximum Connections
   Enter a value. For example:
   50
- Pool Growth Size

Enter a value. For example:

5

Initial Connections

Enter a value. For example:

5

- Connection Timeout
   Enter a value in milliseconds. For example: 1800000
- Pool Cleaning Interval
   Enter a value in milliseconds. For example:
   300000
- Maximum Prepared Statements
   Enter a value. For example:

50

Cache Purge Size
 Enter a value. For example:

5

#### 2.1.4 JDBC Drivers

These settings specify which JDBC drivers to use for a particular database type.

With a Transaction Server instance selected, the following shows typical values:

| JDBC Drivers                                                           |             |                                                          |   | (Areturn)          | To Top |
|------------------------------------------------------------------------|-------------|----------------------------------------------------------|---|--------------------|--------|
| These settings specify which JDBC drivers to use for a particular data | base t      | ype.                                                     |   |                    |        |
| Oracle JDBC Driver                                                     | <u>(</u>    | oracle.jdbc.driver.OracleDriver                          | 0 | 0                  |        |
| AS/400 JDBC Driver                                                     | ſ           | com.ibm.as400.access.AS400JDBCDriver                     | 0 | (0                 |        |
| SQL Server JDBC Driver                                                 | <u>(i</u> ) | com.microsoft.sqlserver.jdbc.SQLServerDriver (SQL Server | 0 | 0                  |        |
| UDB JDBC Driver                                                        | ß           | COM.ibm.db2.jdbc.app.DB2Driver                           | 0 | 0                  |        |
|                                                                        |             |                                                          |   | Revert to Defaults | Apply  |

Below is a list of the settings and typical values:

Oracle JDBC Driver

Enter a value. For example:

#### oracle.jdbc.driver.OracleDriver

■ AS/400 JDBC Driver

Enter a value. For example:

#### com.ibm.as400.acess.AS400JDBCDriver

• SQL Server JDBC Driver

Enter a value. For example:

com.microsoft.sqlserver.jdbc.SQL ServerDriver (SQL Server)

UDB JDBC Driver

Enter a value. For example:

COM.ibm.db2.jdbc.app.DB2Driver

#### 2.1.5 JDBj Logging

This setting enables JDBC tracing from the JDBC drivers.

With a Transaction Server instance selected, the following shows typical setting:

| 🖃 JDBj Logging                                            | Return To Top            |
|-----------------------------------------------------------|--------------------------|
| These settings enable JDBC tracing from the JDBC drivers. |                          |
| Enable JDBC Trace 🕕 📋                                     |                          |
|                                                           | Revert to Defaults Apply |

Enable JDBC Trace

Click the checkbox to enable or disable a JDBC trace from the JDBC drivers.

#### 2.1.6 Oracle Database Settings

This section contains settings that are specific to utilizing Oracle databases. The TNSNAMES.ORA must contain the appropriate connection information for the Oracle database(s) this product will utilize. You may either select an existing location or use the text area to create a new file and update its contents. The TNSNAMES.ORA that is configured for the Management Console (home instance) will be used as a template for additional web products that are installed.

With a Transaction Server instance selected, the following shows typical values:

| Oracle Database Settings                                                                                                    |                   | A Return To Top                                                                                                    |
|----------------------------------------------------------------------------------------------------|-------------------|----------------------------------------------------------------------------------------------------|
| This section contains settings that are specific to utilizing Oracle datab<br>existing location or use the text area to create a new file and update<br>are installed. | iases.<br>it's co | The TNSNAMES.ORA must contain the appropriate connection information for the Oracle database(s) this product will utilize. You may either select an<br>ntents. The TNSNAMES.ORA that is configured for the management console (home instance) will be used as a template for additional web products that |
| TNSNAMES.ORA Location                                                                                                    | <u>(</u>          | Z:\jde_home\SCFHA\targets\RTESERVER\config\tnsname:                                                                                                    |
| File Contents                                                                                                    |                   | <pre>IE91L =</pre>                                                                                                    |

Below is a list of the settings and typical values:

TNSNAMES.ORA Location

Specifies the location of the TNSNAMES.ORA file.

File Contents

Displays the contents of the TNSNAMES.ORA file that will be used by the Server Manager Management Console.

#### 2.1.7 JDBj Runtime Properties

These settings correspond to system runtime properties applicable to JDBj logical connections.

With a Transaction Server instance selected, the following shows the typical value:

|                                                                                                | Keturn to top            |
|------------------------------------------------------------------------------------------------|--------------------------|
| These settings correspond to system runtime properties applicable to JDBJ logical connections. |                          |
| Transaction Timeout 🗊 0                                                                        |                          |
|                                                                                                | Revert to Defaults Apply |

Below is the setting:

Transaction Timeout

Specifies a value for the transaction timeout. The default is **0**.

#### 2.1.8 JDBj Spec Datasource

This optional section defines the data source where the serialized spec tables reside. JDBj uses these parameters at bootstrap time and after to look up serialized spec objects on demand. If this section is not specified, then JDBj will use the OCM to find the serialized table. If it is not valid, no JD Edwards EnterpriseOne database access is possible.

With a Transaction Server instance selected, the following shows the typical values:

| JDBj Spec Datasource                                                                                                    |                |                                                                                                    |                                   | <u>A Ret</u>                        | urn To Top  |
|----------------------------------------------------------------------------------------------------|----------------|----------------------------------------------------------------------------------------------------|-----------------------------------|-------------------------------------|-------------|
| This optional section defines the data source where the serialized spec will use the OCM to find the serialized spec table. If it is not valid, no $\rm J$ | table<br>D Edv | es reside. JDBj uses these parameters at bootstrap time and after to look up<br>vards EnterpriseOne database access is possible. | serialized spec objects on demand | . If this section is not specified, | , then JDBj |
| System Datasource Name                                                                                                    | <u>(</u>       |                                                                                                    |                                   |                                     |             |
| Database Type                                                                                                    | ١              | Oracle Database                                                                                                    | 0                                 |                                     |             |
| Database Name                                                                                                    | ١              |                                                                                                    |                                   |                                     |             |
| Database Server Name                                                                                                    | ١              |                                                                                                    |                                   |                                     |             |
| Database TCP/IP Port                                                                                                    | <u>(i)</u>     | 0                                                                                                    |                                   |                                     |             |
| Physical Database                                                                                                    | <u>(</u>       |                                                                                                    |                                   |                                     |             |
| Object Owner                                                                                                    | ١              |                                                                                                    |                                   |                                     |             |
| Supports Large Objects (LOBS)                                                                                                    | (ji)           |                                                                                                    |                                   |                                     |             |
| Unicode Database                                                                                                    | <u>(</u> )     |                                                                                                    |                                   |                                     |             |
| Database User Name                                                                                                    | ٦              |                                                                                                    |                                   |                                     |             |
| Database Password                                                                                                    | ١              | *****                                                                                                    |                                   |                                     |             |
|                                                                                                    |                |                                                                                                    |                                   | Revert to Defaults                  | Apply       |

Below are the settings:

System Datasource Name

Specifies a value for the System datasource name.

Database Type

For example, a valid database type is Oracle Database.

- Database Name
- Database Server Name

- Database TCP/IP Port
- Physical Database
- Object Owner
- Supports Large Objects (LOBs)
- Unicode Database
- Database User Name
- Database Password

#### 2.2 Real Time Events

This section describes these topics:

- Section 2.2.1, "Event Processor Configuration Settings"
- Section 2.2.2, "Trigger Listener Kernel"

#### 2.2.1 Event Processor Configuration Settings

With a Transaction Server instance selected, the following shows the typical values for Event Processor Configuration Settings:

| Event Processor comparation settings |          |                                          |   |                    |                    |       |
|--------------------------------------|----------|------------------------------------------|---|--------------------|--------------------|-------|
| Sequencing Behavior                  | ٦        | Events can be delivered in any sequence. |   | D <mark>i</mark> O |                    |       |
| Processing Concurrency               | <u>(</u> | 1                                        | 0 |                    |                    |       |
| Trigger Listener Delay               | (J)      | 10000                                    |   | 0                  |                    |       |
| Max Transfer Session Size            | ١        | 5000                                     |   | 0                  |                    |       |
| Initial Context Factory              | ٦        | weblogic.jndi.WLInitialContextFactory    | 0 | 0                  |                    |       |
| JNDI Provider URL                    | ١        | t3://dnvmiedp12:1014                     |   | 0                  |                    |       |
| Event Transfer Transaction Isolation | ø        | serializable                             |   | 0                  |                    |       |
| Event Client Session Check Interval  | ٦        | 60000                                    |   | 0                  |                    |       |
| Event Client Session Timeout         | ٦        | 3600000                                  |   | 0                  |                    |       |
| App Server JNDI User                 | ٦        | *****                                    |   |                    |                    |       |
| App Server JNDI Password             | (1)      | ****                                     |   |                    |                    |       |
|                                      |          |                                          |   |                    | Revert to Defaults | Apply |

Below are the settings:

Sequencing Behavior

This setting describes how the event sequencing occurs during Transaction Server processing.

Event sequencing behavior values are:

- AnySequence

Events can be delivered in any sequence.

- ByEventType

Events are guaranteed to be delivered in sequence by event type.

- ByUserSession

Events are guaranteed to be delivered in sequence by originating user session.

- GlobalFIFO

Events are guaranteed to be delivered in sequence by their original generation sequence. This option does not permit concurrent processing and may impact performance. When this option is selected the **Processing Concurrency** value is ignored.

Processing Concurrency

This setting describes the number of concurrent event processing threads to run. Maximum of 4 concurrent threads can run enhancing the Transaction Server processing performance.

Trigger Listener Delay

This setting specifies the time, in milliseconds, between timer checks of the database for events waiting to be processed. A negative value will disable the timer.

Max Transfer Session Size

This setting specifies the maximum number of events to transfer in one transfer session (that is, one result set from the database).

Initial Context Factory

The InitialContextFactory for the JNDI service of the event server. This value is set as per the transaction server environment.

Provider URL

The Provider URL for the JNDI service of the event server. This value is automatically set as per the transaction server environment.

Event Transfer Transaction Isolation

The transaction isolation level to be used by the transfer agent when reading committed events from the database.

Suggested values based on database server type hosting the F90710 table are shown in the following table:

| Server Type | Isolation Level |
|-------------|-----------------|
| AS/400      | repeatable read |
| Oracle      | serializable    |
| SQL Server  | serializable    |
| IBM DB2     | repeatable read |

Event Client Session Check Interval

This configuration is to check the frequency to check for an expired session.

Event Client session Timeout

This configuration is to check how long a session can be idle before it is timed out.

- App Server JDNI User
- App Server JDNI Password

#### 2.2.2 Trigger Listener Kernel

This setting applies to the TriggerListener Kernel thread responsible to receive messages from the Enterprise Server that an event has been triggered. All of the configuration settings found under this section are predefined and should **not** be changed.

| Trigger Listener Kernel                                                                                             |       |                                                                            | <u>Return To Top</u>                                                        |
|----------------------------------------------------------------------------------------------------|-------|----------------------------------------------------------------------------|-----------------------------------------------------------------------------|
| This setting is for the TriggerListener kernel thread. This thread is resp<br>processing of the Transaction Server. | onsib | le to receive messages from Enterprise Logic Server that an event has been | entered into table. Once this message is received the Listener triggers the |
| Kernel Name                                                                                                    | Þ     | TriggerListener Kernel                                                     |                                                                             |
| Process Class Name                                                                                                  | ١     | com.peoplesoft.pt.e1.server.enterprise.events.triggerlisten                |                                                                             |
| Start Message Range                                                                                                 | Ð     | 15500                                                                      | 0                                                                           |
| End Message Range                                                                                                   | Ð     | 15750                                                                      | - dia                                                                       |
| Maximum Threads                                                                                                    | ø     | 3                                                                          | 00                                                                          |
|                                                                                                    |       |                                                                            | Revert to Defaults Apply                                                    |

#### 2.3 Network Settings

This section describes these topics:

- Section 2.3.1, "JDENET Configuration"
- Section 2.3.2, "Security Server Configuration"

#### 2.3.1 JDENET Configuration

These settings configure how JDENET, which is the EnterpriseOne messaging protocol, is configured. Any changes to the JDENET configuration will require restarting the server to take effect.

| - Johner configuration                                              |                                                                                                    |       |   |                    |       |
|---------------------------------------------------------------------|----------------------------------------------------------------------------------------------------|-------|---|--------------------|-------|
| These settings configure how JDENET, the EnterpriseOne messaging pr | hese settings configure how JDENET, the EnterpriseOne messaging protocol, is configured. Any changes to the JDENET configuration will require restarting the server to take effect. |       |   |                    |       |
| Outgoing JDENET Port                                                | (j)                                                                                                    | 6112  | 0 |                    |       |
| Back Off Time                                                       | (i)                                                                                                    | 30000 |   |                    |       |
| Incoming JDENET Port                                                | ٦                                                                                                    | 6112  | 0 |                    |       |
| Kernel Ranges                                                       | (j)                                                                                                    | 2     | 0 |                    |       |
| Timeout Threshold                                                   | (j)                                                                                                    | 90000 |   |                    |       |
| Pool Size                                                           | (j)                                                                                                    | 50    | 0 |                    |       |
|                                                                     |                                                                                                    |       |   | Revert to Defaults | Apply |

Below are the settings:

- Outgoing JDENET Port
- Back Off Time
- Incoming JDENET Port
- Kernel Ranges
- Timeout Threshold
- Pool Size

#### 2.3.2 Security Server Configuration

These settings configure the EnterpriseOne Enterprise Server to use for security services for this instance. Any changes you make here will not take effect until the server is restarted.

| Security Server Configuration                                       |          |                                                                                  |     | (                      | Return | To Top |
|---------------------------------------------------------------------|----------|----------------------------------------------------------------------------------|-----|------------------------|--------|--------|
| These settings configure the EnterpriseOne enterprise server to use | for se   | curity services for this instance. Any changes made will not take effect until t | the | instance is restarted. |        |        |
| Security Server Count                                               | <u>(</u> | 1                                                                                | 6   |                        |        |        |
| Primary Security Server                                             | ſ        | den60204jems                                                                     |     |                        |        |        |
| Secondary Security Server                                           | ١        | NONE                                                                             |     |                        |        |        |
| Third Security Server                                               | ١        | NONE                                                                             |     |                        |        |        |
| Fourth Security Server                                              | ٦        | NONE                                                                             |     |                        |        |        |
| Fifth Security Server                                               | (i)      | NONE                                                                             |     |                        |        |        |
|                                                                     |          |                                                                                  |     | Revert to Defaults     |        | VlggA  |

#### Below are the settings:

- Security Server Count
- Primary Security Server
- Secondary Security Server
- Third Security Server
- Fourth Security Server
- First Security Server

#### 2.4 Log File Configuration (jdelog.properties)

This section is used to configure logs. You may add, remove, or configure the log files contained within this section. You must click the **Apply** button on this form to save any changes made to this Log Configuration section.

| - L     | og File Configu      | ration                                                                              |                                                      |                    |                                 |       |                                |                |
|---------|----------------------|-------------------------------------------------------------------------------------|------------------------------------------------------|--------------------|---------------------------------|-------|--------------------------------|----------------|
| Show    | below are the k      | og configurations found in the jdelog.properties for this instance. You may add, i  | remove, or configure the log files contained within. |                    |                                 |       |                                |                |
| It is n | ecessary to click    | the Apply button below this form to save the changes made to the Log Configuration. |                                                      |                    |                                 |       |                                |                |
| Sel     | ect [Log Config      | uration]: Delete                                                                    |                                                      |                    |                                 |       |                                |                |
| Sel     | ect All   Select N   | <u>906</u>                                                                          |                                                      |                    |                                 |       |                                |                |
|         | Log<br>Name ↓<br>∫i) | Log File Name                                                                       | Log Level Threshold                                  | Log Format 🕕       | Append<br>Log Max<br>Files Size | c Log | Max.<br>Backup<br>Index<br>(j) | Log Components |
|         | E1LOG                | Z:\jde_home\SCFHA\targets\RTESERVER\logs\e1root.log                                 | Warnings and Recoverable Errors                      | Application Format | TRUE 10                         | ИВ    | 20                             | ALL IB         |
|         | Create Nev           | v Log Configuration                                                                 |                                                      |                    |                                 |       |                                |                |
|         |                      |                                                                                     |                                                      |                    | Apply                           |       |                                |                |

## **Configuring JD Edwards EnterpriseOne**

After configuring your Transaction Server, you must set up the Transaction Server Components data for your JD Edwards EnterpriseOne environments to properly generate events.

This chapter discusses:

- Section 3.1, "Verifying User Defined Codes (UDCs)"
- Section 3.2, "Verifying Tables"
- Section 3.3, "Verifying Serialized Objects"
- Section 3.4, "Activating Events"
- Section 3.5, "Creating Triggers"

#### 3.1 Verifying User Defined Codes (UDCs)

The Transaction Server Components requires the specific User Defined Codes (UDCs) to be populated as shown in this table.

**Note:** By default, the UDCs are delivered and populated correctly. The information in this section is only provided for verification purposes.

| UDC    | Purpose                        |
|--------|--------------------------------|
| H90/EC | Event Category                 |
| H90/TP | Event Transport Parameter Type |

#### 3.2 Verifying Tables

The Transaction Server Components requires the use of the tables listed below. The default configuration for RTE is where all of the F907\* tables (event tables) reside in one datasource. Out of the box these tables are included in the System datasource database (that is, SY910). Using this default configuration, only one Transaction Server may be configured to monitor the F907\* tables. Verify that these tables were created in the JD Edwards EnterpriseOne environments that will generate Real Time Events (RTE) events. Ensure that the server map OCMs and client map OCMs point to the same set of tables.

| Table   | Description                       |
|---------|-----------------------------------|
| F90701  | Interoperability Event Definition |
| F90705  | Event Activation                  |
| F90706  | Event Subscriber                  |
| F90707  | Event Subscription                |
| F907071 | Subscribed Events                 |
| F907072 | Subscribed Environments           |
| F90708  | Event Sequence                    |
| F90710  | Event Transfer                    |
| F90711  | Event Transport Parameters        |
| F90712  | Event Transfer Failure            |
| F90715  | Event Subscriber Queues           |
| F90720  | Event Metrics                     |
| F90730  | Unique Sequence                   |

#### 3.3 Verifying Serialized Objects

Serialized objects for tables, specs, and data structures must exist on the database machine. Verify that the serialized objects have been generated and copied to the database machine. For more information on performing the generation, see the *JD Edwards EnterpriseOne HTML Web Server Reference Guide*, specific for your platform, and the *Generating JD Edwards EnterpriseOne Serialized Objects* chapter.

#### 3.4 Activating Events

Using this procedure, you must use JD Edwards EnterpriseOne universal batch engine (UBE) processes to convert the existing event data to be compatible with the new tables.

1. Run the Populate Event Activation Status Table (R90705) to create an activation record for every environment for every event defined in the F90701 table. Through use of the processing options you can process this UBE for all events and all environments or for a single event and/or environment. You can run this UBE multiple times if necessary.

| Processing Options                                                                                                    | ×                |
|----------------------------------------------------------------------------------------------------|------------------|
| Create Event Activation Rules                                                                                                    | ,                |
| Specify the event name to create records for:                                                                                                    |                  |
| Note: Leaving this field blank will create<br>records for all events. If this field is not blank,<br>records will only be created for the specified<br>event name regardless of what is specified in<br>the event type specification. |                  |
| Specify the interoperability event type to create<br>records for:                                                                                                    |                  |
| Note: Leaving this field blank will create<br>records for all event types.                                                                                                    |                  |
| Specify the release of the environments that<br>records are to be created for:                                                                                                    |                  |
| Note: Leaving this field blank will create<br>records for all environments.                                                                                                    |                  |
|                                                                                                    |                  |
|                                                                                                    |                  |
| ✓ <u>О</u> К <u>H</u> еlp                                                                                                    | 🗙 <u>C</u> ancel |

#### 2. On Processing Options, Create Event Activation Rules, complete these fields:

| Field                                                                      | Description                                                                                                    |  |  |
|----------------------------------------------------------------------------|----------------------------------------------------------------------------------------------------|--|--|
| Specify the event name to create records for:                              | If you leave this field blank, records are created for all events. If you specify a value for this field, records are only created for the specified event name regardless of what is specified in the event type specification. |  |  |
| Specify the interoperability event type to create records for:             | If you leave this field blank, records are created for all event types.<br>Valid event types are:                                                                                                    |  |  |
|                                                                            | • RTE                                                                                                    |  |  |
|                                                                            | • WF                                                                                                    |  |  |
|                                                                            | <ul> <li>XAPI</li> </ul>                                                                                                    |  |  |
|                                                                            | <ul> <li>ZFILE</li> </ul>                                                                                                    |  |  |
| Specify the release of the environments that records are to be create for: | If you leave this field blank, records are created for all environments.<br>Values are supported releases of JD Edwards EnterpriseOne,<br>specified by internal designations.                                                    |  |  |

**Note:** You may use data selection to select on events that are currently active in the event system to convert.

**3.** Run the Convert Event Subscriptions (R90706) UBE to populate the Queue Assignment Table (F90715) with the subscriber queues defined in the Transaction

Server. You can use processing options to initially create your subscriber queue records and convert your subscribers and subscriptions. Later if you add new subscribers you can use this UBE to only create the new subscriber queue records. Initially there are 16 subscriber queues delivered with JD Edwards EnterpriseOne.

**Note:** The R90706 program does not create the subscriber queues. Instead, 16 of these subscriber queues were created during the initial installation of the Transaction Server Components on an Application Server. If you have more than 16 subscribers you will need to create the additional queues using Application Server administrator tools prior to running this program.

| Processing Options                                                                                                    | ×                |
|----------------------------------------------------------------------------------------------------|------------------|
| Conversion Parameters                                                                                                    |                  |
| Enter the number of subscriber queues to<br>create:                                                                                                    | 30.00            |
| Enter the description that will be assigned to all<br>converted subscriptions. If this field is left blank<br>the default description will be "Subscription<br>converted by R90706".                                                    |                  |
| Do not convert subscriptions:<br>Enter a '1' to prevent batch application from<br>converting subscribers and subscriptions. If<br>value is '1' then batch application will only<br>create the number of subscriber queues<br>specified. |                  |
| <u> </u>                                                                                                    | X <u>C</u> ancel |

#### 4. On the Conversion Parameters tab, complete these fields:

| Field                                                                                                    | Description                                                                                                    |
|----------------------------------------------------------------------------------------------------|----------------------------------------------------------------------------------------------------|
| Enter the number of subscriber queues to create:                                                                                                    | Set this value to the number of subscriber queues for your installation. You must create a queue for every subscriber.                            |
| Enter the description that will be assigned to all converted subscriptions. If this field is left blank the default description will be "Subscription converted by R90706". | Enter a value to describe all converted description. If you leave this field blank the default description is "Subscription converted by R90706". |

| Field                        | Description                                                                                                    |
|------------------------------|----------------------------------------------------------------------------------------------------|
| Do not convert subscriptions | Values are:                                                                                                    |
|                              | 0: Convert subscriptions                                                                                                    |
|                              | 1: Do not convert subscribers and subscriptions. The R90706<br>program only creates the number of subscriber queues that you<br>specify and does not perform any conversions. |

**Note:** You may use data selection to select on events that are currently active in the event system to convert.

**5.** Run the Synch Z Events in F47002 with F90701 (R90701A) UBE to create event records in the F90701 for the z-event records in the F47002 table for records that do not currently exist in the F90701 table. There are no processing options for this UBE.

#### 3.5 Creating Triggers

You must create a trigger on the F90710 table. Prior to running the trigger creation script, ensure that you have adequate database privileges required to create a trigger. This table lists the privileges by database.

**Note:** Additionally, as described in the Prerequisites sections of this guide, you must obtain and install a specific ESU to enable the creation of triggers for Transaction Server Components.

| Database                | Required Privilege                                                                                                    |  |  |
|-------------------------|----------------------------------------------------------------------------------------------------|--|--|
| IBM DB2 for<br>System i | No special privileges are required.                                                                                                    |  |  |
| IBM DB2                 | Grant the following privileges to the database proxy user. Replace jde in the following script with the actual database proxy user name.                        |  |  |
|                         | GRANT CONTROL ON TABLE SY900.F90710 TO USER jde                                                                                                    |  |  |
| Oracle                  | Grant the following privileges to the JDE_ROLE or the database proxy user.                                                                                      |  |  |
|                         | GRANT CREATE ANY SEQUENCE TO JDE_ROLE;<br>GRANT DROP ANY SEQUENCE TO JDE_ROLE;<br>GRANT CREATE ANY TRIGGER TO JDE_ROLE;<br>GRANT DROP ANY SEQUENCE TO JDE_ROLE; |  |  |
| SQL Server              | The database proxy user must have the privileges to create database triggers.<br>Replace jde with the actual database proxy user name.                          |  |  |
|                         | Exec sp_addrolemember db_owner, jde                                                                                                    |  |  |

You must create the (F90710) Event Transfer and the (F90730) Unique Sequence in the same JD Edwards EnterpriseOne data source. You should verify this configuration using OCM.

1. Run this script from a JD Edwards EnterpriseOne Microsoft Windows-based Web Development Client:

x:\JDEdwards\E900\system\bin32\dbtemplates.exe -create

**2.** After the scripts complete successfully, you should revoke any special privileges you granted in order to create the triggers. This table lists the revocation commands by database.

| Database                | Required Privilege                                                                                                    |  |  |  |
|-------------------------|----------------------------------------------------------------------------------------------------|--|--|--|
| IBM DB2 for<br>System i | DB2 for No special privileges are required.<br>em i                                                                                                    |  |  |  |
| IBM DB2                 | Revoke the following privileges to the database proxy user. Replace                                                                                                 |  |  |  |
|                         | jde in the following script with the actual database proxy user name.                                                                                               |  |  |  |
|                         | REVOKE CONTROL ON TABLE SY900.F90710 TO USER jde                                                                                                    |  |  |  |
| Oracle                  | Revoke the following privileges to the JDE_ROLE or the database proxy user.                                                                                         |  |  |  |
|                         | REVOKE CREATE ANY SEQUENCE TO JDE_ROLE;<br>REVOKE DROP ANY SEQUENCE TO JDE_ROLE;<br>REVOKE CREATE ANY TRIGGER TO JDE_ROLE;<br>REVOKE DROP ANY SEQUENCE TO JDE_ROLE; |  |  |  |
| SQL Server              | erver Replace jde with the actual database proxy user name.<br>exec sp_droprolemember db_owner, jde                                                                 |  |  |  |

### Configuring Subscribers in JD Edwards EnterpriseOne

This chapter discusses the configuration of JMS Queue and JMS Topic subscribers in JD Edwards EnterpriseOne.

This chapter includes these tasks:

- Section 4.1, "Prerequisites"
- Section 4.2, "Configuring Subscriber JMS Queue/Topic in WebSphere Application Server"
- Section 4.3, "Creating JMS Queues in a Transaction Server container Installed in WebSphere Application Server"
- Section 4.4, "Creating JMS Queues in WebSphere Using a Non-Transaction Server Container"

#### 4.1 Prerequisites

These prerequisites must be met prior to configuring JMS topic in JD Edwards EnterpriseOne and WebSphere:

- Your WebSphere Application Server must be installed. Supported versions of WebSphere are listed in the Certifications. For instructions on accessing Certifications, refer to the chapter of this guide entitled: Section 1.2, "Certifications (Formerly Known as Minimum Technical Requirements)".
- The JD Edwards EnterpriseOne Transaction Server components are installed, deployed, and functioning properly. You can use Server Manager to perform these tasks.
- Your WebSphere Application Server must be configured for the corresponding JMS Queue/Topic as described in the following tasks in this section entitled: Section 4.2, "Configuring Subscriber JMS Queue/Topic in WebSphere Application Server".

# 4.2 Configuring Subscriber JMS Queue/Topic in WebSphere Application Server

JD Edwards EnterpriseOne supports JMSQUEUE and JMSTOPIC subscribers of JMS type. To use these subscribers, you must create an appropriate Queue and Topic in the WebSphere Application Server. It is recommended that you create the Queue and Topic in a container other than the RTE Server container; however subscriber Queue and Topic on RTE Server container is also supported.

# 4.3 Creating JMS Queues in a Transaction Server container Installed in WebSphere Application Server

To create a JMS queue in a Transaction Server container installed in WebSphere Application Server:

- 1. Start the Transaction Server from the Server Manager Management Console.
- 2. Open the WebSphere Administrative Console.
- 3. Expand the **Resources** node in the left panel.
- 4. Expand the JMS node.
- 5. Click the link for JMS Providers.
- 6. Click the Default messaging provider whose scope contains this value:

#### server=RTE\_Container

7. Under Additional Properties, click Queue connection factories.

The following sequence of screens shows the fields and values on the **JMS providers** screen in WebSphere:

| figuration                              |                                                                                                    |
|-----------------------------------------|----------------------------------------------------------------------------------------------------|
| General Properties                      | The additional properties will not be<br>available until the general properties<br>this item are applied or saved. |
| Scope                                   | Additional Properties                                                                                              |
| Node=mcipolla-vm5Node04,Server=TRE_Temp |                                                                                                    |
|                                         | <ul> <li>Connection pool properties</li> </ul>                                                                     |
| Provider<br>Default messaging provider  |                                                                                                    |
| Deraut messaging provider               | Related Items                                                                                                    |
| * Name                                  | Neidley Atems                                                                                                    |
| TestQueueConnectionFactory              | JAAS - J2C authentication data                                                                                     |
| * JNDI name                             | Buses                                                                                                    |
| ims/TestQueueConnectionFac              |                                                                                                    |
| Description                             |                                                                                                    |
|                                         |                                                                                                    |
| Category                                |                                                                                                    |
| Connection                              |                                                                                                    |
| Bus name     ORABus-RTE_TMP             |                                                                                                    |
| Target                                  |                                                                                                    |

| Target inbound transport chain                                                                                                    |
|----------------------------------------------------------------------------------------------------|
|                                                                                                    |
| Provider endpoints                                                                                                    |
|                                                                                                    |
|                                                                                                    |
|                                                                                                    |
|                                                                                                    |
| Connection proximity Bus                                                                                                    |
| Quality of Service                                                                                                    |
| Nonnersistent message reliability                                                                                                    |
| Express nonpersistent                                                                                                    |
|                                                                                                    |
| Persistent message reliability<br>Reliable persistent                                                                                                    |
| Kellable persistent                                                                                                    |
|                                                                                                    |
| Advanced Messaging                                                                                                    |
| Read ahead                                                                                                    |
| Default 💌                                                                                                    |
| Temporary queue name prefix                                                                                                    |
|                                                                                                    |
|                                                                                                    |
|                                                                                                    |
| Pass message payload by reference                                                                                                    |
| Pass message payload by reference                                                                                                    |
| Pass message payload by reference  Applications using this Connection Factory to send messages:  do not modify the data Object contained in a IMS Object Message                                                                                                    |
| Pass message payload by reference Applications using this Connection Factory to send messages: - do not modify the data Object contained in a JMS Object Message - populate a JMS Bytes Message using a single call to writeBytes(byte[]) and do not                                                                                                    |
| Pass message payload by reference Applications using this Connection Factory to send messages: - do not modify the data Object contained in a JMS Object Message - populate a JMS Bytes Message using a single call to writeBytes(byte[]) and do not modify the byte array once it is contained in the message. Read the help before coloring this point.                                                                                                    |
| <ul> <li>Pass message payload by reference</li> <li>Applications using this Connection Factory to send messages:</li> <li>do not modify the data Object contained in a JMS Object Message</li> <li>populate a JMS Bytes Message using a single call to writeBytes(byte[]) and do not modify the byte array once it is contained in the message. Read the help before selecting this option.</li> </ul>                                                                                                    |
| Pass message payload by reference         □       Applications using this Connection Factory to send messages:         - do not modify the data Object contained in a JMS Object Message         - populate a JMS Bytes Message using a single call to writeBytes(byte[]) and do not modify the byte array once it is contained in the message. Read the help before selecting this option.         □       Applications using this Connection Factory to receive messages:                                                                                                    |
| <ul> <li>Pass message payload by reference</li> <li>Applications using this Connection Factory to send messages:</li> <li>do not modify the data Object contained in a JMS Object Message</li> <li>populate a JMS Bytes Message using a single call to writeBytes(byte[]) and do not modify the byte array once it is contained in the message. Read the help before selecting this option.</li> <li>Applications using this Connection Factory to receive messages:</li> <li>do not modify the data Object obtained from a JMS Object Message. The data Object is the paid the belp before using the paid the belp before using the paid the paid to be paid the paid to be paid the belp before.</li> </ul>                                                                                                    |
| <ul> <li>Pass message payload by reference</li> <li>Applications using this Connection Factory to send messages:</li> <li>do not modify the data Object contained in a JMS Object Message</li> <li>populate a JMS Bytes Message using a single call to writeBytes(byte[]) and do not modify the byte array once it is contained in the message. Read the help before selecting this option.</li> <li>Applications using this Connection Factory to receive messages:</li> <li>do not modify the data Object obtained from a JMS Object Message. The data Object is treated as read only. Read the help before selecting this option.</li> </ul>                                                                                                    |
| <ul> <li>Pass message payload by reference</li> <li>△ Applications using this Connection Factory to send messages:</li> <li>- do not modify the data Object contained in a JMS Object Message</li> <li>- populate a JMS Bytes Message using a single call to writeBytes(byte[]) and do not modify the byte array once it is contained in the message. Read the help before selecting this option.</li> <li>△ Applications using this Connection Factory to receive messages:</li> <li>- do not modify the data Object obtained from a JMS Object Message. The data Object is treated as read only. Read the help before selecting this option.</li> </ul>                                                                                                    |
| Pass message payload by reference         □       Applications using this Connection Factory to send messages:         - do not modify the data Object contained in a JMS Object Message         - populate a JMS Bytes Message using a single call to writeBytes(byte[]) and do not modify the byte array once it is contained in the message. Read the help before selecting this option.         □       Applications using this Connection Factory to receive messages:         - do not modify the data Object obtained from a JMS Object Message. The data Object is treated as read only. Read the help before selecting this option.                                                                                                    |
| Pass message payload by reference <ul> <li>Applications using this Connection Factory to send messages:</li> <li>do not modify the data Object contained in a JMS Object Message</li> <li>populate a JMS Bytes Message using a single call to writeBytes(byte[]) and do not modify the byte array once it is contained in the message. Read the help before selecting this option.</li> <li>Applications using this Connection Factory to receive messages:</li> <li>do not modify the data Object obtained from a JMS Object Message. The data Object is treated as read only. Read the help before selecting this option.</li> </ul> <li>Advanced Administrative         <ul> <li>Log missing transaction contexts</li> </ul> </li>                                                                                                    |
| Pass message payload by reference <ul> <li>Applications using this Connection Factory to send messages:</li> <li>do not modify the data Object contained in a JMS Object Message</li> <li>populate a JMS Bytes Message using a single call to writeBytes(byte[]) and do not modify the byte array once it is contained in the message. Read the help before selecting this option.</li> <li>Applications using this Connection Factory to receive messages:</li> <li>do not modify the data Object obtained from a JMS Object Message. The data Object is treated as read only. Read the help before selecting this option.</li> </ul> <li>Advanced Administrative         <ul> <li>Log missing transaction contexts</li> <li>Message method headles</li> </ul> </li>                                                                                                    |
| Pass message payload by reference         Applications using this Connection Factory to send messages:         - do not modify the data Object contained in a JMS Object Message         - populate a JMS Bytes Message using a single call to writeBytes(byte[]) and do not modify the byte array once it is contained in the message. Read the help before selecting this option.         Applications using this Connection Factory to receive messages:         - do not modify the data Object obtained from a JMS Object Message. The data Object is treated as read only. Read the help before selecting this option.         Advanced Administrative         Log missing transaction contexts         Manage cached handles                                                                                                    |
| Pass message payload by reference         Applications using this Connection Factory to send messages:         - do not modify the data Object contained in a JMS Object Message         - populate a JMS Bytes Message using a single call to writeBytes(byte[]) and do not modify the byte array once it is contained in the message. Read the help before selecting this option.         Applications using this Connection Factory to receive messages:         - do not modify the data Object obtained from a JMS Object Message. The data Object is treated as read only. Read the help before selecting this option.         Advanced Administrative         Log missing transaction contexts         Manage cached handles         Share data source with CMP                                                                                                    |
| Pass message payload by reference <ul> <li>Applications using this Connection Factory to send messages:</li> <li>do not modify the data Object contained in a JMS Object Message</li> <li>populate a JMS Bytes Message using a single call to writeBytes(byte[]) and do not modify the byte array once it is contained in the message. Read the help before selecting this option.</li> <li>Applications using this Connection Factory to receive messages:</li> <li>do not modify the data Object obtained from a JMS Object Message. The data Object is treated as read only. Read the help before selecting this option.</li> </ul> <li>Advanced Administrative         <ul> <li>Log missing transaction contexts</li> <li>Manage cached handles</li> <li>Share data source with CMP</li> </ul> </li>                                                                                                    |
| Pass message payload by reference <ul> <li>Applications using this Connection Factory to send messages:</li> <li>do not modify the data Object contained in a JMS Object Message</li> <li>populate a JMS Bytes Message using a single call to writeBytes(byte[]) and do not modify the byte array once it is contained in the message. Read the help before selecting this option.</li> <li>Applications using this Connection Factory to receive messages:</li> <li>do not modify the data Object obtained from a JMS Object Message. The data Object is treated as read only. Read the help before selecting this option.</li> </ul> <li>Advanced Administrative         <ul> <li>Log missing transaction contexts</li> <li>Manage cached handles</li> <li>Share data source with CMP</li> </ul> </li>                                                                                                    |
| Pass message payload by reference <ul> <li>Applications using this Connection Factory to send messages:</li> <li>do not modify the data Object contained in a JMS Object Message</li> <li>populate a JMS Bytes Message using a single call to writeBytes(byte[]) and do not modify the byte array once it is contained in the message. Read the help before selecting this option.</li> <li>Applications using this Connection Factory to receive messages:</li> <li>do not modify the data Object obtained from a JMS Object Message. The data Object is treated as read only. Read the help before selecting this option.</li> </ul> <li>Advanced Administrative         <ul> <li>Log missing transaction contexts</li> <li>Manage cached handles</li> <li>Share data source with CMP</li> </ul> </li> <li>Security settings         <ul> <li>Select the authentication values for this resource.</li> </ul> </li>                                                                                    |
| Pass message payload by reference <ul> <li>Applications using this Connection Factory to send messages:</li> <li>do not modify the data Object contained in a JMS Object Message</li> <li>populate a JMS Bytes Message using a single call to writeBytes(byte[]) and do not modify the byte array once it is contained in the message. Read the help before selecting this option.</li> <li>Applications using this Connection Factory to receive messages:</li> <li>do not modify the data Object obtained from a JMS Object Message. The data Object is treated as read only. Read the help before selecting this option.</li> </ul> <li>Advanced Administrative         <ul> <li>Log missing transaction contexts</li> <li>Manage cached handles</li> <li>Share data source with CMP</li> </ul> </li> <li>Security settings         <ul> <li>Select the authentication values for this resource.</li> <li>Authentication alias for XA recovery</li> </ul> </li>                                      |
| Pass message payload by reference <ul> <li>Applications using this Connection Factory to send messages:</li> <li>do not modify the data Object contained in a JMS Object Message</li> <li>populate a JMS Bytes Message using a single call to writeBytes(byte[]) and do not modify the byte array once it is contained in the message. Read the help before selecting this option.</li> <li>Applications using this Connection Factory to receive messages:</li> <li>do not modify the data Object obtained from a JMS Object Message. The data Object is treated as read only. Read the help before selecting this option.</li> </ul> <li>Advanced Administrative         <ul> <li>Log missing transaction contexts</li> <li>Manage cached handles</li> <li>Share data source with CMP</li> </ul> </li> <li>Security settings         <ul> <li>Select the authentication values for this resource.</li> <li>Authentication alias for XA recovery</li> </ul> </li>                                      |
| Pass message payload by reference <ul> <li>Applications using this Connection Factory to send messages:</li> <li>do not modify the data Object contained in a JMS Object Message</li> <li>populate a JMS Bytes Message using a single call to writeBytes(byte[]) and do not modify the byte array once it is contained in the message. Read the help before selecting this option.</li> <li>Applications using this Connection Factory to receive messages:</li> <li>do not modify the data Object obtained from a JMS Object Message. The data Object is treated as read only. Read the help before selecting this option.</li> </ul> <li>Advanced Administrative         <ul> <li>Log missing transaction contexts</li> <li>Manage cached handles</li> <li>Share data source with CMP</li> </ul> </li> <li>Security settings         <ul> <li>Select the authentication values for this resource.</li> <li>Authentication alias for XA recovery</li> <li>Manping-configuration alias</li> </ul> </li> |
| Pass message payload by reference <ul> <li>Applications using this Connection Factory to send messages:</li> <li>do not modify the data Object contained in a JMS Object Message</li> <li>populate a JMS Bytes Message using a single call to writeBytes(byte[]) and do not modify the byte array once it is contained in the message. Read the help before selecting this option.</li> <li>Applications using this Connection Factory to receive messages:</li> <li>do not modify the data Object obtained from a JMS Object Message. The data Object is treated as read only. Read the help before selecting this option.</li> </ul> <li>Advanced Administrative         <ul> <li>Log missing transaction contexts</li> <li>Manage cached handles</li> <li>Share data source with CMP</li> </ul> </li> <li>Security settings         <ul> <li>Select the authentication values for this resource.</li> <li>Authentication alias for XA recovery</li> <li>Incone)</li> </ul> </li>                     |

Container-managed authentication alias

**8.** On the WebSphere **Queue Connection Factories** page, click the **New** button and complete these fields:

| Field     | Value                                               |
|-----------|-----------------------------------------------------|
| Name      | TestQueueConnectionFactory                          |
| JNDI Name | jms/TestQueueConnectionFactory                      |
| Bus name  | Select the Bus name created for Transaction Server. |

- **9.** Click OK to save the details.
- **10.** Click **Default messaging provider** in the top breadcrumb.
- **11.** Click **Queues** under **Additional Properties** to view a list of queues available for the Transaction Server.

The following screen shows an example of a Queues screen in WebSphere.

| <u> 1MS providers</u> > <u>Default messaging provider</u> > Queues |                       |                                                                    |                                  |                             |                                             |
|--------------------------------------------------------------------|-----------------------|--------------------------------------------------------------------|----------------------------------|-----------------------------|---------------------------------------------|
| A JMS queue is used as a destination for point-to-point messaging. |                       |                                                                    |                                  |                             |                                             |
| E Preferences                                                      |                       |                                                                    |                                  |                             |                                             |
| New Delete                                                         |                       |                                                                    |                                  |                             |                                             |
|                                                                    |                       |                                                                    |                                  |                             |                                             |
| Select                                                             | Name 🛟                | JNDI name 🗘                                                        | Provider 🗘                       | Description 🗘               | Scope 🗘                                     |
| You o                                                              | an administer the fol | lowing resources:                                                  |                                  |                             |                                             |
| Г                                                                  | ESBQueue00            | jms/com/peoplesoft/pt/e1/server/enterprise/events/ESBQueue00       | Default<br>messaging<br>provider | Subscriber<br>Queue         | Node=mcipolla-<br>vm5Node04,Server=TRE_Temp |
| E.                                                                 | EventQueue00          | jms/com/peoplesoft/pt/e1/server/enterprise/events/EventQueue00     | Default<br>messaging<br>provider | Event<br>Processor<br>Queue | Node=mcipolla-<br>vm5Node04,Server=TRE_Temp |
| Γ.                                                                 | EventQueue01          | jms/com/peoplesoft/pt/e1/server/enterprise/events/EventQueue01     | Default<br>messaging<br>provider | Event<br>Processor<br>Queue | Node=mcipolla-<br>vm5Node04,Server=TRE_Temp |
| Г                                                                  | EventQueue02          | jms/com/peoplesoft/pt/e1/server/enterprise/events/EventQueue02     | Default<br>messaging<br>provider | Event<br>Processor<br>Queue | Node=mcipolla-<br>vm5Node04,Server=TRE_Temp |
| E.                                                                 | EventQueue03          | jms/com/peoplesoft/pt/e1/server/enterprise/events/EventQueue03     | Default<br>messaging<br>provider | Event<br>Processor<br>Queue | Node=mcipolla-<br>vm5Node04,Server=TRE_Temp |
| Г                                                                  | SourceRouteQueue      | jms/com/peoplesoft/pt/e1/server/enterprise/events/SourceRouteQueue | Default<br>messaging<br>provider | Source Route<br>Queue       | Node=mcipolla-<br>vm5Node04,Server=TRE_Temp |
| E.                                                                 | SubQueue00            | jms/com/peoplesoft/pt/e1/server/enterprise/events/SubQueue00       | Default<br>messaging<br>provider | Subscriber<br>Queue00       | Node=mcipolla-<br>vm5Node04,Server=TRE_Temp |
| Γ.                                                                 | SubQueue01            | jms/com/peoplesoft/pt/e1/server/enterprise/events/SubQueue01       | Default<br>messaging<br>provider | Subscriber<br>Queue01       | Node=mcipolla-<br>vm5Node04,Server=TRE_Temp |
| Е                                                                  | SubQueue02            | jms/com/peoplesoft/pt/e1/server/enterprise/events/SubQueue02       | Default<br>messaging<br>provider | Subscriber<br>Queue02       | Node=mcipolla-<br>vm5Node04,Server=TRE_Temp |
| E.                                                                 | SubQueue03            | jms/com/peoplesoft/pt/e1/server/enterprise/events/SubQueue03       | Default<br>messaging<br>provider | Subscriber<br>Queue03       | Node=mcipolla-<br>vm5Node04.Server=TRE_Temp |

**12.** Click the New button and complete the required fields as shown in the following screens:

| JMS providers > Default messaging provider > Queues > New A JMS queue is used as a destination for point-to-point messaging. Use JMS queue destination administrative objects to manage messaging provider. | JMS queues for the default |
|----------------------------------------------------------------------------------------------------|----------------------------|
| Configuration                                                                                                    |                            |
|                                                                                                    |                            |
| General Properties                                                                                                    | -                          |
| Administration                                                                                                    | Related Items              |
| Node=mcipolla-vm5Node04,Server=TRE_Temp                                                                                                    | = buses                    |
| Provider                                                                                                    |                            |
| Derault messaging provider                                                                                                    |                            |
| TestQueue                                                                                                    |                            |
| * JNDI name                                                                                                    |                            |
| jms/TestQueue                                                                                                    |                            |
|                                                                                                    |                            |
|                                                                                                    |                            |
| Connection Bus name                                                                                                    |                            |
| ORABUS-RTE_TMP                                                                                                    |                            |
| Queue name     Galact                                                                                                    |                            |
|                                                                                                    |                            |
| Time to live milliseconds                                                                                                    |                            |
| Time to live milliseconds Priority                                                                                                    |                            |
| Advanced                                                                                                    |                            |
| Read ahead                                                                                                    |                            |
| Inherit from connection factory                                                                                                    |                            |
| Massana control across multiple queue points (supported from WebSohere Application Server V7 onwards)                                                                                                    |                            |
| Restrict messages to the local queue point if a queue point is configured on the connected messaging engine                                                                                                 |                            |
| Control across multiple queue points per MessageProducer                                                                                                    |                            |
| Cocal queue point preference     Prefer to send messages to a local queue point                                                                                                    |                            |
| O Do not prefer a local queue point over other queue points                                                                                                    |                            |
|                                                                                                    |                            |
| Message aminity across queue points                                                                                                    |                            |
|                                                                                                    |                            |
| Messages may be sent to different queue points                                                                                                    |                            |
| Control across multiple queue points per MessageConsumer or QueueBrowser<br>Message visibility                                                                                                    |                            |
| Only messages on a single queue point are visible                                                                                                    |                            |
| C Messages on all queue points are visible                                                                                                    |                            |

**13.** For the **Queue name** field, use the pulldown to select the option **Create Service Integration Bus Destination** as shown in the following screen:

#### <u>JMS providers</u> > <u>Default messaging provider</u> > <u>Queues</u> > New

A JMS queue is used as a destination for point-to-point messaging. Use JMS queue destination administrative objects to manage JMS queues for the default messaging provider.

| ieral Properties                                                                                                    | Related Iter |
|----------------------------------------------------------------------------------------------------|--------------|
| Idministration                                                                                                    | Related Iter |
| Select                                                                                                    | Buses        |
| SYSTEM.Exception.Destination.mcipolla-vm5Node04.TRE_Temp-ORABus-RTE_TMP                                                                                                    |              |
| TriggerQueue                                                                                                    |              |
| EventQueue00                                                                                                    |              |
| EventQueue01                                                                                                    |              |
| EventQueue02                                                                                                    |              |
| EventQueue03                                                                                                    |              |
| SourceRouteQueue                                                                                                    |              |
| ESBQueue00                                                                                                    |              |
| SubOueue00                                                                                                    |              |
| SubQueue01                                                                                                    |              |
| SubOueue02                                                                                                    |              |
| SubOueue03                                                                                                    |              |
| SubOueue04                                                                                                    |              |
| SubOueue05                                                                                                    |              |
| SubOueue06                                                                                                    |              |
| SubQueue07                                                                                                    |              |
| SubOueue08                                                                                                    |              |
| SubOueue09                                                                                                    |              |
| SubOueue10                                                                                                    |              |
| SubOueue11                                                                                                    |              |
| SubQueue12                                                                                                    |              |
| SubQueue13                                                                                                    |              |
| Subjects                                                                                                    |              |
| SubQueue15                                                                                                    |              |
| Society States States State |              |

After you select **Create Service Integration Bus destination** from the pulldown, the following **Create new queue** dialog is displayed:

| Cre | ate new queue                                                                       |                                            | _ |
|-----|-------------------------------------------------------------------------------------|--------------------------------------------|---|
| c   | Create a new queue for point-to-                                                    | point messaging.                           |   |
|     | Step 1: Set queue<br>attributes                                                     | Set queue attributes                       |   |
|     | Step 2: Assign the<br>queue to a bus<br>member<br>Step 3: Confirm<br>queue creation | Configure the attributes of your new queue |   |
|     | Next Cancel                                                                         |                                            |   |

**14.** On Create New Queue - Step 1: Set queue attributes, enter a value for the required **Identifier** field and click the **Next** button.

| Cr | eat | e new queue                                    |                                                                                                    |  |
|----|-----|------------------------------------------------|----------------------------------------------------------------------------------------------------|--|
|    | Cre | ate a new queue for point-to-p                 | pint messaging.                                                                                                    |  |
|    |     | Step 1: Set queue<br>attributes                | Assign the queue to a bus member                                                                                                    |  |
|    | →   | Step 2: Assign the<br>queue to a bus<br>member | Assign the queue to a bus member that will store and process the messages for the queue.<br>Bus member<br>Node=mcipolla-vm5Node04:Server=TRE_Temp |  |
|    |     | Step 3: Confirm<br>queue creation              |                                                                                                    |  |
|    |     | Previous Next Cancel                           |                                                                                                    |  |

- **15.** On Create New Queue Step 2: Assign the queue to a bus member, use the pulldown to select The Transaction Server container as the Bus Member.
- **16.** Click the **Next** button.
- **17.** After creating the bus destination, the newly created bus destination is set as the queue name for the configured Queue. The newly created bus destination can be verified by using this navigation:

Service Integration > Buses > <BUS\_NAME> Destinations

**Note:** If any available unused bus destination is available in the Queue list, then it can be selected from the dropdown rather than creating a new bus destination.

**Note:** The values specified in the table below for **Name** and **JDNI name** are samples only. Any unique value can be given. All other values should remain the same as the defaults.

| Field       | Value                                                  |
|-------------|--------------------------------------------------------|
| Name        | TestQueue                                              |
| JNDI Name   | jms/TestQueue                                          |
| Queue name  | Create Service Integration Bus destination (TestQueue) |
| Persistence | Persistent                                             |

18. Click the OK button to save the settings and view the newly created queue.

# 4.4 Creating JMS Queues in WebSphere Using a Non-Transaction Server Container

To create JMS queues in WebSphere Application Server, perform these tasks:

- Section 4.4.1, "Create the Service Integration Bus (SIB)"
- Section 4.4.2, "Create the JMS Queue Connection Factory"
- Section 4.4.3, "Create the SIB JMS Destinations"

#### 4.4.1 Create the Service Integration Bus (SIB)

To create the Service Integration Bus for the JMS queues:

- 1. Navigate to Service Integration > Buses.
- **2.** Click the **New** button.

| Cr | eate a new Service Integration Bu                                                    | 5                                                                                         |  |
|----|--------------------------------------------------------------------------------------|-------------------------------------------------------------------------------------------|--|
|    | Create a new Service Integration B                                                   | us.                                                                                       |  |
|    | -> Step 1: Create a                                                                  | Create a new bus                                                                          |  |
|    | (The next step of the<br>wizard depends on<br>decisions made in the<br>current step) | Configure the attributes of your new bus.<br>* Enter the name for your new bus.<br>ORABus |  |
|    | Step 2: Confirm<br>create of new bus                                                 | Bus security                                                                              |  |
|    | Next Cancel                                                                          |                                                                                           |  |

3. On Create a new bus, enter this value in the Name field:

ORABus

4. Click the Next button.

| Create a new Service Integration Bu    | 5                                                                                                    |
|----------------------------------------|----------------------------------------------------------------------------------------------------|
| Create a new Service Integration E     | us.                                                                                                    |
| Step 1: Create a<br>new bus            | Confirm create of new bus                                                                                                    |
| → Step 2: Confirm<br>create of new bus | The following is a summary of your selections. To complete the bus creation, click Finish. If there are<br>settings you wish to change, click Previous to review bus settings. |
|                                        | Summary of actions:<br>New bus "ORABus" will be created<br>with bus security setting "Disabled".                                                                               |
| Previous Finish Cancel                 | ]                                                                                                    |

5. On Confirm create of new bus, review your changes and click the Finish button.

| Buses                                                                                                    |                                                                                              | ?                                                                                        |
|----------------------------------------------------------------------------------------------------|----------------------------------------------------------------------------------------------|------------------------------------------------------------------------------------------|
| Buses                                                                                                    |                                                                                              |                                                                                          |
| A service integration bus supports applications using<br>servers and clusters that have been added as mem<br>with its bus members. | message-based and service-oriented archite<br>bers of the bus. Applications connect to a bus | ctures. A bus is a group of interconnected<br>at one of the messaging engines associated |
| Preferences                                                                                                    |                                                                                              |                                                                                          |
| New Delete                                                                                                    |                                                                                              |                                                                                          |
|                                                                                                    |                                                                                              |                                                                                          |
| Select Name 🛟                                                                                                    | Description 🗘                                                                                | Security 🗘                                                                               |
| You can administer the following resources:                                                                                        |                                                                                              |                                                                                          |
| CRABus                                                                                                    |                                                                                              | Disabled                                                                                 |
| Total 1                                                                                                    |                                                                                              |                                                                                          |

- **6.** On Buses, click the link for the service integration bus that you just created (in this example, the link is **ORABus**.
- 7. Under Topology, click the Bus Members link.
- 8. Click the Add button.

| A | dd a new bus member                                           |            |                               |                                  | 1 |
|---|---------------------------------------------------------------|------------|-------------------------------|----------------------------------|---|
|   | Add a server, cluster or a WebSph                             | ere MQ sen | ver as a new member of the    | bus.                             |   |
|   | → Step 1: Select                                              | Select se  | erver, cluster or WebSph      | ere MQ server                    |   |
|   | WebSphere MQ<br>server                                        | Choose     | the server, cluster or WebSpl | nere MQ server to add to the bus |   |
|   | (The next step of the wizard depends on decisions made in the | ¢          | Server                        | dndedasvm4Node02:server1         |   |
|   | current step)                                                 | 0          | Cluster                       | (none)                           |   |
|   | Step 2: Summary                                               | o          | WebSphere MQ server           | (none)                           |   |
|   | Next Cancel                                                   | -          |                               |                                  |   |

- 9. On Add a new bus member, select the Server radio button.
- **10.** Select the default server value **server1** for the server.
- **11.** Click the **Next** button.
- 12. Select Data Store.
- 13. Click the Next button.
- 14. Select Create default data source with generated JNDI name.
- 15. Click the Next button.
- **16.** Select the **Change heap sizes** radio button to modify the heap sizes to the proposed values.

On machines with low amounts of physical memory size or large numbers of application server instances, it may be necessary to reduce the proposed values accordingly.

- **17.** Review your changes and click the **Finish** button.
- **18.** Click the **Save** link at the top of the page to save the changes.

#### 4.4.2 Create the JMS Queue Connection Factory

To create the JMS Queue Connection Factory:

- 1. Navigate to **Resources** > **JMS** and select *JMS Providers*.
- 2. Click the Default Messaging Provider link which includes Server1 in the scope.
- 3. Click Connection Factories.
- 4. Click the New button.

#### <u>JMS providers</u> > <u>Default messaging provider</u> > <u>Queue connection factories</u> > New

A JMS queue connection factory is used to create connections to the associated JMS provider of JMS queues, for point-to-point messaging. Use queue connection factory administrative objects to manage JMS queue connection factories for the default messaging provider.

Configuration

| Scope   Node=dndedasvm4Node02   Provider   Default messaging provider   * Name   TestQueueConnectionFactory   > JNDI name   jms/TestQueueConnectionFactory   Description   Category   Category   * Bus name   ORABus   Target   Target type   Messaging engine name                                                                                                    | Administration              | this item are applied or saved.           |
|----------------------------------------------------------------------------------------------------|-----------------------------|-------------------------------------------|
| Node=dndedasym4Node02   Provider   Default messaging provider   Name   TestQueueConnectionFactory   Doscription   Category   Connection   Bus name   ORABus   Target   Messaging engine name                                                                                                    | Scope                       | Additional Properties                     |
| Provider   Default messaging provider     Name   TestQueueConnectionFactory     JNDI name   jms/TestQueueConnectionFactory     Description     Category   Connection Bus name ORABus Target Target Messaging engine name                                                                                                    | Node=dndedasvm4Node02       | E Connection and properties               |
| Default messaging provider   Name   TestQueueConnectionFactory   JNDI name   jms/TestQueueConnectionFac   Description   Category   Category   ORABus   ORABus   Target   Messaging engine name   Messaging engine name                                                                                                    | Provider                    | <ul> <li>Connection properties</li> </ul> |
| Name   TestQueueConnectionFactory     JNDI name   jms/TestQueueConnectionFac     Description     Category   Connection Bus name ORABus V Target V Messaging engine name V                                                                                                    | Default messaging provider  |                                           |
| TestQueueConnectionFactory   JNDI name   jms/TestQueueConnectionFac   Description   Category   Category   ORABus   Target   ORABus   Target type   Messaging engine name                                                                                                    | Name                        | Related Items                             |
| JNDI name<br>jms/TestQueueConnectionFac<br>Description<br>Category<br>Category<br>Connection<br>Bus name<br>ORABus<br>Target<br>Target<br>Messaging engine name<br>Messaging engine name                                                                                                    | TestQueueConnectionFactory  | JAAS - 12C authentication data            |
| JNDI name   jms/TestQueueConnectionFac   Description   Category   Category   Connection   Bus name   ORABus   Target   Image Image Im                                                                                                    |                             |                                           |
| Description Category Connection Bus name ORABus Target Target Tar | JNDI name                   | = DUSES                                   |
| Description  Category  Connection Bus name ORABus Target Target Target type Messaging engine name                                                                                                    | jms/ restQueueConnectionFac |                                           |
| Category Connection Bus name ORABus Target Target Target Messaging engine name                                                                                                    | Description                 |                                           |
| Category Connection Bus name ORABus Target Target Target Messaging engine name                                                                                                    |                             |                                           |
| Category Connection Bus name ORABus Target Target Target Messaging engine name                                                                                                    |                             |                                           |
| Category Connection Bus name ORABus Target Target Target Messaging engine name                                                                                                    |                             |                                           |
| Connection Bus name ORABus Target Target Target type Messaging engine name                                                                                                    |                             |                                           |
| Connection Bus name ORABus Target Target Target type Messaging engine name                                                                                                    | Category                    |                                           |
| Connection Bus name ORABus Target Target Target type Messaging engine name                                                                                                    |                             |                                           |
| Connection Bus name ORABus Target Target Target type Messaging engine name                                                                                                    |                             |                                           |
| Connection       Bus name       ORABus       Target       Target type       Messaging engine name                                                                                                    |                             |                                           |
| Bus name<br>ORABus  Target Target Target type Messaging engine name                                                                                                    | Connection                  |                                           |
| Target Target type Messaging engine name                                                                                                    | Bus name                    |                                           |
| Target Target type Messaging engine name                                                                                                    | UKABUS V                    |                                           |
| Target type Messaging engine name                                                                                                    | Target                      |                                           |
| Target type Messaging engine name                                                                                                    |                             |                                           |
| Messaging engine name                                                                                                    | Target type                 |                                           |
|                                                                                                    | Messaging engine name       |                                           |
|                                                                                                    |                             |                                           |
| Target inbound transport chain                                                                                                    |
|----------------------------------------------------------------------------------------------------|
| Descrites and exists                                                                                                    |
| Provider endpoints<br>dndedasvm4:7276:BootstrapBasicMessaging                                                                                                    |
| Connection proximity<br>Bus                                                                                                    |
| Quality of Service                                                                                                    |
| Nonpersistent message reliability<br>Express nonpersistent                                                                                                    |
| Reliable persistent                                                                                                    |
| Advanced Messaging                                                                                                    |
| Read ahead<br>Default                                                                                                    |
| Temporary queue name prefix                                                                                                    |
| Pass message payload by reference                                                                                                    |
| Applications using this Connection Factory to send messages:<br>do not modify the data Object contained in a JMS Object Message<br>populate a JMS Bytes Message using a single call to writeBytes(byte[]) and do not<br>modify the byte array once it is contained in the message. Read the help before<br>selecting this option. |
| Applications using this Connection Factory to receive messages:<br>do not modify the data Object obtained from a JMS Object Message. The data<br>Object is treated as read only. Read the help before selecting this option.                                                                                                    |
| Advanced Administrative                                                                                                    |
| Log missing transaction contexts                                                                                                    |
| Manage cached handles                                                                                                    |
| Share data source with CMP                                                                                                    |
| Security settings                                                                                                    |
| select the authentication values for this resource.                                                                                                    |
| Authentication alias for XA recovery                                                                                                    |
| Mapping-configuration alias<br>DefaultPrincipalMapping                                                                                                    |
|                                                                                                    |

5. On Queue connection factories, New, complete these fields:

| Field               | Value                                                    |
|---------------------|----------------------------------------------------------|
| Name                | ESBQueueConnectionFactory                                |
| JNDI name           | jms/ESBQueueConnectionFactory                            |
| Bus name            | ESBBus                                                   |
| Target Type         | Messaging Engine Name                                    |
| Provider end points | <system-name>:7276:BootstrapBasicMessaging</system-name> |

| Field                | Value |
|----------------------|-------|
| Connection Proximity | Bus   |

**Note:** Leave the default value for the rest of the parameters.

- **6.** Click the **OK** button.
- 7. Click the **Save** link at the top of the page to save the changes.

#### 4.4.3 Create the SIB JMS Destinations

To create the JMS queue destinations:

- **1.** Navigate to Service Integration > Buses.
- 2. Click the **ORABus** link.
- 3. Under Destination Resources, click Destinations.
- 4. Click the New button.

| Step 1: Set queue                              | Set queue attributes                                                  |  |
|------------------------------------------------|-----------------------------------------------------------------------|--|
| Step 2: Assign the<br>queue to a bus<br>member | Configure the attributes of your new queue<br>Identifier<br>TestQueue |  |
| Step 3: Confirm<br>queue creation              | Description                                                           |  |

- 5. On Step 1: Set queue attributes, in the Identifier field, enter TestQueue.
- 6. Click the Next button.

| Cr | eate new queue                                    |                                                                                                    |  |
|----|---------------------------------------------------|----------------------------------------------------------------------------------------------------|--|
|    | Create a new queue for point-to-po                | bint messaging.                                                                                                    |  |
|    | Step 1: Set queue<br>attributes                   | Assign the queue to a bus member                                                                                                    |  |
|    | → Step 2: Assign the<br>Specie to a bus<br>member | Assign the queue to a bus member that will store and process the messages for the queue.<br>Bus member<br>Node=dndedasvm4Node02:Server=server1 💌 |  |
|    | Step 3: Confirm<br>queue creation                 |                                                                                                    |  |
|    | Previous Next Cancel                              |                                                                                                    |  |

- **7.** On Step 2: Assign queue to a bus member, use the pulldown to assign the queue to a bus member.
- **8.** Click the **Next** button.

| Cre | Create new queue                                                                    |                                                                                                    |  |  |  |  |  |  |
|-----|-------------------------------------------------------------------------------------|----------------------------------------------------------------------------------------------------|--|--|--|--|--|--|
| (   | Create a new queue for point-to-p                                                   | oint messaging.                                                                                                    |  |  |  |  |  |  |
|     | Step 1: Set queue                                                                   | Confirm queue creation                                                                                                    |  |  |  |  |  |  |
|     | Step 2: Assign the<br>queue to a bus<br>member<br>Step 3: Confirm<br>queue creation | To complete creation of the queue, click Finish. If you want to change any selections, click Previous. Summary of actions: New queue "TestQueue" will be created. A Queue point for "TestQueue" will be created for bus member "dndedasvm4Node02:serve r1" of bus "ORABus". |  |  |  |  |  |  |
|     | Previous Finish Cancel                                                              | ]                                                                                                    |  |  |  |  |  |  |

- **9.** On Step 3: Confirm queue creation, click the **Finish** button.
- **10.** Click the **Save** link at the top of the page to save the changes.

## Adding a Subscriber

This chapter discusses these tasks:

- Section 5.1, "Setting Processing Options for Event Subscribers Application (P90702A)"
- Section 5.2, "Using Event Subscribers Application to Add a Subscriber"

## 5.1 Setting Processing Options for Event Subscribers Application (P90702A)

This section discusses how to set up the default values for the processing option.

To set Processing Options for P90702A:

- **1.** Type IV in the *Fast Path*.
- **2.** Type P90702A in the *Interactive Application* and click *Find*.

| Interactive V                     | ſe  | rsions | - [Wo    | k Wit   | h Intera  | ctive V  | /ersion            | s]       |         |       |     |       |     |        |     | # <b>(</b> | loogle           | Q | - 0  |      |   | a 🗙 |
|-----------------------------------|-----|--------|----------|---------|-----------|----------|--------------------|----------|---------|-------|-----|-------|-----|--------|-----|------------|------------------|---|------|------|---|-----|
| Ele Edit Bre                      | ste | rences | Form     | Row     | Window    | Heip     |                    |          |         |       |     |       |     |        |     |            |                  |   |      |      |   | a x |
| Tools                             | ]   | Select | Find     | Add     | В<br>Сору | 1<br>Del | ×<br><u>C</u> lose | 1<br>Seg | New     | Dis   | Abo | Links | × A | II Ver | DLE | 🔊 int      | ernet            |   |      |      |   |     |
| Row                               |     | Intera | active A | pplicat | tion      |          |                    | P        | 90702/  | Ą     | _2  |       |     |        |     |            |                  |   | -    |      |   |     |
| Options                           |     |        |          | _       |           |          |                    |          |         |       |     |       |     |        |     |            |                  | _ |      |      | _ |     |
| Manalan                           |     |        |          |         |           |          |                    |          |         |       |     |       |     |        |     |            |                  |   |      |      |   |     |
| Detail                            | l   | v      | ersion   |         |           |          |                    | v        | ersion  | Title |     |       |     |        | Use | ar 🛛       | Last<br>Modified |   | Secu | rity |   |     |
| Detail<br>Print<br>Options        |     | v      | ersion   |         |           |          |                    | v        | ersion  | Title |     |       |     |        | Use | a          | Last<br>Modified |   | Secu | rity |   |     |
| Detail<br>Print<br>Options<br>Run |     | v      | ersion   |         |           |          |                    | v        | 'ersion | Title |     |       |     |        | Use | r          | Last<br>Modified |   | Secu | rity |   |     |

**3.** Select the row that appears in the grid and then click *Processing Options* from *Row* menu.

| Interactive       | Versions - [Work    | With Interactive Version             | ons]                  |                     | [## <b>(</b>       | Google (         |          |             |
|-------------------|---------------------|--------------------------------------|-----------------------|---------------------|--------------------|------------------|----------|-------------|
| Ele Edit B        | Preferences Form Br | ow <u>Wi</u> ndow <u>H</u> elp       |                       |                     |                    |                  |          | - 8 ×       |
| Tools             | Select Find         | 💠 🗈 🧃 🗙<br>Add Copy Del <u>C</u> los | a Seg <u>N</u> ew Dis | Abo Links 🔻 All Ver | OLE 💿 Int          | ernet            |          |             |
| Row               | Interactive App     | plication                            | P90702A               | Interoperability 8  | Event Subscription |                  |          |             |
| Proces<br>Options |                     |                                      |                       |                     |                    |                  |          |             |
| Version           |                     |                                      |                       |                     |                    |                  |          |             |
| - Cetani          | Version             |                                      | Version Title         |                     | User               | Last<br>Modified | Security |             |
| Print             | ZJDE0001            | Interoperability Event S             | Subscription          |                     | JDE                | 10/30/2006       | 0        | No Security |
| Options<br>Run    |                     |                                      |                       |                     |                    |                  |          |             |
| Run<br>HTML       |                     |                                      |                       |                     |                    |                  |          |             |

4. On *Processing Options*, edit the default values and click OK.

| Processing Options                                |                                  |
|---------------------------------------------------|----------------------------------|
| OK Cancel                                         |                                  |
| ✓ ×                                               |                                  |
|                                                   |                                  |
| JMSQUEUE                                          |                                  |
| Oracle Application Server Initial Context Factory | com.evermind.server.rmi.RMIIni   |
| Oracle Application Server Local Provider URL      | ormi://localhost:23791           |
| Oracle Application Server Remote Provider URL     | ormi://remote-machine-name:23    |
| Websphere Initial Context Factory                 | com.ibm.websphere.naming.Wsr     |
| Websphere Local Provider URL                      | corbaloc:iiop:localhost:2809     |
| Websphere Remote Provider URL                     | corbaloc:remote-machine-name:    |
| Weblogic Initial Context Factory                  | weblogic.jndi.WLInitialContextFa |
| Weblogic Local Provider URL                       | t3://localhost:7001              |
| Weblogic Remote Provider URL                      | t3://remote-machine-name:7001    |
|                                                   |                                  |

**Note:** The values for these processing options are set by using an EnterpriseOne application as described in the next section of this chapter in the section entitled: Section 5.2, "Using Event Subscribers Application to Add a Subscriber".

=

#### 5.2 Using Event Subscribers Application to Add a Subscriber

This section discusses how to add a subscriber to EnterpriseOne by executing the application P90702A.

To use P90702A to add a JMSQUEUE or JMSTOPIC subscriber:

**1.** Run the application P90702A from JAS.

| 👰 Event Subscribers - Microsoft Ir                                                                                                    | ternet Explorer                      |                                     | _ 8 ×    |
|----------------------------------------------------------------------------------------------------|--------------------------------------|-------------------------------------|----------|
| Ele Edit View Favorites Iook                                                                                                    | Help                                 |                                     | 27       |
| 🕒 Back 🔹 🛞 🤟 📓 🔮                                                                                                    | 🌡 🔎 Search 🤺 Favorites 🛷 🔗 🌭 💓       | - 🔜 📖 🙏 🦓                           |          |
| Address i http://eind-fndxpi-1:85/)                                                                                                    | e/E1Menu.maf                         |                                     | 💌 🔁 😡    |
| ORACLE                                                                                                    |                                      |                                     | Sign Out |
| EnterpriseOne Menu 🛛 😫 🖃                                                                                                    | Event Subscribers                    |                                     | i 2 🛚 🔁  |
| Open Applications:<br>- Event Subscribers New Window                                                                                                    | Select Find Add Close Form Row Tools |                                     |          |
| Fast Path:<br>P90702A                                                                                                    | C All Subscribers                    | Active Subscribers                  |          |
| Roles:<br>SYSADMIN                                                                                                    | No records found.                    | Customize Grid 🖻 🔳                  |          |
| Submit Job     Mew Job Status     Favorites     Fad-User Tasks     End-User Tasks     End-User Tasks     End-User Tasks     End-User Tasks     Dend-User Tasks     Dend-User Tasks | Subscriber Description               | Activation Transport<br>Status Type |          |

2. Click the *Add* button. Enter the values as per any one of the following options:

| Add Event Subscriber - Microsoft                                     | Internet Explorer            |                                                             | _8×          |
|----------------------------------------------------------------------|------------------------------|-------------------------------------------------------------|--------------|
| Ele Edit View Favorites Icols                                        | Help                         |                                                             | 20           |
| 😋 Back 🔹 🕥 🕗 💌 😰 🍊                                                   | 🌡 🔎 Search 🤺 Favorites 🔣 🍰 🌜 | 🆕 🗹 • 🧾 🏭 🍰 🦓                                               |              |
| Address a http://e1nd-fndxpi-1:85/jde                                | e/E1Menu.maf                 |                                                             | ا 🔁 💌        |
| ORACLE'                                                              |                              |                                                             |              |
| EnterpriseOne Menu 🛛 🗖                                               | Add Event Subscriber         |                                                             |              |
| Open Applications: 😳                                                 | QK Cancel Iools              |                                                             |              |
| - Add Event Subscriber                                               |                              |                                                             |              |
| NewWindow                                                            |                              |                                                             | _            |
| p90702a                                                              | Subscriber                   | JDE                                                         |              |
|                                                                      |                              |                                                             |              |
| Roles:<br>SYSADMIN                                                   | Subscriber Description       | Sample Description                                          |              |
| - Cubrelt Job                                                        |                              |                                                             | _            |
| - View Job Status                                                    |                              |                                                             |              |
| D End-User Tasks                                                     | Transport Type               | JMSQUEUE                                                    |              |
| D End-User Tasks                                                     |                              |                                                             | _            |
| D End-User Tasks<br>D End-User Tasks<br>D Mobile Sales Menus         | Connection Factory JNDI Name | jms/com/peoplesoft/pt/e1/server/enterprise/events/ESBQue    |              |
| <ul> <li>EnterpriseOne Menus</li> <li>Content Development</li> </ul> | Óuqua Nama                   |                                                             |              |
| Tools<br>> Power User Tasks                                          | adecervanie                  | jms/com/peopleson/pre1/server/enterpnse/events/ESBSut       |              |
| - My System Options<br>- My System Profile                           | Message Format               | XML XML Format                                              |              |
| - Work With Item Manager                                             | Application Server           | WEBSPHERE IBM Websphere App Server                          |              |
| - (1988)                                                             | Queue Location               | LOCAL Local                                                 |              |
|                                                                      | Initial Context Factory      | com.ibm.websphere.naming.WsnInitialContextFactory           |              |
|                                                                      | Provider URL                 | corbaloc:;e1nd-fndxpi-1.peoplesoft.com:2812/NameServiceServ |              |
| <ul> <li>Done</li> </ul>                                             |                              |                                                             | cal intranet |

The Initial Context Factory and Provider URL values are populated based on the selections for Application Server and Queue Location. Edit these values according to the environment. A processing option determines the default values.

The values for **Connection Factory JNDI Name** and **Queue Name** are the JNDI name for the subscriber Queue or Topic that is being created.

## **Troubleshooting Real Time Events Processing**

This chapter discusses troubleshooting Real Time Events processing.

**Problem:** There are some events in the table F90710 which are not getting picked up by the RTE server.

**Resolution:** Check if the event sequence number stored in the table F90708 is greater than lowest event sequence number available in table F90710. In this case the event sequence number in table F90708 must be reset to 0 manually

Problem: Some of the clustered servers are not processing events.

**Resolution:** Probably some servers in the cluster are having some problem. Refer the app server log to identify the problem, rectify the problem and restart the cluster.

**Resolution:** There could be very high number of events processed exceeding the filestore size. It is advisable to consume events while they are being produced and processed. This keeps the filestore clean.

**Problem:** Getting error in the RTE Server on WAS (Failed to send committed event message: CWSIA0053E: An exception was received during the call to the method JmsSessionImpl.getTransaction (#1): javax.resource.spi.IllegalStateException: CWSJR1121E: An internal error has occurred. During the call to the method getManagedConnection the exception javax.resource.spi.ResourceAllocationException: CWSJR1028E: An internal error has occurred. The exception com.ibm.ws.sib.processor.exceptions.SIMPConnectionUnavailableException)

**Resolution:** One of the messaging engines is down and unable to process event. This should not be a concern since the failover service is active and event will be processed by other available messaging engines, assuming they are available.

Problem: Error message "JNDI lookup of Queue failed" seen in RTE server log.

**Resolution:** It is likely that the JNDI resources are not loaded yet. This error most commonly occurs when auto migration is enabled. A retry lookup feature exists which will try to lookup until successful. If the problem persists, then check the application server log

**Problem**: All the messages are being sent to a single queue in a cluster or not evenly distributed.

**Resolution**: A failover may have occurred and the Queue configuration has been changed due to failover. Stop the clustered servers, modify the configuration as stated in this document and start the cluster to process events.

7

## Upgrading the Transaction Server RTE Software Component Using Server Manager

Use this procedure to upgrade the Transaction Server RTE component that was installed using Server Manager.

- **1.** Obtain the RTE software component to which you wish to upgrade from Oracle eDelivery.
- 2. Place the new RTE component into this folder:

<AGENT\_LOC>\components

- 3. Log on to the Server Manager console.
- **4.** Click on the RTE instance.

| ORACLE JD Edw                                                                                                    | ards EnterpriseOne                                                                                | Server Kenager Pocarse<br>Delegiteder Doces                                                                                                    |
|----------------------------------------------------------------------------------------------------|---------------------------------------------------------------------------------------------------|----------------------------------------------------------------------------------------------------|
| Antoport College 9 . Profestion                                                                                                    | an palawa an (typ, perifyr) a                                                                     |                                                                                                    |
|                                                                                                    | EnterpriseOne Transaction Server: WASRTE                                                          |                                                                                                    |
| Concentration<br>Descriptions from announces<br>intern thermost James<br>intern James<br>All James<br>All James<br>Status<br>Concentrations<br>Concentrations | General<br>Software Component Version<br>EnterpriseOne RTE Sarver 9.1.0.8 08-03-2011_02_02 Change | Instance Properties Instance Remme III WARPEL HTTP Part 7002 Application Server Instance WERPENDER Linet Complements Instance WERPENDERE, Profes Deput), Cluster CTI |
| Instance Information                                                                                                    |                                                                                                   | Software Component                                                                                                    |
| Active 2HI Court (1)                                                                                                    | Landah (ay Res                                                                                    | 2000/2000/01111-01/071-01-000-00200/0011_000_000                                                                                                    |
| * Bullinster                                                                                                    | Testes Law Bodiet Utites Of Library P. 24 Bases Of Millions Of Library Of Library                 |                                                                                                    |
| Transaction Server Advan                                                                                                    | As ing the over fluid.                                                                            |                                                                                                    |
| Faled Events     Subcriters     Event Metrics                                                                                                    |                                                                                                   |                                                                                                    |

5. In the Software Component Version section, click the **Change** button.

| ORACLE JD Edwards                                                                                                    | EnterpriseOne                                                                                                    |                                                                                                    | Kerner Manager Docum<br>Enterprise/Dec Docum |
|----------------------------------------------------------------------------------------------------|----------------------------------------------------------------------------------------------------|----------------------------------------------------------------------------------------------------|----------------------------------------------|
| Respond Saltard P. Dortolla val pider                                                                                                    | demo/concentration                                                                                                    |                                                                                                    |                                              |
| Select Instance                                                                                                    | EnterpriseOne Transaction Server: WASRTE                                                                                      |                                                                                                    |                                              |
| Opened Locks         Source Transcript           Source Transcript         Source Transcript           Source Transcript         Source Transcript           Transcript         Source Transcript           Transcript         Source Transcript           Transcript         Source Transcript           Transcript         Source Transcript | General<br>Status<br>Scooped Bart<br>Software Component Version<br>Enterprescher RTE Server 9.1.0.0 08-03-2011_02_02 Chemps   | Invitance Properties<br>Distance Partie (II)<br><u>WARITE</u><br>HTTP For<br>7002<br>Change Tools Release                                                                                                    |                                              |
| Instance Information Autor (Information 9 9 9 4 Autor Value 1  Provide Tables  Foundation Server Advan  Foundation                                                                                                    | ○ Anoshabite Leag Prime :<br>Depiny Leag Headfield Weber ○ 3 Moure ③ 24 Neuros ○ 48 Moures ○ 4 Week ○<br>No by Res were Road. | Aled the off-wave comparent that you used to use.  Example of the off-section of the off-section off-section of the off-section off-section |                                              |

- **6.** On the Change Tools Release layout, select the desired version to install from the component by selecting the radio button.
- 7. Click the **Change Component** button.

**Note:** An upgrade of RTE server only upgrades the Transaction Server RTE component of JD Edwards, and not the JMS components.

Refer to the *JD Edwards EnterpriseOne Server Manager Guide* to upgrade the Server Manager Agent. You can only update the Server Manager Agent after you have upgraded the Server Manager Console to Tools Release 9.1.

## Uninstalling the Transaction Server RTE Software Component using Server Manager

Use this procedure to uninstall the Transaction Server RTE Software Component using Server Manager.

- 1. Log on to the Server Manager console.
- 2. Click on the managed home location.
- **3.** Select the Transaction Server Real Time Events (RTE) instance.
- 4. Click the **Remove Instance** button.

| Conception (Pastinger)                                                                                                    | AN A REAL PROPERTY AND A REAL PROPERTY AND A R                                                                                                    | and the second second second second second second second second second second second second second second second                                                                                   |                                                                       |
|----------------------------------------------------------------------------------------------------|----------------------------------------------------------------------------------------------------|----------------------------------------------------------------------------------------------------|-----------------------------------------------------------------------|
| Select Instance .                                                                                                    | deventdev03e miab idedwards.com IC-1                                                                                                    | de agentSCEHAI                                                                                                    |                                                                       |
| ands Links                                                                                                    | Land and the second second sec                                                                                                    |                                                                                                    |                                                                       |
| Institution Consultants                                                                                                    | Statestiches Greenets Statesticher                                                                                                    |                                                                                                    |                                                                       |
| lecver Sittlate<br>Torders                                                                                                    | Hanaped Instances                                                                                                    |                                                                                                    |                                                                       |
| Discourses<br>Instant Information                                                                                                    | Brown below any all the managed reduced proved by the net<br>restallation.                                                                                                    | enged hand. Use caution when remaining nationals, Sepanding on the instance type the                                                                                                    | her make alreading and/or disking the Distribution of                 |
| Operation Constant and the Section of Constant and Constant and Consta | Select (Hanaged Instance): Burnave Instance                                                                                                    |                                                                                                    |                                                                       |
| A CONTRACTOR OF A CONTRACTOR OF A CONTRACTOR O | and a second second s                                                                                                    |                                                                                                    |                                                                       |
| seaded wase carbin                                                                                                    | Long M / Southers                                                                                                    | Fenore Infance                                                                                                    |                                                                       |
| anaged many betally                                                                                                    | Section 1 - 10                                                                                                    | Hanaged Sectores Type (2)                                                                                                    | State (D                                                              |
| anaged many periods<br>n. 1 (9 00000)                                                                                                    | better 1 10                                                                                                    | Hanaged Sectance Type (2)<br>Order Configuration Hanager                                                                                                    | State JP<br>Ottopped                                                  |
| maget mane behalfs                                                                                                    | Sectors Long 1 (1)                                                                                                    | Hassaged Bastance Type (2)<br>Onder Carliguetien Hassage<br>Determacion Transactor Serve                                                                                                    | State JP<br>© timore<br>© timoret                                     |
| Interpret Internet Excellent<br>II. 1 (7 000000)<br>Interpret Income Excellent<br>Crister, apprent/SCOVIA.<br>Int Operating Statem<br>Income Internet                                                                                                    | Sectors Sectors 1 30                                                                                                    | Hassaged Bactason Type (2)<br>Onder Carligander Hange<br>Entrypactor Transatter (enne<br>Decke Retsage Server 11)                                                                                  | State (F)<br>© tauged<br>© tauged<br>© tauged                         |
| vnium<br>vnium<br>k 1 († 10000)<br>avaged Hone Localium<br>Crigte "agentisiChrist<br>an Oemating Sosten<br>Wrobes ID<br>Sarthlasture                                                                                                    |                                                                                                    |                                                                                                    | State (F)<br>© Stagent<br>© Stagent<br>© Running                      |
| amagina meana pentalitik<br>ankara<br>III. (2000000)<br>ankapad home Location<br>III. Develops Location<br>III. Develops Location<br>S. Architecture<br>Add<br>S. Architecture<br>Add<br>S. Smatter                                                                                                    | Sectors Sectors () ()<br>Sectors Sector () ()<br>non<br>DANUE<br>DANUE<br>D | Havenov Totavov<br>Havengord Switzeron Yuper<br>Drockin Configuration Heringer<br>Drockin Kretkago Server 11g<br>Drack Retkago Server 11g<br>Dirt Holdgeberg Y<br>BritegrandOre Transaction Server | State (F)<br>© tauged<br>© tauged<br>© taureg<br>© taureg<br>© taureg |

**Note: Post Uninstallation.** If after you uninstall the Transaction Server RTE instance, this folder is present, you must manually delete it:

<WAS\_ PROFILE\_LOC>\filestores\ORABus-<RTE\_INSTANCE\_NAME>

A

### Architecture of the Guaranteed Event System

This appendix presents an architectural diagram of the Guaranteed Event System, which is one of the JD Edwards EnterpriseOne Transaction Server Components. The diagram depicts the general sequence that occurs when an event is published. These steps correspond to the numbered sequence of events in the diagram:

1. An HTML client user executes a business function (BSFN) request.

This request is sent to the JD Edwards EnterpriseOne HTML Web Server.

- **2.** The HTML Web Server forwards this request to a CallObject kernel on the Enterprise Server.
- **3.** The CallObject kernel executes the BSFN, which calls the Event API to send the event data to the F90710 Event Transfer table.

If the event is a Z event, the data is sent to F90710 in a final XML format.

- **4.** A database polling application available with the JD Edwards EnterpriseOne Transaction Server polls any available records in F90710.
- **5.** The transaction server retrieves the event data from F90710 and (for Real-Time and XAPI events) converts the data to an XML document in the appropriate format.
- **6.** The transaction server routes the event to the subscriber queue(s) for each subscriber that has established an active subscription for that event.
- **7.** When a subscriber connects to the Transaction Server, the subscriber is sent all the events that exist in its subscription queue at that time.

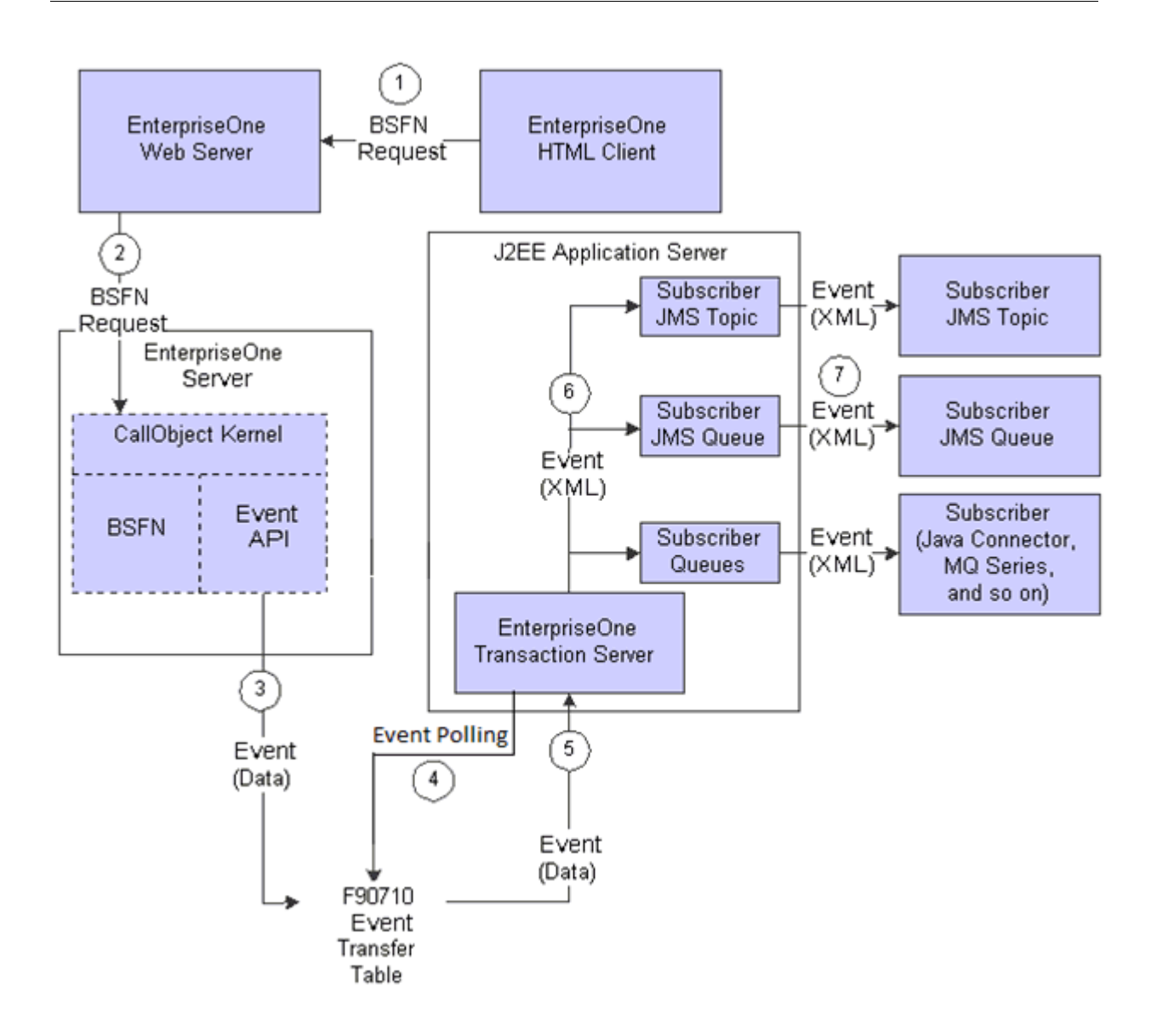

Β

## Creating and Configuring Multiple Transaction Servers per Environment or User/Role

The default configuration for the Transaction Server defines the F907\* tables (event tables) to reside in one datasource. These tables are included in the System datasource database (for example, SY812 or SY900). Using this default configuration, only a single Transaction Server may be configured to monitor the F907\* tables.

This appendix provides instructions to set up and configure multiple Transaction Servers so that transactions can be separated by one or more of these criteria:

- Environment
- Role/User

This process allows you to:

- Separate transaction events by environment so that two different transaction servers can service the events
- Use OCM mappings to point to the different environments

This appendix describes these tasks:

- Section B.1, "Creating and Configuring Multiple Transaction Servers per Environment"
- Section B.2, "Creating and Configuring Multiple Transaction Servers per Role/User"

#### **B.1** Creating and Configuring Multiple Transaction Servers per Environment

These general guidelines apply:

Production Environments

The F907\* tables should remain in the System database as defined by the standard setup and configuration. Since the transaction server is designed to work with only one set of F907\* tables, the normal procedure is to configure the transaction server with these system tables.

Test and Dev Environments

In order to separate Test and Dev environment transactions from Production, you can copy the F907\* tables into the business data database and change the OCM mappings accordingly. A second transaction server is necessary in order to access

these copied tables because, by design, each Transaction Server can only work with only one set of F907\* tables.

Multiple Transaction Servers

In order to support the separation of the F907\* tables per environment, you must install an additional Transaction Server per environment or environment combination. For example, if you want to isolate your Production environment and then combine your Test and Dev environments, you would need a total of two Transaction Servers. If you further wanted to separate your Test and Dev environments, you would need a total of three Transaction Servers.

Do not start any added Transaction Servers until you complete the procedure in this appendix.

To create and configure the Transaction Server per environment:

1. With the exception of the tables listed in the *Exceptions* below, copy all remaining F907\* tables from the System database to the business data database.

#### Exceptions

The following tables are initially cached on JD Edwards EnterpriseOne service startup and contain the necessary information needed for all environments and subscribers. Therefore, these tables and their OCM mappings should remain in the System datasource:

- F90701
- F907011
- F90705
- **2.** Use OCM to remap the F907\* tables copied in Step 1 to the new business data database for both the system and the server map.

For example, the completed mappings might look like these:

```
JPY900 F90701 TBLE System - 900 *PUBLIC AV
JPY900 F907011 TBLE System - 900 *PUBLIC AV
JPY900 F907012 TBLE System - 900 *PUBLIC AV
JPY900 F90703 TBLE Business Data - CRP *PUBLIC AV
JPY900 F90704 TBLE Business Data - CRP * PUBLIC AV
JPY900 F90705 TBLE System - 900 *PUBLIC AV
JPY900 F90706 TBLE Business Data - CRP *PUBLIC AV
JPY900 F90707 TBLE Business Data - CRP *PUBLIC AV
JPY900 F907071 TBLE Business Data - CRP * PUBLIC AV
JPY900 F907072 TBLE Business Data - CRP *PUBLIC AV
JPY900 F90708 TBLE Business Data - CRP *PUBLIC AV
JPY900 F90710 TBLE Business Data - CRP *PUBLIC AV
JPY900 F90711 TBLE Business Data - CRP *PUBLIC AV
JPY900 F90712 TBLE Business Data - CRP *PUBLIC AV
JPY900 F90715 TBLE Business Data - CRP *PUBLIC AV
JPY900 F90720 TBLE Business Data - CRP *PUBLIC AV
JPY900 F90730 TBLE Business Data - CRP *PUBLIC AV
```

- **3.** Activate the RT\* event for added environment (for example, JPY900) in P90701 by:
  - Taking the Form exit to Event Activation
  - Doing an Add to add the new Event per environment
  - Using the Row exit to change the status to Active

- **4.** Refresh the JD Edwards EnterpriseOne server cache by restarting the EnterpriseOne services.
- 5. Add subscriber information for the added environment (for example, JPY900).
- 6. Refresh the Transaction Server cache by restarting the transaction server.
- 7. Trigger the event.
- 8. Verify the event is recorded in the F90710 Business Data Source table.
- **9.** From a JD Edwards EnterpriseOne client machine, use this command to run the Table Trigger script for F90710 in the business data for the added environment (for example, PY Business Data):

<home>\system\bin32\dbtemplates.exe -create

where <home> is the installation directory of the JD Edwards EnterpriseOne Administration client that is named according to the JD Edwards EnterpriseOne release. For example, E812 or E900.

**10.** Verify the F986112 table is populated and the new event in F90710 has the status 3 instead of 2.

#### **B.2** Creating and Configuring Multiple Transaction Servers per Role/User

This section describes a configuration where multiple Real Time Events can be processed by multiple Transaction Server instances within the same JD Edwards EnterpriseOne environment. You can process events by Role/User to enable specific users to have their events processed by a specific Transaction Server. This setup is similar to that in the previous section, Section B.1, "Creating and Configuring Multiple Transaction Servers per Environment". Instead of separating the events by environment you are separating the Real Time Event messages by Role/User.

#### **Multiple Transaction Servers**

In order to support the separation of the F907\* tables per Role/User, you must install an additional Transaction Server per User or Role combination. For example, you have set up a role for processing Sales Orders and another role for processing all other Real Time Events. In this case, you would need an additional Transaction Server for each role addition.

To configure the system to route Real Time Events to specific Transaction Servers based on the JD Edwards EnterpriseOne Role/User user that is generating the event:

- **1.** From JD Edwards EnterpriseOne, create a new Role which will include a group of users that will initiate the Real Time Event messages.
- **2.** Create these tables in the same environment datasource (Business Data PROD) or create a custom Data Source (for example, TS2 / PD900):
  - F90710 Event table
  - F90730 Unique sequence table
- **3.** Copy these tables from the System datasource to the same environment datasource you used in Step 2:
  - F90706 Event Subscriber
  - F90707 Event Subscription
  - F907071 Subscribed Events
  - F907072 Subscribed Environments

F90708 - Event Sequence

These tables contain the subscriber information and whether they are active or not. It is important to note that when you copy these tables, whenever you want to make changes to the subscriber information you must ensure you are logged in as the appropriate user. This is required to ensure you are making changes to the correct table. If you do not copy these tables, you will continue to see errors in the Transaction Server log where events cannot be delivered to all the subscribers, although this does not affect the delivery of the events to the correct queue.

- **4.** Create new OCM mappings for all the tables listed in Steps 2 and 3 for the new Role (for example, role associated with the PD900 environment and the copied F90710 table and the role associated with the PD900 environment and the F90730 table) to point to Business Data PROD. You must make mappings for both SYSTEM and Server Map.
- **5.** On a JD Edwards EnterpriseOne client machine, run the program to create the table trigger on the new F90710 table. From a command prompt, navigate to this directory:

e900\system\bin32\

**6.** From the above directory, run this command:

dbtemplates.exe -create

When prompted ensure you log in as the new user (assigned to your new role) so that the program uses the new OCM mappings to locate the correct table in which to create the new trigger.

Henceforth when logging in as a user defined by this role, a generated Real Time Event sends the message into the appropriate F90710 table and updates the F90730 table.

- **7.** Install a new Transaction server that will be used to process the events for each new Role/User.
- **8.** Configure the newly installed Transaction Server with one of the users in the new Role as the bootstrap user.
- 9. Process a transaction that triggers an event for the new Role.
- **10.** Start the newly installed Transaction Server and check the queue to make sure the event was delivered to the new Transaction Server.
- **11.** Verify the previous configuration still functions as expected by logging in as any user *not* belonging to the new Role and generate an Event and see that the message goes into the F90710 (System 900) and is delivered to the original Transaction Server.

**C** 

## Testing and Validating the JMSQUEUE Configuration

If you have followed the steps to activate RTABOUT, a Real Time Event will be created whenever you Add, Change, or Delete an Address Book record. However, before performing any of those functions you should follow the procedure outlined in the following documents found in My Oracle Support. Access the document according to your Tools Release.

- E1: OUTBND: Creating and Using a JMSQUEUE in WebSphere for RTEs. Tools Release 8.98.x (Doc ID 1159783.1)
- E1: OUTBND: Creating and Using a JMSQUEUE in WebSphere for RTEs. Tools Release 9.1.x (Doc ID 1576889.1)

# D

## Creating an Oracle JD Edwards EnterpriseOne Service Request for Transaction Server Support

To minimize the resolution time for any Service Requests you might have to create with Global Support, it is recommended that you provide this information:

- JD Edwards EnterpriseOne Enterprise Server JDE.INI file
- Exact JD Edwards EnterpriseOne Tools Release on which you are running (for example, 9.1.1.1)
- Indicate that you are running Transaction Server on WebSphere and the exact release and version your application server (for example, WebSphere 7.0 or 8.5)
- The content of the config folder within the Transaction Server Agent where the Transaction Server instance resides
- Logs from Server Manager generated when starting the Transaction Server

**Tip:** To obtain a more detailed set of logs, you can use Server Manager to enable enhanced logging. For the *Log Name* with a value *RTE*, change the *Log Components* value to *EVENTPROCESSOR* as shown below.

| erpriseOne                                                                                                    | network and the second                       | Server Manager Do<br>EnterpriseOne Do | cumentation<br>cumentation<br>Logout |                    |                         |                  |
|----------------------------------------------------------------------------------------------------|----------------------------------------------|---------------------------------------|--------------------------------------|--------------------|-------------------------|------------------|
| Imarcol/DE_JHOME]       Imarcol/DE_JHOME]         Og File Configuration       Log Component =         E Log File Configuration       EVENTPROCESSOR         Shown below are the log configuration:       T         Select [Log Configuration:       Delete | 5 viethin.                                   |                                       |                                      |                    |                         |                  |
| Select All   Select None Log File Name D                                                                                                    | Log Level Threshold ①                        | Log Format ①                          | Append<br>Log Files                  | Max. Log<br>Size ① | Мая.<br>Backup<br>Index | Log<br>Component |
| RTE //nome/marco/JDE_HOME/targets/rte-wis-e90/logs/rte.log                                                                                                    | Low Level Troubleshooting Messages (Verbose) | Application Format                    | TRUE .                               | 10MB               | 20                      | EVENTR           |
| E1LOG /home/marco/JDE_HOME/targets/rte-wls-e90/logs/e1root.log                                                                                                    | Warnings and Recoverable Errors              | Application Format                    |                                      | 10MB               | 20                      | ALL              |
| Create New Log Configuration                                                                                                    |                                              |                                       |                                      |                    |                         |                  |

- Once the additional jdelog.properties definition is added as described in the preceding step, stop the Transaction Server, clear the RTE logs and produce the logs generated after going through the steps outlined in Appendix C, "Testing and Validating the JMSQUEUE Configuration".
- Description of the results obtained when running the test described in Appendix C, "Testing and Validating the JMSQUEUE Configuration"

Specifically, you should be able to provide the status of the F90710 record after the RTE is started.

## **Clustering Real Time Events on WebSphere**

This appendix contains the following topics:

- Section E.1, "Understanding WebSphere Clustering"
- Section E.2, "Creating a Cluster on the IBM WebSphere Application Server"
- Section E.3, "Installing the Transaction Server RTE Component on the WebSphere Application Server using Server Manager"
- Section E.4, "Using JDBC Store"
- Section E.5, "Using Horizontal Clusters on WebSphere"

#### E.1 Understanding WebSphere Clustering

The implementation of WebSphere clustering permits the deployment of application components and services to several machines with a single face to the client. When a client requests a service, it should make no difference if the service runs on a single server or across a number of servers. The clustering abstraction provides you with a clear route to improving the performance and scalability of the applications with increased administration of hardware and network resources. WebSphere clustering provides these benefits:

Scalability

A clustered solution allows you to create additional capacity by introducing more servers to the cluster, thereby reducing the load on existing servers. For the JD Edwards EnterpriseOne Transaction Server with the Real Time (RTE) Application, you can add as many servers and messaging engines as you like to meet the performance requirement. The RTE application on WebSphere achieves scalability with the implementation of a messaging engine policy.

Load balancing

The ability to distribute requests across all members of the cluster, according to the workload on each server. WebSphere handles load balancing as defined by the Load Balancing Algorithm that you configure on cluster setup. The Transaction Server with RTE on WebSphere only supports round-robin load balancing policy for the RTE application.

High availability

A mix of features that ensure applications and services are available even if a server or machine fails. Clients can continue to work with little or no disruption in a highly available environment. RTE on WebSphere achieves high availability with the implementation of a messaging engine policy.

#### E.2 Creating a Cluster on the IBM WebSphere Application Server

To create a cluster on the WebSphere Application Server:

1. Go to Servers > Clusters > WebSphere application server clusters.

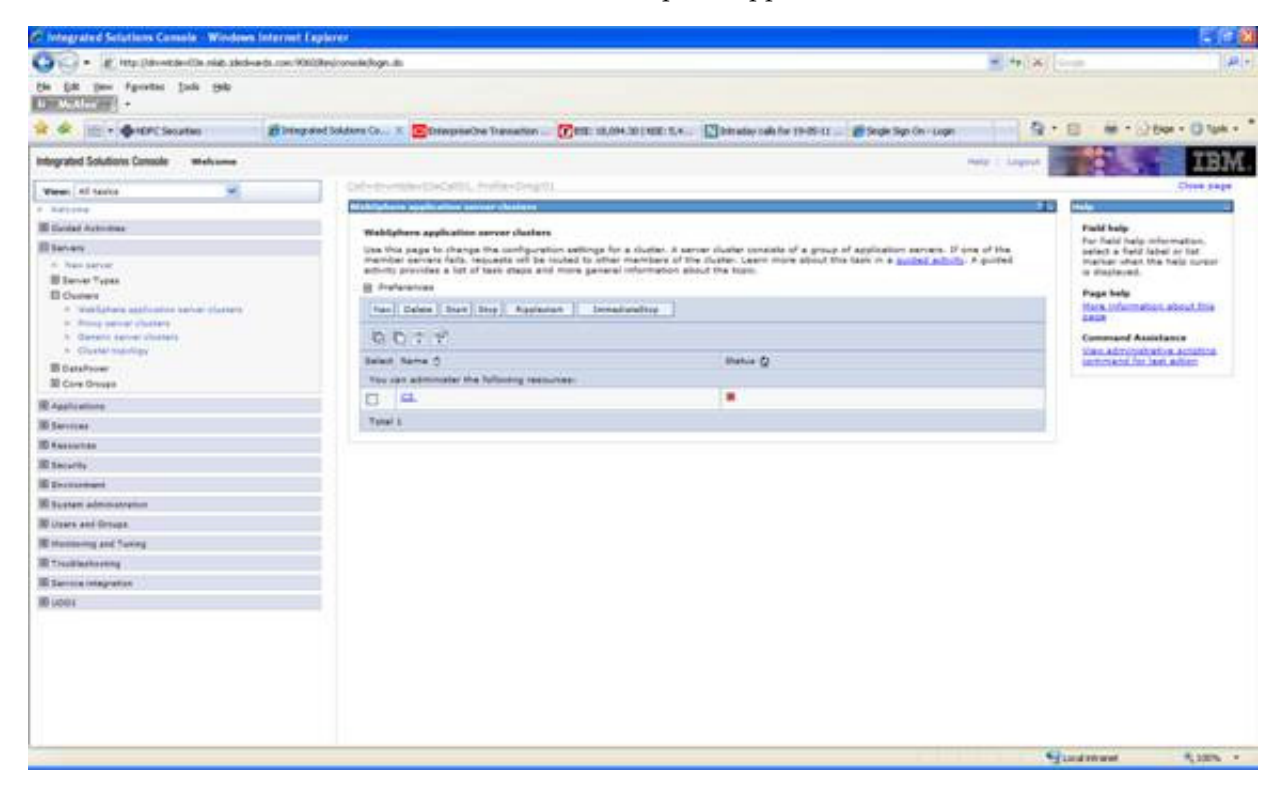

#### 2. On WebSphere application server clusters, click the New button.

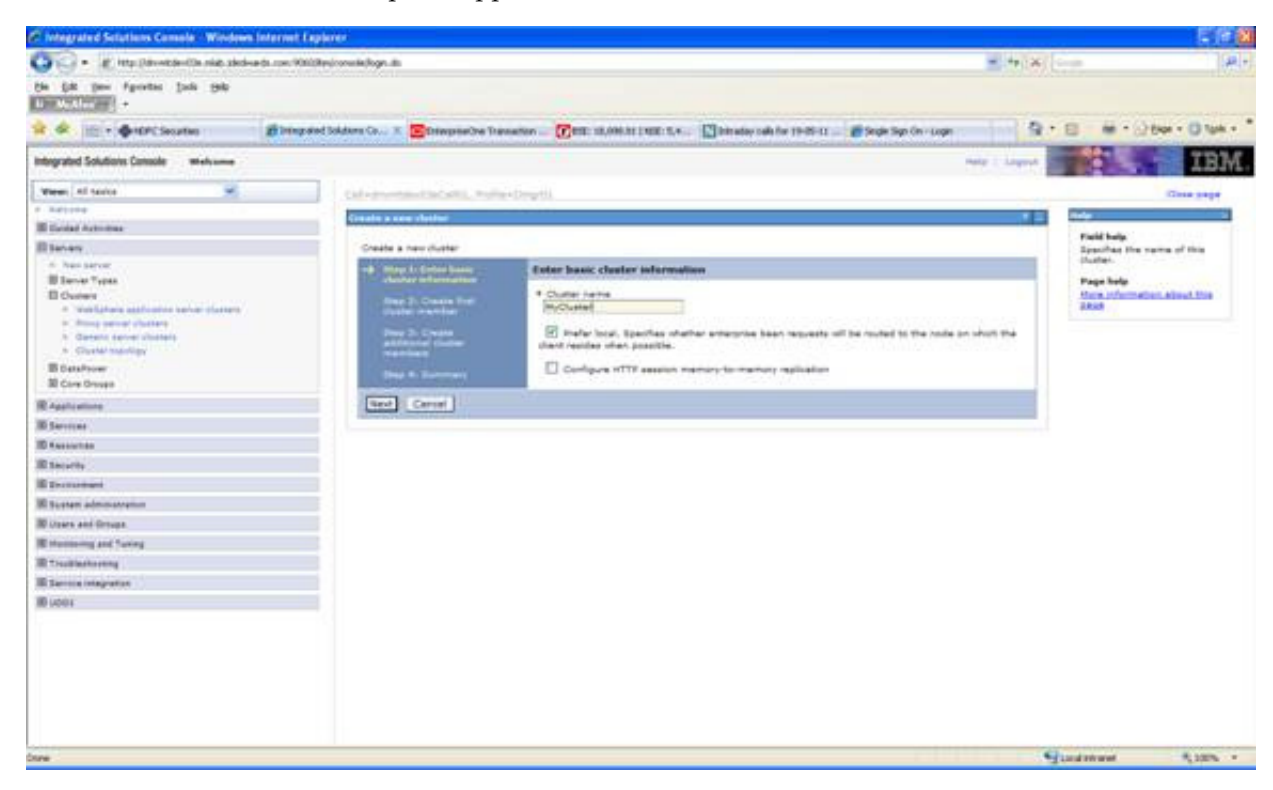

- **3.** On the Create a new cluster dialog, enter the name of the cluster.
- **4.** Click the Next button.

| 🕼 🔹 🕐 into Davantantia nia aka                        | na da rom Will/Regionaria/logn da                                                                                                    |                                                                                                    |                                                                                                    |                                |                               | - + (*)         | Graph             | J               |
|-------------------------------------------------------|----------------------------------------------------------------------------------------------------|----------------------------------------------------------------------------------------------------|----------------------------------------------------------------------------------------------------|--------------------------------|-------------------------------|-----------------|-------------------|-----------------|
| Die Die Den Fannten Jude 1940                         |                                                                                                    |                                                                                                    |                                                                                                    |                                |                               |                 |                   |                 |
| 😫 🕸 🖽 • 💠 HDPC Securities                             | Birray and Jokdam Co X                                                                                                    | Ethiophethe Transform                                                                                                    | 🕜 en manazzen n.e. 🔛                                                                                            | Intrastop calls for 19-05-11   | 🗃 Single Sign (in - Login     | 9.              | 8 · · · · · ·     | kar - O tak - " |
| Intergrated Solutions Console Melvane                 |                                                                                                    |                                                                                                    |                                                                                                    |                                |                               | Margari Lingari |                   | IBM             |
| Ween All Socia                                        | California                                                                                                    | and in fact, which is the                                                                                                    |                                                                                                    |                                |                               |                 |                   | Cone name       |
| * 841114                                              | Concession of the local division of the local division of the loca |                                                                                                    |                                                                                                    |                                |                               |                 | 100               |                 |
| III Gooled Automas                                    | Contract of the                                                                                                    |                                                                                                    |                                                                                                    |                                |                               | -               | market and        |                 |
| III Servery                                           | Create a                                                                                                    | new duster                                                                                                    |                                                                                                    |                                |                               |                 | For Field help of | hormation.      |
| - Nex server                                          | 244                                                                                                    | a da finter been                                                                                                    | reate first chater member.                                                                                      |                                |                               |                 | marker when the   | al or list      |
| B Darver Types                                        | if we                                                                                                    | ter information                                                                                                    | and the state of the state of the state of the state of the state of the state of the state of the state of the |                                | a an an an an an a 720 a.     |                 | is displayed.     |                 |
| <ul> <li>Weblickeis asstuation bei derten.</li> </ul> | -1.00                                                                                                    | 1) Create Perf                                                                                                    | configuration bemalate is created from                                                                          | the frat member and sh         | tred as part of the studies d | ala.            | Page help         |                 |
| <ul> <li>Arring percent chatters</li> </ul>           |                                                                                                    | Contraction of the local division of the local division of the loc | testional dustar mambers are capital                                                                            | For the template.              |                               |                 | Tark Manuala      | Alou1208        |
| <ul> <li>Derens server chately</li> </ul>             |                                                                                                    | Antel Coder                                                                                                    | Hambar name                                                                                                    |                                |                               |                 |                   |                 |
| The second second                                     | 100                                                                                                    |                                                                                                    |                                                                                                    |                                |                               |                 |                   |                 |
| III Com Dropp                                         |                                                                                                    | R. Sulmer                                                                                                    | dnemddavillahuda01190 7.8-0.131                                                                                 | *                              |                               |                 |                   |                 |
| R Australian                                          |                                                                                                    |                                                                                                    | theight .                                                                                                    |                                |                               |                 |                   |                 |
| I Invites                                             |                                                                                                    |                                                                                                    | 3 (8-24)                                                                                                    | 8                              |                               |                 |                   |                 |
| ID Resources                                          |                                                                                                    |                                                                                                    | E Caratala unique ette puts                                                                                     |                                |                               |                 |                   |                 |
| Il Incolo                                             |                                                                                                    |                                                                                                    |                                                                                                    |                                |                               |                 |                   |                 |
| If December                                           |                                                                                                    |                                                                                                    | Benefit have be first chetter service:                                                                          | andreastern second terroritete |                               |                 |                   |                 |
| I Support administration                              |                                                                                                    |                                                                                                    | darlault w                                                                                                    |                                |                               |                 |                   |                 |
| IN closes and Groups.                                 |                                                                                                    |                                                                                                    | O Deate the marrier using at an                                                                                 | inting application server a    | to a temptate.                |                 |                   |                 |
| In strengthening and Taxing                           |                                                                                                    |                                                                                                    | Provide Charles & Annual                                                                                        | (1999-1919) 7.8.8.91)          | 1 N                           |                 |                   |                 |
| I Tauliatenta                                         |                                                                                                    |                                                                                                    | C Casta the member to convertin                                                                                 | rg an availing application     | entral.                       |                 |                   |                 |
| I large stageter                                      |                                                                                                    |                                                                                                    | -                                                                                                    |                                | (41                           |                 |                   |                 |
| Butter                                                |                                                                                                    |                                                                                                    | O tune. Onels an amply dutter.                                                                                  |                                |                               |                 |                   |                 |
|                                                       |                                                                                                    |                                                                                                    |                                                                                                    |                                |                               |                 |                   |                 |
|                                                       | French                                                                                                    | ion Next Carvar                                                                                                    |                                                                                                    |                                |                               |                 |                   |                 |
|                                                       |                                                                                                    |                                                                                                    |                                                                                                    |                                |                               |                 |                   |                 |
|                                                       |                                                                                                    |                                                                                                    |                                                                                                    |                                |                               |                 |                   |                 |
|                                                       |                                                                                                    |                                                                                                    |                                                                                                    |                                |                               |                 |                   |                 |
|                                                       |                                                                                                    |                                                                                                    |                                                                                                    |                                |                               |                 |                   |                 |
|                                                       |                                                                                                    |                                                                                                    |                                                                                                    |                                |                               |                 |                   |                 |
|                                                       |                                                                                                    |                                                                                                    |                                                                                                    |                                |                               |                 |                   |                 |

- **5.** On Create first cluster member, in the Member name field, enter a name for the first cluster member.
- **6.** Click the Next button.

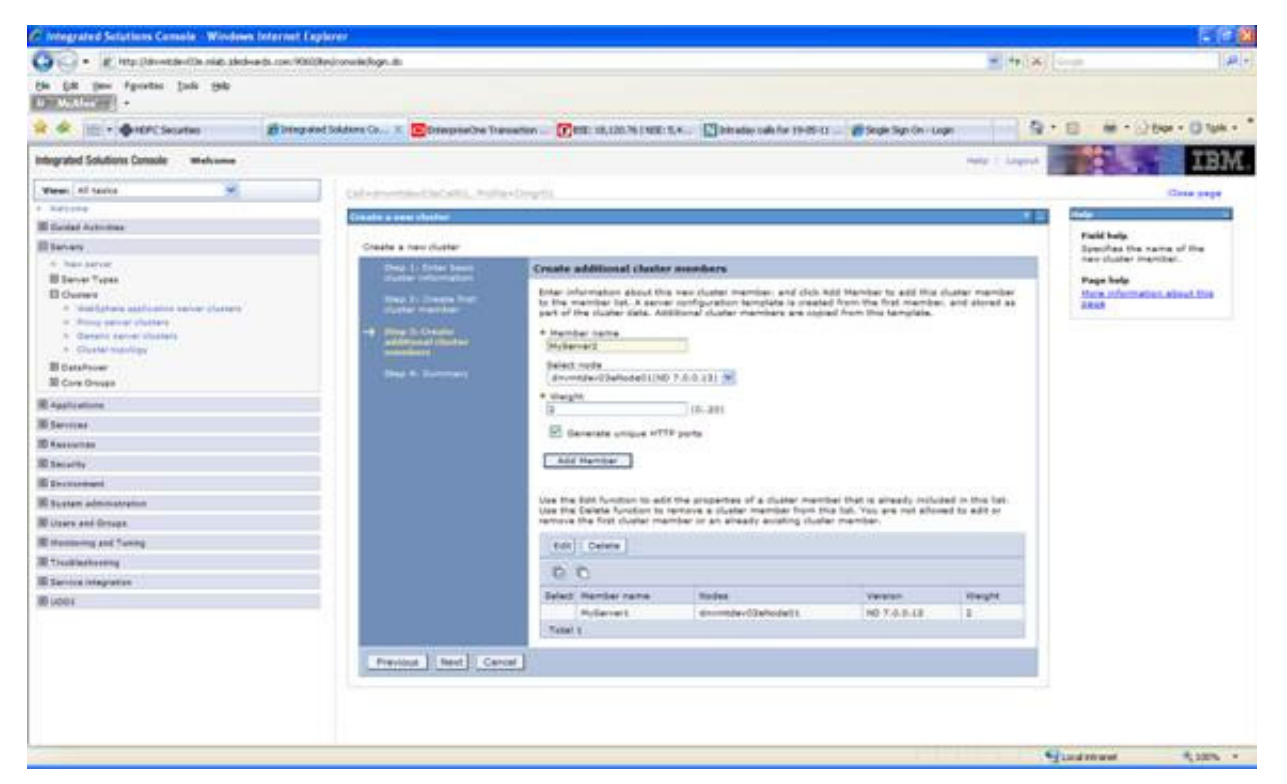

7. On Create a new cluster, click the Add Member button.

Continue this step to add your additional cluster members.

**Note:** When creating a horizontal cluster, you must add a server with the available node targeted to the remote host name.

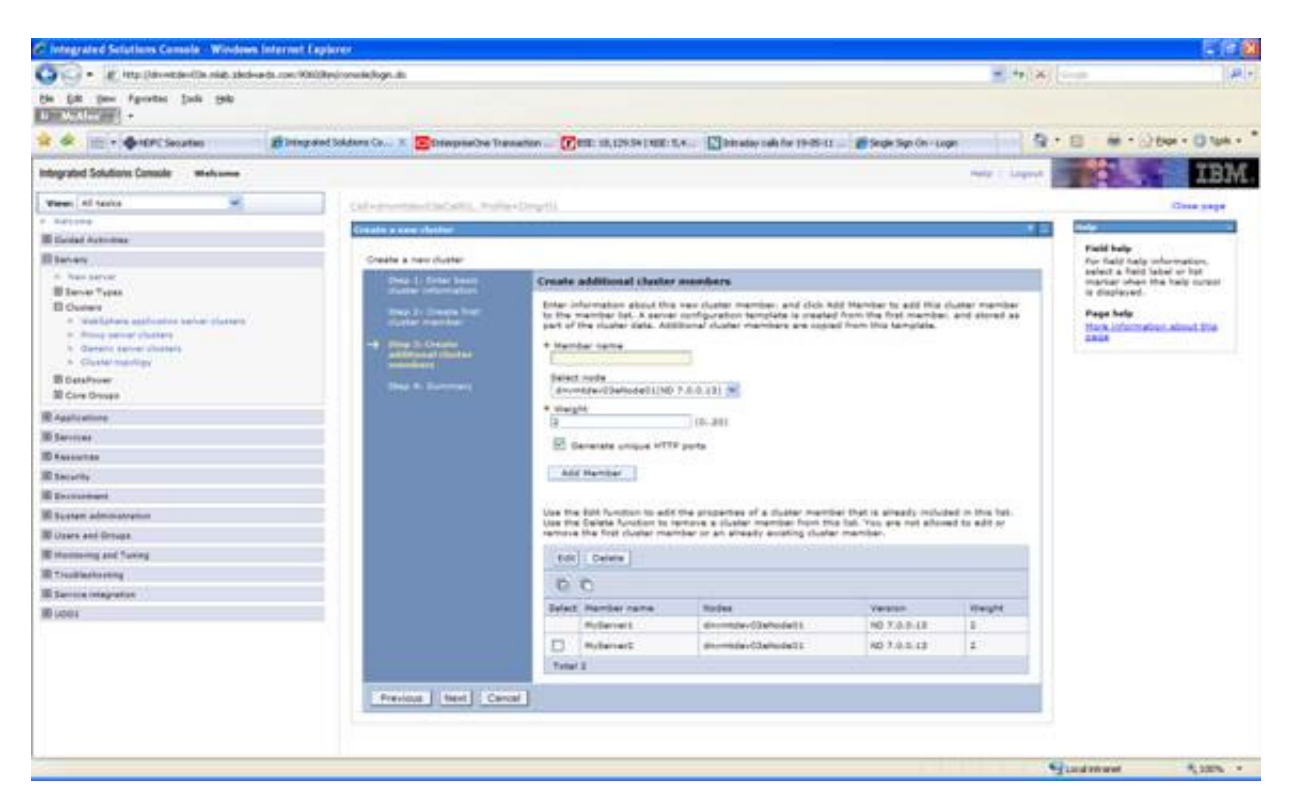

**8.** When you have finished adding members, click the Cancel button to exit the Create additional cluster members part of the wizard.

| Phylograted Sciutions Console - Wordown               | a leternet Explorer                                                                                             |                                                                                                    |                                                       |                                                     |               | 5/8                                                                                                    |
|-------------------------------------------------------|----------------------------------------------------------------------------------------------------|----------------------------------------------------------------------------------------------------|-------------------------------------------------------|-----------------------------------------------------|---------------|----------------------------------------------------------------------------------------------------|
| 😋 🕘 • 🖉 ittp://downloamilia.nie.skd-                  | ands.com/WhitePerformankeloges.dl                                                                               |                                                                                                    |                                                       |                                                     | ** (×)        |                                                                                                    |
| the fift (new Figuress ()ads ()ads                    |                                                                                                    |                                                                                                    |                                                       |                                                     |               |                                                                                                    |
| 🕸 🕸 📋 e 🏟 HDPC Securities 👘                           | Birmgrand Soldare Co )                                                                                          | Etraporte Transform                                                                                                    | Om it.m                                               | nale for 19-09-02                                   | 9.6           | 1 · · · · · · · · · · · · · · · · · · ·                                                                                                    |
| Integrated Solutions Console Minhouse                 |                                                                                                    |                                                                                                    |                                                       |                                                     | nate 1 August | IBM                                                                                                    |
| Views All Santos                                      | Caladran                                                                                                    | and the local division of the local division of the local division |                                                       |                                                     |               | Charle same                                                                                                    |
| * 841104                                              |                                                                                                    |                                                                                                    |                                                       |                                                     |               |                                                                                                    |
| III Gooled Automatics                                 | Constant of a                                                                                                   | ee dutter                                                                                                    |                                                       |                                                     |               |                                                                                                    |
| Blahav                                                | Create                                                                                                    | a new cluster                                                                                                    |                                                       |                                                     |               | Field help<br>for field help information.                                                                                                    |
| <ul> <li>New Server</li> <li>Blancer Tupos</li> </ul> | 22                                                                                                    | a 1 foto beat                                                                                                    | annary .                                              |                                                     |               | select a field later or tot<br>marker often the help current<br>is displayed.                                                                                                    |
| E Cutera                                              |                                                                                                    | A Description                                                                                                    | Summary of actions:                                   |                                                     |               | Provide the second second seco |
| · Webligheite and control before planets              |                                                                                                    | the local data                                                                                                    | Dations                                               | Values                                              |               | Hark information about the                                                                                                    |
| <ul> <li>Broug server (Suffer)</li> </ul>             |                                                                                                    | o D. Create                                                                                                    | Duster flame                                          | MyOwster                                            |               | 2864                                                                                                    |
| * Charlet maning                                      |                                                                                                    | NUMBER OF STREET                                                                                                    | Lore Break                                            | DefaultGoreBroup                                    |               |                                                                                                    |
| IB DataProw                                           |                                                                                                    | -71                                                                                                    | inde prové                                            | Defective design and                                |               |                                                                                                    |
| III Core Droops                                       | the second second second second second second second second second second second second second second second se | of the second second second second second second second second second second second second second second second                                                                                                    | Nefer total                                           | Inve.                                               |               |                                                                                                    |
| R Applications                                        |                                                                                                    |                                                                                                    | Configure HTTP session memory to memory<br>epiliptics | false                                               | 1             |                                                                                                    |
| IB Services                                           |                                                                                                    |                                                                                                    | Never name                                            | Wstarrer)                                           |               |                                                                                                    |
| ID Association                                        |                                                                                                    |                                                                                                    | toda .                                                | drovender@3ehode(10%0.7.0.0-13)                     |               |                                                                                                    |
| Il Incarity                                           |                                                                                                    |                                                                                                    | Neight                                                |                                                     |               |                                                                                                    |
| E Decembers                                           |                                                                                                    |                                                                                                    | Done Tampiate                                         | default                                             |               |                                                                                                    |
| Il Summ administration                                |                                                                                                    |                                                                                                    | Date Balls                                            | Orania the method using an application<br>templete. | n aannar      |                                                                                                    |
| ID Liters and Groups.                                 |                                                                                                    |                                                                                                    | Deverate unspise HTTP parts                           | The R                                               |               |                                                                                                    |
| IB Huntering and Turkey                               |                                                                                                    |                                                                                                    | terver neme                                           | MyQetre(I                                           |               |                                                                                                    |
| III Tracillantering                                   |                                                                                                    |                                                                                                    | lade                                                  | dromsder03ehpde12040 7.0.0.121                      |               |                                                                                                    |
| III Service Integration                               |                                                                                                    |                                                                                                    | Weight                                                | 2                                                   |               |                                                                                                    |
| III units                                             |                                                                                                    |                                                                                                    | Done Template                                         | Version 7 member templete                           |               |                                                                                                    |
|                                                       |                                                                                                    |                                                                                                    | Severale unique HTTH ports                            | true .                                              |               |                                                                                                    |
|                                                       | 100                                                                                                    | mia finati Carnal                                                                                                    |                                                       |                                                     |               |                                                                                                    |
|                                                       |                                                                                                    |                                                                                                    |                                                       |                                                     | - Gu          | dition from -                                                                                                    |

- **9.** On Create a new cluster, click the Finish button.
- **10.** Save the cluster configuration.

# E.3 Installing the Transaction Server RTE Component on the WebSphere Application Server using Server Manager

**1.** Go to the Server Manager Console.

| 🖗 devent devOlle-relabij de dwar da, com           | [Cilide_agent] - Windows Intera          | wet Explorer -                      |                                         |                                                                                                    |                                |                                                                                                    | 518                |
|----------------------------------------------------|------------------------------------------|-------------------------------------|-----------------------------------------|----------------------------------------------------------------------------------------------------|--------------------------------|----------------------------------------------------------------------------------------------------|--------------------|
| 🕤 🕞 • 🧮 http://downlident/de-side.s                | indea di con invitionanage/host Positika | ne-dr-title-title nish gled-        | ed.contairtone-C%34%SCale,              | agent                                                                                                    |                                | - ++ (×)                                                                                                    | 19                 |
| in Life pare Agrontan Juda 1940<br>Instantionant - |                                          |                                     |                                         |                                                                                                    |                                |                                                                                                    |                    |
| A de imini de la Chautea                           | Bitterparent Solutions Conside           | Barrelder The relation              | · Com: 10,122.37 (100: 5.4              | . Dirtraday salt for 19-05-01                                                                                   | Sign (in - Login               | A.E #.8                                                                                                    | - 100 - 100 Tank - |
|                                                    |                                          |                                     |                                         | the second second second second second second second second second second second second second second second se |                                | and the second second se | Light              |
| represident P                                      |                                          |                                     |                                         |                                                                                                    |                                |                                                                                                    |                    |
| Series I Instantation                              | davmtdev03e.mlat                         | b.idedwards.com [C                  | (ide_agent)                             |                                                                                                    |                                |                                                                                                    |                    |
| Qualit Links                                       |                                          |                                     |                                         |                                                                                                    |                                |                                                                                                    |                    |
| Secon Microsof Jakes                               | (3) Monand Tellinet Gara                 | norm WARRAND                        |                                         |                                                                                                    |                                |                                                                                                    |                    |
| thereas .                                          | Report Industry                          | (here)                              |                                         |                                                                                                    |                                |                                                                                                    |                    |
| Hacened Software                                   | Theoreman and the two                    | rapped ratarios and ad by the       | example I fremal time (author) often in | encours instances. Depending on the restance how                                                                | The rest in state of the later | dro actor deletes he interested                                                                                                    | a period           |
| Dalk Contraction Newson                            | petabeter.                               | and a superior of the second second | and the second second second            |                                                                                                    |                                | In the local data was a second                                                                                                    |                    |
| Hanisted Hume Details                              | Select (Manageri 3nd                     | lance) Bernove Inste                | ance -                                  |                                                                                                    |                                |                                                                                                    |                    |
|                                                    | Select of Astronomy                      |                                     |                                         |                                                                                                    |                                |                                                                                                    |                    |
| 8.1 (9000012)                                      | Instance Name                            | 1.00                                | Hanaped D                               | estamont Paper (10)                                                                                             |                                | State 11                                                                                                    |                    |
| Managed Home Lataban                               | 0                                        |                                     | Enterprise De                           | Premeration Dense                                                                                               |                                | O (Augure)                                                                                                    |                    |
| Heat Operating System                              | □ ==t                                    |                                     | Oracle Carly                            | uration Hisrager                                                                                                |                                | -O Illupper!                                                                                                    |                    |
| Unders IP<br>OD Av/Nexture                         | D Britan                                 |                                     | Owletinet                               | Oracle Unit-age Deriver 11g                                                                                     |                                | -Q Tropert                                                                                                    |                    |
| -08                                                | C Intilductio                            |                                     | 204 Meltiple                            | Prividgewerk 7                                                                                                  |                                | () humang                                                                                                    |                    |
| 5.1                                                | D ann                                    |                                     | (Haryrian))                             | e Samaa (bay bervan                                                                                             |                                | Orchehemannet                                                                                                    |                    |
| Apertuglatel                                       |                                          |                                     |                                         |                                                                                                    |                                | III CONTRACTOR                                                                                                    |                    |
| April Inc. Roome                                   |                                          |                                     |                                         |                                                                                                    |                                | Creats how Manager                                                                                                    | i bratana          |
|                                                    |                                          |                                     |                                         |                                                                                                    |                                |                                                                                                    |                    |
|                                                    | The West of the Address of the State     |                                     |                                         |                                                                                                    |                                |                                                                                                    | A Report To Tax    |
|                                                    | Therapid Sufficient                      | Company in Log                      | d in the last has been been as a second | an a Thursday have been and an an and a start of the start of the                                               | a la traca de la com           |                                                                                                    | C. CERTIFICATION   |
|                                                    |                                          | and and and and and                 |                                         |                                                                                                    | of solar or owned.             |                                                                                                    |                    |
|                                                    | Select Configure Can                     | manuel (manue)                      |                                         |                                                                                                    |                                |                                                                                                    |                    |
|                                                    | and a second                             | - 1 II -                            | A                                       | A REPORT OF                                                                                                    |                                | The second second                                                                                                    | -                  |
|                                                    | EntertaineCro. 177                       | Lanuar Income (h.)                  | risconsilies Transaction Genom          | sandone or WC at As a head's estart in true                                                                     |                                | · 20                                                                                                    | 11-11-1-1-         |
|                                                    | and specific and                         |                                     | Statistics and the                      | To an an an an an an an an an an an an an                                                                       |                                |                                                                                                    |                    |
|                                                    | of A software composed                   | any rail be inicited if there is    | are a more caraged instances that       | uttern.                                                                                                    |                                |                                                                                                    |                    |
|                                                    |                                          |                                     |                                         |                                                                                                    |                                |                                                                                                    | C. Barlan Tartina  |
|                                                    | the statement of the Party               |                                     |                                         |                                                                                                    |                                | Conditioned                                                                                                    | R 1000             |

**2.** On the Server Manager Console, with the Managed Instances displayed, click the Create New Managed Instance button.

| • Etty (development) a mich sind-adur                                                                                                    | an interioran applicante.                                                                               |                                                                |                           |                      |                                   | - ++ (X) |                     |
|----------------------------------------------------------------------------------------------------|----------------------------------------------------------------------------------------------------|----------------------------------------------------------------|---------------------------|----------------------|-----------------------------------|----------|---------------------|
| a (28 per fyrets juli 1940                                                                                                    |                                                                                                    |                                                                |                           |                      |                                   |          |                     |
| 🖉 🗇 🕈 🖗 MPC Securities 🛛 💋                                                                                                    | Integrated Solutions Console                                                                            | Create Register & Mar                                          | * 🕜 ME 18,123.52 1 ME 1,4 | Detraday calls for 1 | Hill-11 🖉 Single Sign (in - Login | 8.8      | # + () ter + () ter |
| speerClattoor P dominitiens privat                                                                                                    | a (installing agent) a                                                                                  |                                                                |                           |                      |                                   |          |                     |
| <b>Dreate/Register A Managed Instance</b>                                                                                                    |                                                                                                    |                                                                |                           |                      |                                   |          |                     |
| and the type of newged larger you wish to mask they                                                                                                    | arter. These the Report & Aud                                                                           | No. of Science                                                 |                           |                      |                                   |          |                     |
| <ol> <li>Select the Target Type<br/>Closer the face of example: larget rescale to:<br/>1 faller biologic registrations<br/>The relation properties an the rescale different<br/>5 confere Configuration Wires<br/>fore configuration them calculated and<br/>1 tarditation</li> <li>This is the final High where the school incidence</li> </ol> | rease.<br>Second Screeks or reports<br>Assessible (a request rabbits<br>to report above of the nearoge) | he managed larget,<br>and the default values.<br>Maget socials |                           |                      |                                   |          |                     |
|                                                                                                    |                                                                                                    | Sevence Type                                                   | Jistania Popertes         | Cartemator           | fruit:                            |          |                     |
| Education                                                                                                    | One Callaborative Portal S                                                                              | eren ()                                                        |                           |                      |                                   |          |                     |
|                                                                                                    | Arryonariline Data Astens I                                                                             | Nett O                                                         |                           |                      |                                   |          |                     |
|                                                                                                    | Install New Orderprise S                                                                                | man D                                                          |                           |                      |                                   |          |                     |
|                                                                                                    | or an Excelling Determinant's                                                                           | 0                                                              |                           |                      |                                   |          |                     |
|                                                                                                    | Stabuterine (multi-printing a                                                                           | 0                                                              |                           |                      |                                   |          |                     |
|                                                                                                    | One in Walt und America                                                                                 |                                                                |                           |                      |                                   |          |                     |
|                                                                                                    | fotosofe freedom serve                                                                                  |                                                                |                           |                      |                                   |          |                     |
|                                                                                                    | Comprision Providents                                                                                   |                                                                |                           |                      |                                   |          |                     |
|                                                                                                    | after Business Second S                                                                                 |                                                                |                           |                      |                                   |          |                     |
|                                                                                                    | chemisters Annihristing Same                                                                            | max D                                                          |                           |                      |                                   |          |                     |
|                                                                                                    | chinkers Assiliation Serie                                                                              | -10                                                            |                           |                      |                                   |          |                     |
|                                                                                                    | Entertainteneting (UTH) 5                                                                               |                                                                |                           |                      |                                   |          |                     |
|                                                                                                    |                                                                                                    |                                                                |                           |                      |                                   |          | Canvel Commun       |
|                                                                                                    |                                                                                                    |                                                                |                           |                      |                                   |          |                     |
|                                                                                                    |                                                                                                    |                                                                |                           |                      |                                   |          |                     |

- **3.** On Create/Register A Managed Instance, Instance Type, select the EnterpriseOne Transaction Server radio button.
- **4.** Click the Continue button.

| ORACLE JD Edwards EnterpriseOne                                                                                                    |                                                                                                    |                               | Server Manger Documen<br>InterprineDre Documen<br>L                                     |
|----------------------------------------------------------------------------------------------------|----------------------------------------------------------------------------------------------------|-------------------------------|-----------------------------------------------------------------------------------------|
| Management Das/Monest 👂 - doverbies/Cleaning, abstraweds.com [ C.S.M., agent 550764 ] 🕑                                                                                                    |                                                                                                    |                               |                                                                                         |
| Create/Register A Managed Instance                                                                                                    |                                                                                                    |                               |                                                                                         |
| Show below are all the induces properties that are regard to creately register a new instance or<br>thereafters [ a sA-Z_0-9]; galaxies in other special characters are not pennitted.<br>Server Group<br>Instance Nome | I de selected type. Complete the required helds and losiest "Contrave" to proce<br>Instance Type Instance Properties Confirmation<br>default III<br>MYRTE | oltuitteinestis<br>Ö<br>Fingh | tep. The instance risele must be unique within this management domain and may anly cost |
| 1205 Server/Uksiter                                                                                                    | WebSphere Instance WEBSPNERE, Prolie Drug(71, Duster C1                                                                                                   | *                             |                                                                                         |
| HTTP Port                                                                                                    | 7008                                                                                                    |                               |                                                                                         |
| Software Component                                                                                                    | EnterpriseOne RTE Server \$1.0.0.084332011_02_02 M                                                                                                    |                               | Caread Cont                                                                             |

- **5.** On Create/Register A Managed Instance, Instance Properties, complete these fields:
  - Instance Name

Enter a value for your installation.

J2EE Server/Cluster

Use the pulldown to select your cluster from the list of automatically detected clusters.

HTTP Port

You must specify an unused port number.

Software Component

Use the pulldown to select the desired version of the EnterpriseOne RTE Server software component.

- **6.** Click the Continue button.
- 7. On Create/Register A Managed Instance, Confirmation, click the Continue button.

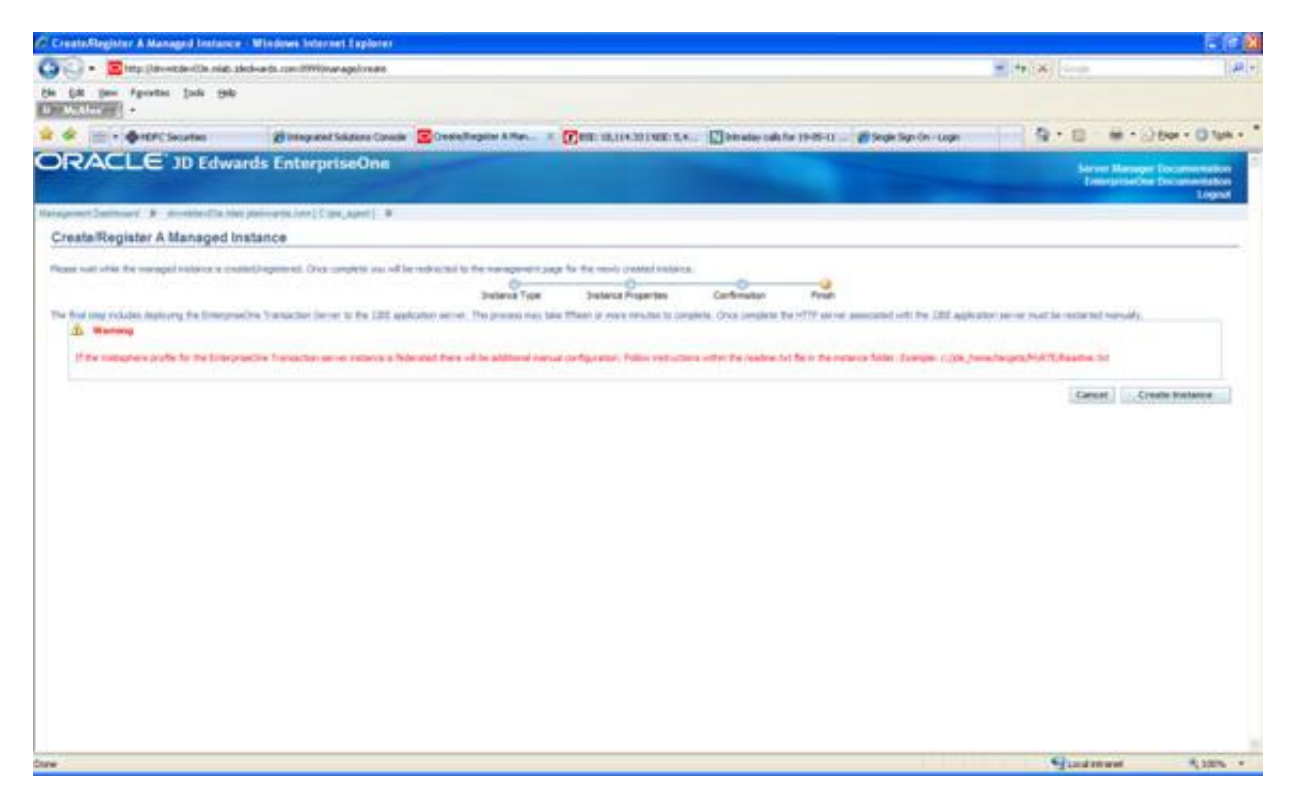

8. On Create/Register A Managed Instance, Finish, click the Create Instance button.

#### E.4 Using JDBC Store

To use JDBC Store:

- **1.** Login to WAS admin console.
- **2.** Select Resources ->JDBC ->Data Sources from left panel of the console and choose the cluster scope.

| stegrated Solutions Console Welcome                                                                                                    | Help   Logout                                                                                                    |
|----------------------------------------------------------------------------------------------------|----------------------------------------------------------------------------------------------------|
| Integrated Solutions Console<br>Views All tasks                                                                                                    | Cell-drivintgs30Cell01, Profile=Cmgr01                                                                                                    |
| · malcome                                                                                                    | Data sources 7                                                                                                    |
| El Guidad Activities                                                                                                    | Data sources                                                                                                    |
| E Servera                                                                                                    | Use this page to edit the settings of a datasource that is associated with your selected JOBC provider. The datasource                                                                                                    |
| III Applications                                                                                                    | object supplies your application with connections for accessing the database. Learn more about this task in a <u>syided</u><br>activity. A guided activity provides a list of task steps and more general information about the topic                                                                                                    |
| E Services                                                                                                    | E Scoper Cell=dnvmtqa30Cell01, Cluster=testcluster                                                                                                    |
| BRasswrcas                                                                                                    | Show scope selection drop-down list with the all scopes option                                                                                                    |
| Scheburgen     Objects pool managers     Jose     Jose     Jo | Scope specifies the level at which the resource definition is visible. For detailed information on what scope is and how it vorks, see the scope settings help.<br>Cluster=testifuater                                                                                                    |
| E Assource Adapters                                                                                                    | 0019                                                                                                    |
| E Cache instances                                                                                                    | Select Name 👌                                                                                                    |
| E Mail                                                                                                    | You can administer the following resources:                                                                                                    |
| B URL<br>B Resource Environment                                                                                                    | 208051     20801     Cluster=teatcluster     Oracle 30801     Ne= 3080     Orter=     Oracle 30801     Orter=     Oracle 30801     Orter=     Orter=     Ort |
| E Security                                                                                                    | Total 1                                                                                                    |
|                                                                                                    |                                                                                                    |

3. Click New and navigate to Create Data Source screen

| Regrated Solutions Console Welcome                                                                                                    |                                                                                                    | Help   Logou                                                                                                    |  |  |  |  |
|----------------------------------------------------------------------------------------------------|----------------------------------------------------------------------------------------------------|----------------------------------------------------------------------------------------------------|--|--|--|--|
| Views All tasks 💌                                                                                                    | Cell-drymtos30Cel01, Profile                                                                                                    | -Dimgrd1                                                                                                    |  |  |  |  |
| Welcome                                                                                                    | Greate a data source                                                                                                    |                                                                                                    |  |  |  |  |
| d Guided Activities                                                                                                    |                                                                                                    |                                                                                                    |  |  |  |  |
| 8 Servers                                                                                                    | Create a data source                                                                                                    |                                                                                                    |  |  |  |  |
| 3 Applications                                                                                                    | -) Step 1. Enter bass                                                                                                    | Enter basic data source information                                                                                                    |  |  |  |  |
| Services                                                                                                    | data source<br>information                                                                                                    | For the basic coefficienties where of a determined to consider with one WEC                                                                                                    |  |  |  |  |
| Services<br>Resources<br>Scheetpool managers<br>B 3x8<br>B 3x8<br>B 3x8<br>C 200C preview<br>C 2x8C preview<br>C 2x8 sources<br>C 2x8 sources<br>C | Step 2: Select JODC<br>princider<br>Step 3: Enter<br>database specific<br>properties for the<br>data source<br>Step 4: Setup<br>security alloces<br>Step 3: Summary | provider. A datasource supplies the physical connections between the application server<br>and the database.<br>Requirement: Use the Datasources (WebSphere(R) Application Server V4) console<br>pages if your applications are based on the Enterprise Jacobeans(TH) (EJB) 1.0<br>specification or the Java(TM) Serviet 2.2 specification.<br>Scope<br>Inits downtice30Cell01::dusters:thestelluster<br>* Data source name |  |  |  |  |
| B Cache Instances<br>B Mail<br>B URL                                                                                                    | Next Carcel                                                                                                    |                                                                                                    |  |  |  |  |

**4.** Enter the Data Source name and JNDI name as shown in below screen shot and click Next

| Agregrated Solutions Console Welcome                                                                                                    |                                                                                                    | Help   Logout                                                                                                    |
|----------------------------------------------------------------------------------------------------|----------------------------------------------------------------------------------------------------|----------------------------------------------------------------------------------------------------|
| Views All tasks                                                                                                    | Cellednymos30Cell01, Profile                                                                                               | +Ompr01                                                                                                    |
| * Walcoma                                                                                                    | Constant of the second                                                                                                    |                                                                                                    |
| El Guided Activities                                                                                                    | Creater a stata source                                                                                                    | ii ii ii ii ii ii ii ii ii ii ii ii ii                                                                                                    |
| E Servera                                                                                                    | Create a data source                                                                                                    |                                                                                                    |
| III Applications                                                                                                    | -> Stop 1: Enter husic                                                                                                    | Enter basic data source information                                                                                                    |
| El Services                                                                                                    | data source<br>information                                                                                                 | Set the basic configuration values of a datasource for association with your IDBC                                                                                                    |
| Resources     Schedulers     Object pool managers     Dats     Doc     JOSC providers     OldC providers     OldC providers     OldC providers    | Shep 21 Select 300C<br>provider<br>Shop 31 Enter<br>database specify<br>properties (so the<br>data source<br>Shep 41 Setur | provider. A datasource supplies the physical connections between the application server<br>and the database.<br>Requirement: Use the Datasources (WebSphere(R) Application Server V4) console<br>pages if your applications are based on the Enterprise JavaBeans(TM) (EJB) 1.0<br>specification or the Java(TM) Service 2.2 specification.<br>Stope<br>befordminities20Cell01:clusters/testsluster |
| Date sources (WebSphere Application Server<br>U4)     B Assources Adapters     D Asynchronous beans     D Cache imprances     Mad     UnL     UnL | Step 3: Summary                                                                                                    | And I name                                                                                                    |

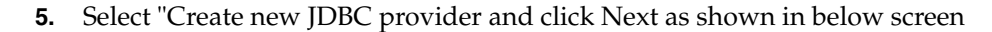

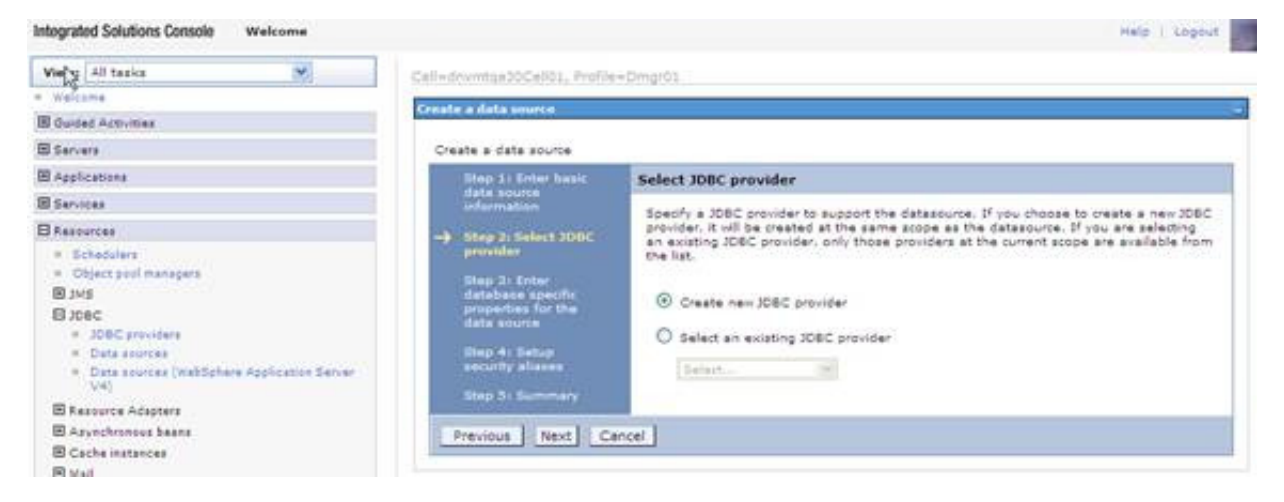

**6.** Fill in all the details as shown in the below screen shot and proceed to next screen clicking Next

**Note:** Other Database types may be selected and similar configuration parameters may be selected.

| Views All tasks                                                                                                    | Cell+dnvmtga36Cell01, Profile+Omgr01                                                                                                    |
|----------------------------------------------------------------------------------------------------|----------------------------------------------------------------------------------------------------|
| welcome                                                                                                    | Trada a dala suora                                                                                                    |
| El Guided Activities                                                                                                    |                                                                                                    |
| B Servera                                                                                                    | Create a data source                                                                                                    |
| Applications                                                                                                    | Step 1: Laber have Create new JDBC provider                                                                                                    |
| 田 Services                                                                                                    | information Set the basic configuration values of a 106C provides, which encangulates the specifi                                                                                                    |
| Kessurges     Schedulers     Object pool managers     Jose     Jose | Nep 2: Select 308C       provider       Step 2.1 Create<br>seer 308C provider       Step 2.1 Create<br>seer 308C provider       Step 2.1 Create<br>seer 308C provider       Step 3.1 Enter<br>database opening<br>poporties for the<br>database opening<br>poporties for the<br>database opening<br>poporties for the<br>database       Step 3.1 Enter<br>database opening<br>poporties for the<br>database       Step 3.1 Enter<br>database       Step 3.1 Enter       Connection pool data source       Step 3.1 Enter       Connection pool data source |
| III Assurce Environment<br>III Security                                                                                                    | Description<br>Grade J08C2 Driver                                                                                                    |
| Environment                                                                                                    |                                                                                                    |
| 🗄 System administration                                                                                                    |                                                                                                    |
| B Uxers and Groups                                                                                                    |                                                                                                    |
| Monitoring and Turking                                                                                                    | Previous Next Cancel                                                                                                    |
| E Troubleshooting                                                                                                    | Para a second second second second second second second second second second second second second second second                                                                                                    |

**7.** Give the directory location for ojdbc6.jar as seen in the below screen shot and Click Next.

**Note:** This is a typical example for using Oracle database. For other database similar type 4 JDBC driver location is provided.

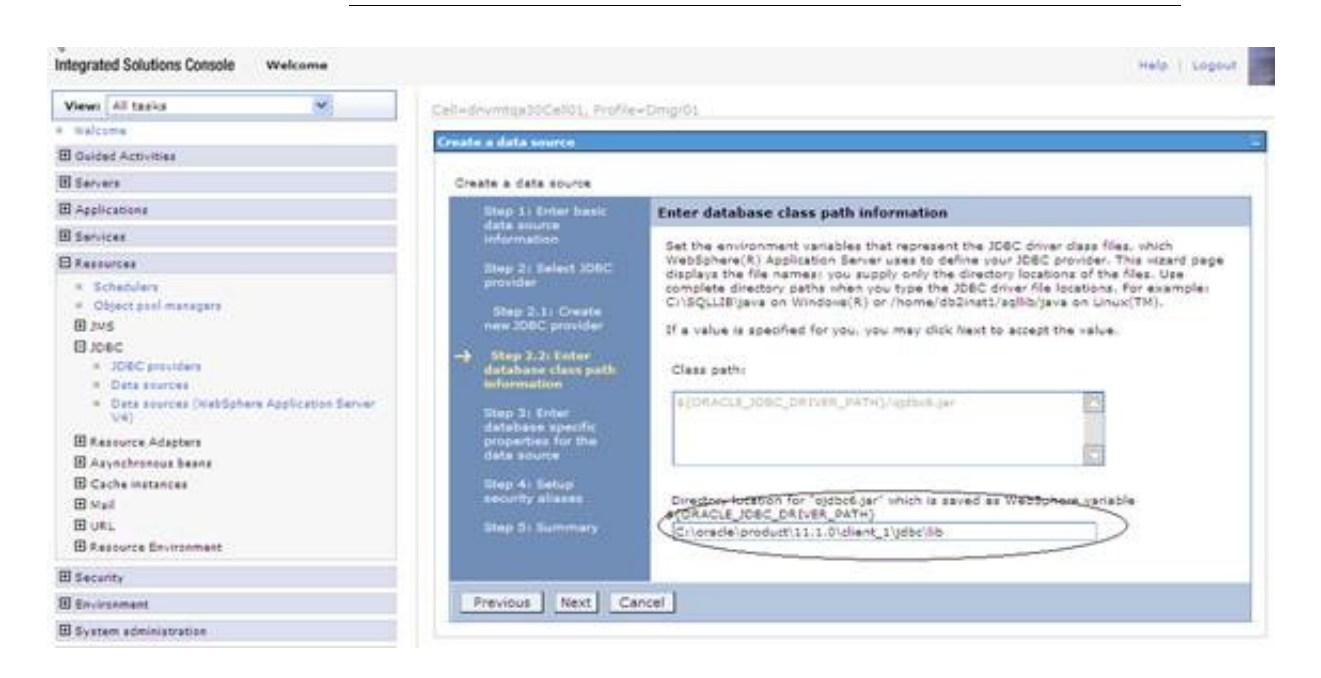

**8.** Fill in the appropriate URL for the database from which the data source obtains the connection and data store helper class name as shown in below screen shot and click the **Next** button.

The URL should be similar to this:

jdbc:oracle:thin:@localhost:1521:sample" for thin driver

Note: The URL for other databases will differ.

| Views All tasks                                                                                                    | Cell+drivintga30Cell01, Profile                                                                                                    | =Cimgr01                                                                                                    |  |  |  |
|----------------------------------------------------------------------------------------------------|----------------------------------------------------------------------------------------------------|----------------------------------------------------------------------------------------------------|--|--|--|
| Welcome                                                                                                    | Create a data source                                                                                                    |                                                                                                    |  |  |  |
| B Guided Activities                                                                                                    | Entering of the second second                                                                                                    |                                                                                                    |  |  |  |
| El Servera                                                                                                    | Create e data source                                                                                                    |                                                                                                    |  |  |  |
| M Applications                                                                                                    | Thep 11 Enter house                                                                                                    | Enter database specific properties for the data source                                                                                                    |  |  |  |
| E Services                                                                                                    | data source<br>information                                                                                                    | Sector sector sector sector sector                                                                                                    |  |  |  |
| BResources                                                                                                    | Step 2: Belect IDBC                                                                                                    | Set these database-specific properties, which are required by the database vendor 308 driver to autoport the connections that are managed through the database. |  |  |  |
| Subschlers     Object peel managers     Object peel managers     O | Brog 2.31 Chuste<br>new IDGC growtder<br>Stap 2.21 Enter<br>dataSeas class path<br>information<br>Map 31 Infer<br>dataSeas specific<br>data search<br>Brog 41 Setup<br>security allesses<br>Brog 31 Reserves | Imme     Value       + URL     Unitedentau64:1552:/teatrie       Oracle110 data atore helper     Image persistence (CMP)                                        |  |  |  |

**9.** Click the Next button on setup security aliases screen as you would lose your current wizard selections by setting them up now. This can be set later.

| integrated Solutions Console Welcome                                                                                                    |                                                                                                    | Help   Logart                                                                                                    |
|----------------------------------------------------------------------------------------------------|----------------------------------------------------------------------------------------------------|----------------------------------------------------------------------------------------------------|
| Integrated Solutions Console                                                                                                    |                                                                                                    |                                                                                                    |
| View) As tares                                                                                                    | Call+devritigs10Cal01, Profile                                                                                                    | r=Dmgr01                                                                                                    |
| 4 Halcona                                                                                                    | Create adata source                                                                                                    |                                                                                                    |
| El Guided Activities                                                                                                    |                                                                                                    |                                                                                                    |
| B Servera                                                                                                    | Create a data source                                                                                                    |                                                                                                    |
| 🖽 Applications                                                                                                    | Ding 11 Ertier basit.                                                                                                    | Setup security aliases                                                                                                    |
| El Services                                                                                                    | information                                                                                                    |                                                                                                    |
| E Rassurtes                                                                                                    | Step 2: Select 2050                                                                                                    | Select the autheritication values for this resource.                                                                                                    |
| Schedulers     Object pied menagers     Dosc     JOBC previders     Ostar sources     Ostar sources     Data sources     Data sources     Asynchronicus beans     Cache instances     Anychronicus Beans     Sud     URL     Resource Environment | Stop 2.1 Create<br>new IDBC provider<br>Stop 2.2 Enter<br>database times path<br>information<br>Btep 31 Enter<br>database specific<br>properties for the<br>data base specific<br>properties for the<br>data structe<br>Stop 31 Enter<br>Stop 31 Summary | Component-managed authentication alias [Inone] Mapping-configuration alias [Inone] Container managed authentication alias [Inone] Container managed authentication alias [Inone] Note: You can create a new J2C authentication alias by accessing one of the following Insta. Circling on a link will cancel the waard and your current waard selections will be last. Circles 12C authentication alias Security domains |
| III Security                                                                                                    | Previous Next Ca                                                                                                    | incel                                                                                                    |
| E Environment                                                                                                    |                                                                                                    |                                                                                                    |

**10.** Click Finish and navigate to the Create data sources screen.

| degrated Solutions Console Welcome                                     |                                                                                                    |                                                                                                    | Help   Logout                                         |  |  |
|------------------------------------------------------------------------|----------------------------------------------------------------------------------------------------|----------------------------------------------------------------------------------------------------|-------------------------------------------------------|--|--|
| Views All tasks                                                        | Cell+drvmtga30Cell01; Profile                                                                                   | =Dmpr01                                                                                                    |                                                       |  |  |
| Welcome                                                                | Environment and a second second second second second second second second second second second second second se |                                                                                                    |                                                       |  |  |
| Guided Activities                                                      |                                                                                                    |                                                                                                    |                                                       |  |  |
| l Servers                                                              | Create a data source                                                                                            |                                                                                                    |                                                       |  |  |
| Applications                                                           | Step 2: Arter heat                                                                                              | Summary                                                                                                    |                                                       |  |  |
| Services                                                               | deta source<br>information                                                                                      | Summary of actional                                                                                                    |                                                       |  |  |
| Resources                                                              | Thep 21 Select IDSC                                                                                             | Optional                                                                                                    | Values                                                |  |  |
| <ul> <li>Schedulers</li> </ul>                                         | provider                                                                                                    | Scope                                                                                                    | cellaudnymtga30Cell05idkateraiteatdkater              |  |  |
| <ul> <li>Object pool menapere</li> <li>Note</li> </ul>                 | Blap 2.11 Create                                                                                                | Deta source name                                                                                                    | 306062                                                |  |  |
| Black                                                                  |                                                                                                    | WDI name                                                                                                    | 30802                                                 |  |  |
| <ul> <li>30BC providers</li> </ul>                                     | database class path                                                                                             | 3DBC provider name                                                                                                    | Orade JDBC2 Driver                                    |  |  |
| Data sources                                                           | information                                                                                                    | Description                                                                                                    | Orade 306C2 Driver                                    |  |  |
| <ul> <li>Data sources (WebSphere Application Server<br/>V4)</li> </ul> | Stage 2 + Enter                                                                                                 | Class path                                                                                                    | \$(ORACLE_XDEC_DRIVER_PATH)/opdbc6.jar                |  |  |
| B Resource Adapters                                                    | database specific<br>properties for the                                                                         | \$(DRACLE_JOBC_DRIVER_PATH)                                                                                                    | Crioracle/product/11.1.0/client_1/gdbc/lib            |  |  |
| B Azynchronous beans                                                   | data suurce                                                                                                    | Implementation class name                                                                                                    | oracle.jdbc.pool.OracleConnectionPoolDataSource       |  |  |
| E Cache instances                                                      | Sibap 4: Setup                                                                                                  | URL                                                                                                    | jdbcioracleithini@denitsii64i15521itestrte            |  |  |
| B west                                                                 | security eleses.                                                                                                | Data store helper class name                                                                                                    | com ibm websphere readapter. Oradie11gDataStoreHelper |  |  |
| B Assource Environment                                                 | -> Step 3: Summary :                                                                                            | Use this data source in<br>container managed persistence<br>(CMP)                                                                                                    | true                                                  |  |  |
| Security                                                               |                                                                                                    | Component-managed                                                                                                    | (none)                                                |  |  |
| Environment                                                            |                                                                                                    | Nancinguranting alian                                                                                                    | (none)                                                |  |  |
| System administration                                                  |                                                                                                    | Container managed                                                                                                    | Contrast.                                             |  |  |
| Users and Groups                                                       |                                                                                                    | authentication alias                                                                                                    | (none)                                                |  |  |
| Nextoring and Tuning                                                   | Previous   Finish   1                                                                                           | Cancel                                                                                                    |                                                       |  |  |
| Traublashooting                                                        |                                                                                                    | and the second second sec |                                                       |  |  |
|                                                                        |                                                                                                    |                                                                                                    |                                                       |  |  |

#### 11. Select the newly created Datasource and navigate to Test connection screen

| Integrated Solutions Console Welcome                                                                                                    |                                                                                                    |                                 |                             |                   | Help               | Legout.    |  |  |
|----------------------------------------------------------------------------------------------------|----------------------------------------------------------------------------------------------------|---------------------------------|-----------------------------|-------------------|--------------------|------------|--|--|
| Views All tasks                                                                                                    | Cal-drimtga20C                                                                                                    | elios, Profile+Dringrós         |                             |                   |                    |            |  |  |
| - Walcome                                                                                                    | Data suerces                                                                                                    |                                 |                             |                   |                    |            |  |  |
| B Guided Activities                                                                                                    | Data sources                                                                                                    |                                 |                             |                   |                    |            |  |  |
| E Servers                                                                                                    | Use this page t                                                                                                    | o edit the settings of a dataso | roe that is associated with | your selected JDB | C provider. The de | teacurce   |  |  |
| 🖽 Applications                                                                                                    | object supplies your application with connections for accessing the detabase. Learn more about this task in a <u>guided</u><br>attivity. A guided activity provides a list of task steps and more general information about the topic.                  |                                 |                             |                   |                    |            |  |  |
| E Services                                                                                                    | E Scoper Cell+dnvmtqs30Cell01. Ouster+testcluster                                                                                                    |                                 |                             |                   |                    |            |  |  |
| E Resources                                                                                                    | Shaw                                                                                                    | scope selection droondown list  | with the all account option |                   |                    |            |  |  |
| Schedulern     Object pool Markagers     JOSC     JOSC     JOSC     JOSC providers     Outs sources     Outs sources     VelSphere Application Server     Vel | Scope specifies the level at which the resource definition is visible. For detailed information on what scope is and how it verks. <u>see the scope settings help.</u><br>Cluster=textcluster<br>Preferences<br>New Delate Test connection Manage state |                                 |                             |                   |                    |            |  |  |
| BRANNICE Adapters                                                                                                    | 00 7 7                                                                                                    |                                 |                             |                   |                    |            |  |  |
| B Cache instances                                                                                                    | Select Rame (                                                                                                    | 2NDL name ()                    | Scope C                     | Provider ()       | Description ()     | Category C |  |  |
| E Mad                                                                                                    | You can administer the following resources:                                                                                                    |                                 |                             |                   |                    |            |  |  |
| I URL                                                                                                    | D JERCEL                                                                                                    | 30801                           | Cluster=testcluster         | Oracle 308C1      | New JOBC           |            |  |  |
| E Ressurce Environment                                                                                                    |                                                                                                    | 10.0.00                         | Characteristic and          | Driver            | L'atagource        | -          |  |  |
| 田 Security                                                                                                    | 0 45                                                                                                    | ( States                        | wromer =tessouster          | Driver            | Datasource         |            |  |  |
| E Environment                                                                                                    | Total 2                                                                                                    |                                 |                             |                   |                    |            |  |  |
| B System administration                                                                                                    |                                                                                                    |                                 |                             |                   |                    |            |  |  |

**12.** On this screen select JAAS -J2C authentication data under "Related Items" as shown in below screen shot.
| Paragraph of March 2012                                                                                                    |                                                                                                    |                                                                                                    |
|----------------------------------------------------------------------------------------------------|----------------------------------------------------------------------------------------------------|----------------------------------------------------------------------------------------------------|
| Views All tasics 😽                                                                                                    | Canada Annual Society Provide Congrat                                                                                                    |                                                                                                    |
| • walczma                                                                                                    | Data sources                                                                                                    |                                                                                                    |
| B Guidad Activities                                                                                                    | Data sources > 3D8C52                                                                                                    |                                                                                                    |
| B Servera                                                                                                    | Use this page to edit the settings of a datasource that is associated with your                                                                                                    | selected 206C provider. The datasour                                                                                                    |
| E Applications                                                                                                    | object supplies your application with connections for accessing the database.                                                                                                    |                                                                                                    |
| B Services                                                                                                    | Configuration                                                                                                    |                                                                                                    |
| B Resources                                                                                                    |                                                                                                    |                                                                                                    |
| · Echefulers                                                                                                    | Test connection                                                                                                    |                                                                                                    |
| Object pool managers     Joac     Joac     Joac     Joac     Joac     Joac     Joac     Data sources     Outs sources     Outs sources     Outs sources     Outs sources     Asynchronous beans     Source instances     Mail     Urit     Resource Environment | General Properties  • Scope [selis drawmtgs3DCeB011clusters rteatcluster • Provider Dracks 200C2 Driver • Name [200C52 ]ND1 name [200C2 ] Use this data source in container managed persistence (CMP)                                                                                                    | Additional Properties     Connection post properties     WebSchere Application     Server data source     Sourcestas     Contents     Contents     Exelected Stems     Subscheres     Subscheres     Subscheres |
| B Security                                                                                                    | Deportation                                                                                                    |                                                                                                    |
| Environment                                                                                                    |                                                                                                    |                                                                                                    |
| 2) System administration                                                                                                    |                                                                                                    |                                                                                                    |
| 🗄 Users and Groups                                                                                                    | and the second second se |                                                                                                    |
| Meettoning and Tuning                                                                                                    | Category                                                                                                    |                                                                                                    |
| 🗄 Troubleshooting                                                                                                    |                                                                                                    |                                                                                                    |
| E Service Integration                                                                                                    | Data storn helper class name                                                                                                    |                                                                                                    |
| E uppt                                                                                                    | C Select a data store helper class                                                                                                    |                                                                                                    |
|                                                                                                    | Date store helper classes provided by WebSphere Application<br>Server                                                                                                    |                                                                                                    |
|                                                                                                    | Oracle10g data store helper                                                                                                    |                                                                                                    |

**13.** Select the **New** button.

| Integrated Solutions Console Welcome                                                                   |                                   |                                          | Help                          | Logout |
|----------------------------------------------------------------------------------------------------|-----------------------------------|------------------------------------------|-------------------------------|--------|
| View All tasks                                                                                         | Celledromtax20Cat01, Profile=1    | 2mgr01                                   |                               |        |
| · Welcome                                                                                              | Data sources                      |                                          |                               | 7 -    |
| E Ouided Activities                                                                                    | Data sources > 3DBC52 > 3A        | 45 - 32C authentication data             |                               |        |
| B Servera                                                                                              | Specifies a list of user identity | as and passwords for Java(TM) 2 connect  | or security to use.           |        |
| I Applications                                                                                         | Stafic new alias names of         | th the node name of the rell (for romost | (hildy with earlier releases) |        |
| III Sarvicaa                                                                                           |                                   |                                          |                               |        |
| E Resources                                                                                            | Apply                             |                                          |                               |        |
| Schafter     Schafter     Object pool managers     Biss     Josc     JOSC providers     JOSC providers | B Preferences                     |                                          |                               |        |
| Data sources (WebSphere Application Server                                                             | Select Alles 0                    | User ID 🔘                                | Description ()                |        |
| Kessure Adapters     Adapters     Adapters     Adapters     Adapters     Cache instances     Mail      | fione<br>Total 0                  |                                          |                               |        |

**14.** Fill in appropriate values for all the fields of this screen as shown in below screen where User ID specifies the J2C authentication data for database connection.

| Integrated Solutions Console Welcome                                                                                 |                                                                                             | Help   Logaut |
|----------------------------------------------------------------------------------------------------|---------------------------------------------------------------------------------------------|---------------|
| Views Ali taska                                                                                                    | Cell+drivmiga30Cell01, Profile+Dingr01                                                      |               |
| Walcoma                                                                                                    | Data sources                                                                                |               |
| E Guided Activities                                                                                                  | Data sources > JDBC52 > JAAS - J2C authentication data > New                                |               |
| B Servera                                                                                                    | Specifies a list of user identities and passwords for Java(TM) 2 connector security to use- |               |
| E Applications                                                                                                    | Ceneral Properties                                                                          |               |
| E Services                                                                                                    | * Allas                                                                                     |               |
| El Resources                                                                                                    | Joecs                                                                                       |               |
| Schedulers     Object pool managers                                                                                  | + User ID<br>feat0                                                                          |               |
| E 1945                                                                                                    | • Passing d                                                                                 |               |
| Bace     SoleC providers     Cata anorces     Data anorces     Data anorces     WebSphere Application Server     Vel | Description<br>best8                                                                        |               |
| Resource Adapters     Asynchronous beans     Cache Instances                                                         | Apply OK Reset Cantel                                                                       |               |
| E Mail<br>E URL                                                                                                    |                                                                                             |               |

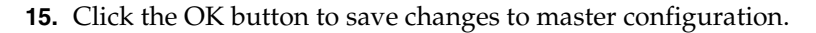

| integrated Solutions Console Welcome                                                                                                    |                                           |           | Help   Lopout    |
|----------------------------------------------------------------------------------------------------|-------------------------------------------|-----------|------------------|
| Views All tasks                                                                                                    | Cell-drynitge30Cell01, Profile-Dingr01    |           | Rest Market Star |
| * Welcome                                                                                                    | Data soorces                              |           |                  |
| B Guided Activities  E Services  Services  Services  Schedulers  Schedulers  Schedulers  Schedulers  Data stances  Data stances  Data stances  Activities  Application Server  Application Server  Applicatio |                                           |           |                  |
| Cache Instances     Mail     Unit     Facource Environment                                                                                                    | Delete                                    | 1000 10 4 | Provide A        |
| E Security                                                                                                    | You can administer the following resource | user to U | Passion 0        |
| Environment                                                                                                    | dnimtgab0CellWanager01/20802              | test8     | test8            |
| E System administration                                                                                                    | Total 1                                   |           |                  |
| B Users and Groups                                                                                                    |                                           |           |                  |

**16.** Again select the data source from top of this screen as shown below.

| integrated Solutions Console Welcome       |                                                                                             |                                         | Help 1         | Legout |  |
|--------------------------------------------|---------------------------------------------------------------------------------------------|-----------------------------------------|----------------|--------|--|
| View: All tasks                            | Cell+drivintgs30Cel01, Profile+Drigr01                                                      |                                         |                |        |  |
| · malterna                                 | Data sources                                                                                |                                         |                | _      |  |
| B Guided Activities                        | Data sources > JDBCS2 > JAAS - 32C auth                                                     | entication data                         |                |        |  |
| 3 Servers                                  | Epecifies a fist of Der identifiers and passwords for Java(TH) 2 connector security to use. |                                         |                |        |  |
| B Applications                             | Professor alian names with the node same of the reli (incrementibility with and a releases) |                                         |                |        |  |
| 8 Samices                                  |                                                                                             | 100000000000000000000000000000000000000 |                |        |  |
| B Resources                                | Apply                                                                                       |                                         |                |        |  |
| Schedulers     Object poul menagers        | Preferences                                                                                 |                                         |                |        |  |
| (B) ans                                    | New Delate                                                                                  |                                         |                |        |  |
| # JOBC providers                           | 0079                                                                                        |                                         |                |        |  |
| Outs sources (WebSphare Application Server | Select Alias 🗢                                                                              | User ID 🗘                               | Description () |        |  |
| (4)                                        | You can administer the following resources                                                  |                                         |                |        |  |
| El Resource Adapters                       | doimtus20CellManaper01/20802                                                                | test0                                   | text8          |        |  |
| B) Cacha instances                         | Total 1                                                                                     |                                         |                |        |  |
| E Mail                                     | 1622202                                                                                     |                                         |                |        |  |
| H UAL                                      |                                                                                             |                                         |                |        |  |
| B Assource Environment                     |                                                                                             |                                         |                |        |  |

- **17.** Go back to Data Source screen by clicking on the data source name from top of the screen.
- **18.** On this screen chose the security settings newly created as shown in below screen shot and click the OK button.

| ail.                | Specify a user-defin-     | ed data store helper               |
|---------------------|---------------------------|------------------------------------|
| RL.                 | Setar a parkage mi        | abbed data store helper data name- |
| asource Environment |                           |                                    |
| irity               |                           |                                    |
| ronmant             | Select the authentication | values for this reduce.            |
| em administration   | Component-managed a       | authentication alias               |
| and Groups          | dnemtga30CellManage       | +01/308C2 M                        |
| itering and Tuning  | Mapping-configuration i   | aliaz                              |
| blashooting         | (none)                    |                                    |
| ice integration     | dovmtga30CellMa           | nager01/JDBC2 V                    |
| 1                   |                           |                                    |
|                     | Common and required data  | source properties                  |
|                     | fame                      | Value                              |
|                     | * URL                     | jdbc:oracle:thin:@denitsw64:       |
|                     | Apply OK Reset            | Cancel                             |
|                     |                           |                                    |

**19.** Save changes to master configuration.

| Integrated Solutions Console Welcome                                                                                                    |                                    |                                                                                                    |                                                                                                    |                                                                                                    |                                                                                                    | mais                                                                                | Logout             |
|----------------------------------------------------------------------------------------------------|------------------------------------|----------------------------------------------------------------------------------------------------|----------------------------------------------------------------------------------------------------|----------------------------------------------------------------------------------------------------|----------------------------------------------------------------------------------------------------|-------------------------------------------------------------------------------------|--------------------|
| View: All tasks                                                                                                    | Cell+dry                           | ortqa30Call01, I                                                                                                    | rofie+Dmgr01                                                                                                    |                                                                                                    |                                                                                                    |                                                                                     | 2                  |
| * Welcome                                                                                                    | Data see                           | Income.                                                                                                    |                                                                                                    |                                                                                                    |                                                                                                    |                                                                                     |                    |
| El Guided Activities<br>El Servers<br>El Services<br>El Services<br>El Schedulers<br>• Schedulers<br>• Schedulers<br>• Schedulers<br>• Schedulers<br>• Schedulers<br>• Schedulers<br>• Soloc providers<br>• Data sources<br>• Data sources<br>• Data sourc | Outs<br>Use 1<br>Solution<br>B Sol | Sources<br>No pega to edit<br>ausplas your a<br>b A guided attiv<br>oper Cell-devent<br>Scope specific<br>information<br>Clusteret<br>Marences | seges<br>Changes have been man<br><u>Bang directly to the ma-<br/><u>Mang charty to the ma-</u><br/><u>Mang charges before</u><br/>a option to synchronize to<br/>a provide a participation of the<br/>the settings of a datasou-<br/>polication under charter<br/>to provides a lat of task<br/>tractic disp-down list which the<br/>poly what scope is and how<br/>esticluster</u> | e to your local configura<br>ter configuration.<br>Is configuration across in<br>the restarted for these of<br>the that is associated with<br>in acrossing the data<br>steps and more general<br><b>cluster</b><br>th the all scopes option<br>resource definition is vis<br>it morks, <u>set the scope</u> . | tion. You can:<br>nultiple nodes after<br>changes to take eff<br>h your selected JDB<br>h your selected JDB<br>h your sel | r saving can be<br>eit.<br>IC provider. The da<br>bout this task in a<br>the topic. | tasourca<br>guided |
| B Security                                                                                                    | 7640                               | Delete Te                                                                                                    | st connection Manag                                                                                                    | e state                                                                                                    |                                                                                                    |                                                                                     |                    |
| Environment                                                                                                    | 0                                  | 0 # 9                                                                                                    |                                                                                                    |                                                                                                    |                                                                                                    |                                                                                     |                    |
| B System administration                                                                                                    | Lelar                              | Name Ó                                                                                                    | 3101 name C                                                                                                    | Scope Č                                                                                                    | Provider ()                                                                                                    | Description ()                                                                      | Category C         |
| E Users and Groups                                                                                                    | You                                | can administer ti                                                                                                    | he following resources:                                                                                                    | I constant                                                                                                    |                                                                                                    |                                                                                     |                    |
| B Monitoring and Turning                                                                                                    |                                    | 100051                                                                                                    | 30601                                                                                                    | Cluster+testcluster                                                                                                    | Oracle 308C1                                                                                                    | Ne= JDBC                                                                            |                    |
| E Troubleshooting                                                                                                    |                                    | 208052                                                                                                    | 306C2                                                                                                    | Clusteretestcluster                                                                                                    | Oracle JDEC2                                                                                                    | New JDBC                                                                            |                    |
| B Service integration                                                                                                    |                                    | Sec. 10                                                                                                    | 1000                                                                                                    | and a state of the state of the                                                                                                    | Driver                                                                                                    | Deterource                                                                          |                    |
| Buppt                                                                                                    | Tota                               | 2                                                                                                    |                                                                                                    |                                                                                                    |                                                                                                    |                                                                                     |                    |

**20.** Check the newly created data source and click the Test Connection button.

| B Asynchronous beans<br>B Cache instances<br>B and |        | Information d    | on what scope is and how | vit vorks, gas the stops | ettings help. |               |            |
|----------------------------------------------------|--------|------------------|--------------------------|--------------------------|---------------|---------------|------------|
| B URL<br>B Ressurce Environment                    | (H) PM | ferences         |                          |                          |               |               |            |
| E Security                                         | [New   | Delete CTer      | it chenection Manag      | e state                  |               |               |            |
| 🗄 Environment                                      | G      | 079              |                          |                          |               |               |            |
| III System administration                          | Select | Tiams C          | 31DE name O              | Scope C                  | Provider C    | Description 0 | Category C |
| B Users and Groups                                 | You    | an administer th | e following resources:   |                          |               |               |            |
| B Monitaring and Tuning                            |        | JORCE1           | 308C1                    | Cluster+testcluster      | Oracle 3DBC1  | New JOBC      |            |
| B Troubleshooting                                  |        | 108092           | 10802                    | Clusteratestiluster      | Oracle 108/22 | Dev XOBC      |            |
| B Service Integration                              | 2      | SARANA .         |                          |                          | Driver        | Datasource    |            |
| Bubbt                                              | Total  | 2                |                          |                          |               |               |            |

- **21.** If prompted, save changes to master configuration, then synchronize the changes and repeat the above step.
- **22.** The test connection should be successful.

| Hegrated Solutions Console Welcome                                                                                                    |                                                                                                    |                                                                                                    |                                                                                                    |                                                                                                    | main                                                      | Legour P           |
|----------------------------------------------------------------------------------------------------|----------------------------------------------------------------------------------------------------|----------------------------------------------------------------------------------------------------|----------------------------------------------------------------------------------------------------|----------------------------------------------------------------------------------------------------|-----------------------------------------------------------|--------------------|
| View: All taska                                                                                                    | Cell-drivintga300                                                                                                    | elló1, Profile=OrngrO1                                                                                                    |                                                                                                    |                                                                                                    |                                                           | 10                 |
| • Welcome                                                                                                    | Data sources                                                                                                    |                                                                                                    |                                                                                                    |                                                                                                    |                                                           |                    |
| B Guided Activities                                                                                                    |                                                                                                    | E Messages                                                                                                    |                                                                                                    |                                                                                                    |                                                           |                    |
| E Servera                                                                                                    | 6                                                                                                    | B The test connection ope                                                                                                    | aration for data source 3DE                                                                                                    | CS2 on server nod                                                                                            | eagent at node                                            | )                  |
| 🗄 Applications                                                                                                    |                                                                                                    | dovotea30Node01 vies su                                                                                                    | ccesaful,                                                                                                    |                                                                                                    |                                                           |                    |
| E Services                                                                                                    | 100000000000000000000000000000000000000                                                                                                    |                                                                                                    |                                                                                                    |                                                                                                    |                                                           |                    |
| B Assources                                                                                                    | Data sources                                                                                                    |                                                                                                    |                                                                                                    |                                                                                                    | 2                                                         |                    |
| Schedulers     Object pool managem     JOS     JOS     JOSC     JOSC providers     Dista sources     Outs sources     Outs sources     WebSphere Application Server     Outs     Resource Adapters     B Asynchronous beans     B Cache instances     B Mail     UKL | Che the page t<br>colecte supplies<br>attint. A guide<br>Scope: Cell-<br>Show<br>Scope<br>Inform<br>Ch<br>Defense<br>Page to<br>Defense<br>Page to<br>Defense<br>Pa | v ech the settings of a details<br>your application with connection<br>ed activity provides a list of has<br>-downtqa30Cell01. Cluster=te<br>acope selection drop-down list<br>a specifies the level at which th<br>nation on what scope is and ho<br>uster=testifuster<br>Test passeotion Man | une that is associated with<br>in a for accessing the databask<br>is steps and more general<br>stcluster<br>with the all scopes option<br>a resource definition is vis<br>with vorks, <u>get the scope</u><br>we<br>specified | are, Learn more a<br>lane, Learn more a<br>information about<br>fale. For detailed<br><u>settings help</u> . | c) polycoger, the do<br>bout this task in a<br>the topic. | lessvroe<br>outded |
| E Repource Environment                                                                                                    | Ealant Name A                                                                                                    | NDI seres O                                                                                                    | Renne A.                                                                                                    | Desider 0                                                                                                    | Description 0                                             | Calapane O         |
| B Security                                                                                                    | Vie marrie                                                                                                    | anius name g                                                                                                    | acobe C                                                                                                    | Success O                                                                                                    | Casesbook C                                               | Caraboli C         |
| B Environment                                                                                                    | TT STATES                                                                                                    | toeco                                                                                                    | Chateratestelaster                                                                                                    | Orarla 308C2                                                                                                 | New IDEC                                                  |                    |
| B System administration                                                                                                    |                                                                                                    |                                                                                                    | And the second second                                                                                                    | Driver                                                                                                    | Datasource                                                |                    |
| B Users and Groups                                                                                                    | Total 1                                                                                                    |                                                                                                    |                                                                                                    |                                                                                                    |                                                           |                    |
| B Manituring and Tuning                                                                                                    |                                                                                                    |                                                                                                    |                                                                                                    |                                                                                                    |                                                           |                    |

**23.** Repeat the steps in this section to create any number of data sources in the cluster scope.

## E.5 Using Horizontal Clusters on WebSphere

The JD Edwards EnterpriseOne Transaction Server installation is configured with filestore for the messaging engines by default. If you use Horizontal cluster it is mandatory that you use the JDBC store.

To use horizontal clusters on WebSphere:

**1.** Go to Service Integration > Buses.

| Views All tasks                     | Call+dn/mga30Cell01, Profile+Om                                     | gr01                                                                       |                                            |
|-------------------------------------|---------------------------------------------------------------------|----------------------------------------------------------------------------|--------------------------------------------|
| Welcone.                            | Buses                                                               |                                                                            |                                            |
| B Guidet Activities                 | Reset                                                               |                                                                            |                                            |
| B Servera                           | A service integration bus support                                   | applications using message-based and servic                                | e-priented architectures. A bus is a group |
| B Applications                      | of interconnected servers and clu<br>of the messaging engines assoc | aters that have been added as members of the<br>ated with its bus members. | e bus. Applications connect to a bus at on |
| BServices                           | Preferences                                                         |                                                                            |                                            |
| BRASOUTCAS                          | New Delete                                                          |                                                                            |                                            |
| Schadulars     Object pool managers | 0079                                                                |                                                                            |                                            |
| Birec                               | Select Name 🔿                                                       | Description ©                                                              | Security 🗘                                 |
| <ul> <li>3DBC previders</li> </ul>  | You con administer the following                                    | resources:                                                                 |                                            |
| Data sources                        | C CAAbaa                                                            | EI Transaction Server Bus -<br>Manaping queues and topics                  | Disabled                                   |
| (va)                                | Total 1                                                             |                                                                            |                                            |
| E Resource Adapters                 |                                                                     |                                                                            |                                            |
| Asynchronous beans                  |                                                                     |                                                                            |                                            |
| E val                               |                                                                     |                                                                            |                                            |
| Butt                                |                                                                     |                                                                            |                                            |
| E Assource Environment              |                                                                     |                                                                            |                                            |
| E Secure,                           |                                                                     |                                                                            |                                            |
| BEnvironment                        |                                                                     |                                                                            |                                            |
| B System administration             |                                                                     |                                                                            |                                            |
| E Users and Groups                  |                                                                     |                                                                            |                                            |
| B Menitoring and Tuning             |                                                                     |                                                                            |                                            |
| 8 Troublashooting                   |                                                                     | 10                                                                         |                                            |
| B Service Integration               |                                                                     |                                                                            |                                            |
| a Russes                            |                                                                     |                                                                            |                                            |

- **2.** On Buses, select ORABus.
- **3.** On Buses, select the Bus Members.

| Integrated Solutions Console Welcome                                    |                                  |                                     | Help   Logout                        |
|-------------------------------------------------------------------------|----------------------------------|-------------------------------------|--------------------------------------|
| Views All tasks 😾                                                       | Cell-drymtga20Cell01, Profile-Dr | ngr01                               | _                                    |
| · Walcome                                                               | Bubes                            |                                     |                                      |
| El Ovided Activities                                                    | Buses > ORABes > Bus membe       |                                     |                                      |
| E Servera                                                               | Bus members are the servers, V   | VebSphere MQ servers and clusters t | hat have been added to the bus.      |
| 🗉 Applications                                                          | E Preferences                    |                                     |                                      |
| B Services                                                              | Add Ramova                       |                                     |                                      |
| BAssurges                                                               |                                  |                                     |                                      |
| * Schedulers                                                            | 6013                             |                                     |                                      |
| <ul> <li>Object posi managere</li> </ul>                                | Select Name O                    | Type C                              | Messaging engine policy assistance 🔅 |
| E JMS                                                                   | You can administer the following | g resources:                        |                                      |
| # JOBC providers                                                        | testileater                      | Shuter                              | Enabled (Scalability with high       |
| Deta sources                                                            | La La                            |                                     | avanabiety)                          |
| <ul> <li>Data seurces (HebSphere Application Server<br/>(V4)</li> </ul> | 10011                            |                                     |                                      |
| IR Resources Advertures                                                 |                                  |                                     |                                      |

- 4. On Buses, Bus members, click on the link for the cluster.
- 5. On Bus members, click Additional Properties > Messaging engines.
- **6.** Select the messaging engines created by default with the RTE installation.

| I Guiled Activities                                                                                                    | Crimberth                                                      | HertieSellit, histie=Rmailt                                                                                                    |                                                                                                    |                                                                                                    |
|----------------------------------------------------------------------------------------------------|----------------------------------------------------------------|----------------------------------------------------------------------------------------------------|----------------------------------------------------------------------------------------------------|----------------------------------------------------------------------------------------------------|
| E fervert                                                                                                    | Recen                                                          |                                                                                                    |                                                                                                    |                                                                                                    |
| Process Types     Process Types     Process Types     Process     Process | A massa<br>to a massa<br>El Portes<br>Add m<br>Gi Co<br>Select | Messages     Marsages     There is a messages     connect for the scalab      ORARes WASEII > Rea members     programping is a component, runni     segreg engine then they excess a     ences     ences     T    T     tame : | programpine configured for each member<br>des with high availability policy.<br>> () > Messaging enginess for C3<br>ng inside a server, that manages messa<br>service integration bus. | of the server dutter bus member. This is<br>ging resources for a bus member. Applications are connected<br>Status: © Q |
| 团 Applications                                                                                                    | TON CAP                                                        | 1.000-DEABus WARETE                                                                                                    |                                                                                                    | 0                                                                                                    |
| III Saraicap                                                                                                    | (e) -                                                          |                                                                                                    |                                                                                                    | 1                                                                                                    |
| III Researces                                                                                                    | 2                                                              | LOUI-DRABUL-WAIKTE                                                                                                    |                                                                                                    | 0                                                                                                    |
| 10 Security                                                                                                    | Total 2                                                        |                                                                                                    |                                                                                                    |                                                                                                    |
|                                                                                                    |                                                                |                                                                                                    |                                                                                                    |                                                                                                    |

7. Click the Remove messaging engine button to delete them.

| Views All Cashia                                                                                                    | Cel-diventga30Cel01, Prifike-Ongr01                                                                                                    |  |  |  |  |
|----------------------------------------------------------------------------------------------------|----------------------------------------------------------------------------------------------------|--|--|--|--|
| - Nelsona                                                                                                    | Duses /                                                                                                    |  |  |  |  |
| B Guided Activities                                                                                                    | E Messages                                                                                                    |  |  |  |  |
| 🗄 Servera                                                                                                    | Changes have been made to your local configuration. You can                                                                                                    |  |  |  |  |
| El Applications                                                                                                    | Earlier directly to the master configuration.     Earlier changes before available or discarding.                                                                                                    |  |  |  |  |
| 🗄 Services                                                                                                    | An option to synchronize the configuration across multiple nodes after saving can be<br>enabled in <u>Preferencer</u> .                                                                                                    |  |  |  |  |
| E Resources                                                                                                    | The server may need to be restanted for these changes to take effect.                                                                                                    |  |  |  |  |
| Echedulers     Object pool managers     Jobe     Jobe     Jobe     Jobe     ADDC previders     Object sources     Data starces (Neblighers Application Server | Buses > ORABus > Bus members > testchester > Messaging engines for testchester           A messaging engine is a component, running inside a service, that manages messaging resources for a bus member. Applications are connected to a messaging engine when they access a service integration bus.           B Preferences           Add messaging engine         Remove messaging engine |  |  |  |  |
|                                                                                                    | the state of the                                                                                                    |  |  |  |  |
| B Resource Adapters                                                                                                    |                                                                                                    |  |  |  |  |
| Assource Adapters     Asynchronous beans                                                                                                    | 6011                                                                                                    |  |  |  |  |
| Resource Adapters     Aspectronous Beans     Deche Instances                                                                                                  | to C → T<br>Select Name 0 Description 0 Status 0 Q                                                                                                    |  |  |  |  |
| Resource Adapters     D Assochronous beans     D Cache Instances     Mail                                                                                     | Select hame ☆ Description ☆ Status ☆ ✿<br>Rone                                                                                                    |  |  |  |  |

**8.** On Buses, OraBus, Bus members, testcluster, Messaging engines for testcluster, click the Add messaging engine button.

| Quegrated Solutions Console www                                                                       | deame            |                                                                       | Help   Legent                                                         |  |  |
|----------------------------------------------------------------------------------------------------|------------------|-----------------------------------------------------------------------|-----------------------------------------------------------------------|--|--|
| View All tasks                                                                                        | *                | Select message store type                                             |                                                                       |  |  |
| * Walczma                                                                                             |                  | Reflect stresses atom from                                            |                                                                       |  |  |
| B Oulded Activities                                                                                   |                  |                                                                       |                                                                       |  |  |
| 🗄 Servers                                                                                             |                  | Choose the type of message store for the persistence of message state |                                                                       |  |  |
| B Applications                                                                                        |                  | -) Hep 1: Select the                                                  | Select the type of message store                                      |  |  |
| E Services                                                                                            |                  | type of meanage                                                       |                                                                       |  |  |
| E Resources                                                                                           |                  | (The next shee of the                                                 | Choose the type of message store for the persistence of message state |  |  |
| Schadulers     Object pool managers     B JMS     B JDec                                              |                  | inizand depends on<br>decisions made in the<br>current step)          | <ul> <li>File store</li> <li>Data store</li> </ul>                    |  |  |
| <ul> <li>308C providers</li> <li>Data sources</li> <li>Data sources (WebSphere App<br/>V4)</li> </ul> | plication Server | Next Cancel                                                           |                                                                       |  |  |

- **9.** On Select message store type, select the radio button for **Data store**.
- **10.** Click the Next button.

| Integrated Solutions Console Welcome              |                              |                                             | elp   Legeut |
|---------------------------------------------------|------------------------------|---------------------------------------------|--------------|
| Views All tasks                                   | Configure à date store.      |                                             |              |
| = Welcome                                         | Configure a data store       |                                             |              |
| Guided Activities                                 |                              |                                             |              |
| E Servers                                         | Configure the properties for | ir a data store                             |              |
| B Applications                                    | Step 1: Belet the            | Specify data store properties               |              |
| E Services                                        | type of message<br>store     | A REAL PROPERTY AND A REAL PROPERTY.        |              |
| E Resources                                       |                              | . Specify the properties for the data store |              |
| · Schudulare                                      | data store                   | Data source 2001 Aame                       |              |
| <ul> <li>Object pool managers</li> </ul>          |                              | Schema name                                 |              |
| B 345                                             | Step 3: Summary              | IBMWSSIB                                    |              |
| a 2000 securitaria                                |                              | Authentication alias                        |              |
| · Data scorces                                    |                              | dnymtqa30CellManager01/JD8C1 M              |              |
| Data sources (WebSphere Application Server<br>V4) |                              | 🗹 Create tables                             |              |
| B Resource Adapters                               | Convinue Mart C              | eretaria<br>Arreat 10                       |              |
| E Azynchronous beans                              | FIGHINGS NEXT                | and: 1                                      |              |
| E Cache instances                                 |                              |                                             |              |
| E Mail                                            |                              |                                             |              |

- **11.** On Specify data store properties, complete these fields:
  - Data source JNDI name

Enter a name for the JNDI. For example, JDBC1.

Schema name

Enter a name for the schema. For example, IBMWSSIB.

Authentication alias

Enter an authentication alias. For example, <machine>CallManager01/JDBC1.

- **12.** Click the Finish button.
- **13.** Save changes to master configuration.
- 14. Repeat the same for creating Message Engines for other members of the cluster.
- **15.** On deleting the default message engines created during the installation of the RTE application, all the Queues are also deleted. As a result, you must re-add these queues manually or you can run the rte.py script passing the required parameters.
- 16. Run this wsadmin command before starting the clustered servers/RTE instance.

Go to the <WAS\_DMGR\_PROFILE\_LOC>\bin on command prompt.

Run the following command on the prompt:

```
wsadmin -lang jython -f <JDE_AGENT_HOME>\bin\rte.py
createSIBDestination <Bus-name> <Nodename> <Server_name> <Cluster_Name>
<profilepath> <queue_names>
```

## For example:

Z:\IBM\WebSphere\AppServer\profiles\Dmgr01\bin>wsadmin -lang jython -f Z:\JDE\_HOME\_WAS7\bin\rte.py createSIBDestination ORABus dnvmtqa30Node01 MyServer1 MyCluster1 Z:\IBM\WebSphere\AppServer\profiles\Dmgr01 SubQueue00, SubQueue01, SubQueue02, SubQueue03, SubQueue04, SubQueue05, SubQu eue06, SubQueue07, SubQueue08, SubQueue09, SubQueue10, SubQueue11, SubQueue12, SubQueue13, SubQueue14, SubQueue15, EventQueue00, EventQueue01, EventQueue0 2, EventQueue03, TriggerQueue, SourceRouteQueue, ESBQueue00

Pass input as NULL where not applicable. For a cluster, input for Nodename and Server\_name can be passed as NULL.